Министерство образования Республики Беларусь

### Учреждение образования «Гомельский государственный технический университет имени П. О. Сухого»

Кафедра «Автоматизированный электропривод»

# В. А. Савельев, И. В. Дорощенко

# ПРОГРАММИРУЕМЫЕ КОНТРОЛЛЕРЫ И ПРОМЫШЛЕННЫЕ СЕТИ

УЧЕБНО-МЕТОДИЧЕСКОЕ ПОСОБИЕ для студентов специальности 1-53 01 05 «Автоматизированные электроприводы» дневной формы обучения

> Учебное электронное издание комбинированного распространения

> > Гомель 2022

Рецензент: доц. каф. «Информационные технологии» ГГТУ им. П. О. Сухого канд. техн. наук, доц. В. С. Захаренко

#### Савельев, В. А.

С13 Программируемые контроллеры и промышленные сети : учеб.-метод. пособие для студентов специальности 1-53 01 05 «Автоматизированные электроприводы» днев. формы обучения / В. А. Савельев, И. В. Дорощенко. – Гомель : ГГТУ им. П. О. Сухого, 2022. – 63 с. – Систем. требования: РС не ниже Intel Celeron 300 МГц ; 32 Мb RAM ; свободное место на HDD 16 Mb ; дисковод CD-ROM ; мышь ; Windows 98 и выше ; Adobe Acrobat Reader. – Режим доступа: https://elib.gstu.by. – Загл. с титул. экрана.

ISBN 978-985-535-504-6.

Содержит методические указания по изучению основ программирования и конфигурирования программируемого логического контроллера, программируемого терминала для работы с преобразователем частоты производства Schneider Electric, а также позволяет рассмотреть основы построения систем управления с использованием современных средств автоматизации.

Для студентов специальности 1-53 01 05 «Автоматизированные электроприводы» дневной формы обучения.

УДК 681.5:62-503.55(075.8) ББК 32.971.322.5я73

ISBN 978-985-535-504-6

© Савельев В. А., Дорощенко И. В., 2022
 © Учреждение образования «Гомельский государственный технический университет имени П. О. Сухого», 2022

### Введение

На сегодняшний день промышленная автоматизация связана с очень широким спектром продукции для автоматизации процессов: программируемые логические контроллеры (ПЛК), преобразователи частоты (ПЧ), программируемые терминалы (ПТ) и т. д.

Программируемые логические контроллеры являются в современном производстве одним из основных программно-технических средств автоматизации технологических объектов управления в различных отраслях промышленности. Разработчики и производители предлагают на рынке средств автоматизации сотни различных моделей ПЛК, различающихся техническими характеристиками, функциональными возможностями, стоимостью, средствами программирования и т. д.

Преобразователь частоты в комплекте с ПЛК может применяться для создания многофункциональных систем управления электроприводами. Применение регулируемого частотного электропривода позволяет сберегать электроэнергию устранением неоправданных ее затрат, которые имеют место быть при альтернативных методах регулирования.

Программируемые терминалы используются в качестве панелей оператора для эффективного контроля и управления технологическим оборудованием в режиме реального времени. Эти устройства позволяют отображать информацию как в графическом, так и в символьном виде, а также дают возможность вводить требуемые данные.

В этих условиях инженеру-электрику, занимающемуся проектированием, наладкой и эксплуатацией автоматизированных систем управления технологическими процессами важно знать структурнофункциональную организацию и технические параметры ПЛК, ПЧ и ПТ, владеть навыками их программирования, уметь решать типовые задачи автоматизации.

Целью настоящего учебно-методического пособия является изучение основных приемов работы с аппаратно-программным комплексом оборудования (ПЛК – ПЧ – ПТ) – одного из ведущих производителей *Schneider Electric* – и получение практических навыков работы с системами автоматизации.

#### 1. Краткая характеристика аппаратной части

На рис. 1.1 приведено расположение элементов ПЛК Modicon M221.

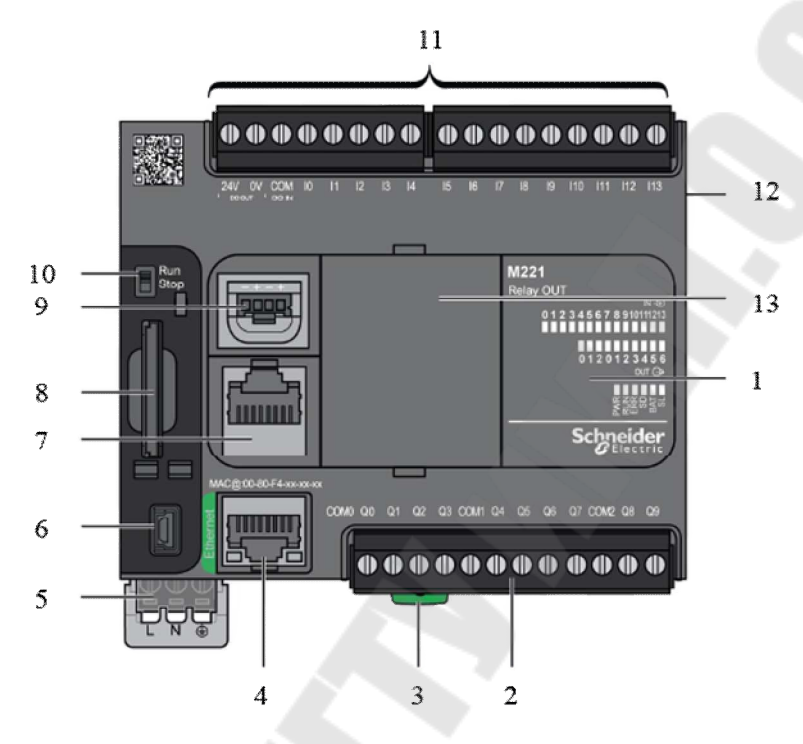

*Рис. 1.1.* Расположение элементов программируемного логического контроллера:

*1* – индикаторы состояния; *2* – выходная съемная клеммная колодка; *3* – замок для *DIN*-рейки; *4* – порт *Ethernet* (*RJ*-45);

5 – источник питания 24 В постоянного тока; 6 – порт USB

для подключения к ПК; 7 – последовательный порт RS-232/485 (RJ-45);

8 – слот для SD-карты; 9 – 2 аналоговых входа;

10 – переключатель Пуск/Стоп; 11 – входная съемная клеммная колодка; 12 – разъем расширения ввода/вывода; 13 – слот для картриджа

Характеристики контроллера:

– 256 Кбайт для внутренних переменных *RAM*;

 – 256 Кбайт флэш-памяти для резервного копирования приложений и данных;

– 256 Кбайт для пользовательского применения и данные *RAM* с 10000 инструкций;

- SD-карта до 2 Гб опциональна для хранения программ и рецептов;

 – скорость исполнения инструкции: 0,2 мкс булевы инструкции, 0,3 мс – событийные и периодические задания, 60 мкс – иные инструкции; – порт *Ethernet RJ45* (10/100 Мбит/с, интерфейс *MDI/MDIX*) с поддержкой протокола *Modbus TCP* (Клиент/Сервер), *Ethernet IP* (адаптер), протоколы *UDP*, *TCP*;

– порт *Serial Link 1-RS232\RS485*, порт *Serial Link 2 RS485* (в ПЛК книжного формата);

- 2 аналоговых входа «в базе» с разрешением 10 бит;

- 4 быстрых входа и 2 быстрых выхода до 100 кГц.

Подробнее о контроллере можно узнать в [5].

На рис. 1.2 приведено расположение элементов конструкции ПЧ *Altivar ATV320*.

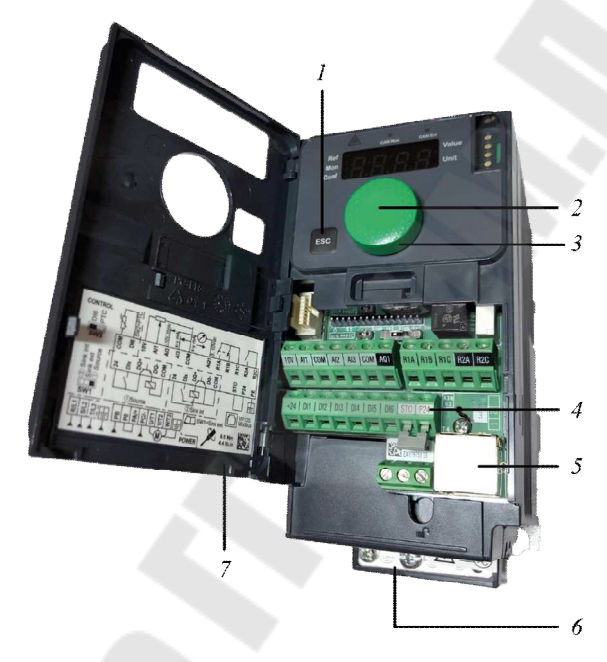

*Рис. 1.2.* Расположение элементов конструкции преобразователя частоты *Allivar ATV320*:

1 – клавиша ESC используется для навигации по меню (возврат) и настройки параметров (отмена); 2 – клавиша ENT (нажатие в центре кругового навигатора) используется для навигации по меню (следующий) и настройки параметров (подтверждение выбора);
3 – круговая навигационная клавиша используется для навигации по меню (вверх или вниз) и настройки параметров (увеличение или уменьшение значения или выбор элемента). Она может использоваться в качестве виртуального аналогового входа 1 для задания частоты ПЧ;
4 – клеммы управления для подключения входов/выходов;
5 – порт связи *RJ-45* для доступа ко встроенным интерфейсам (последовательной шине Modbus и шине CANopen);
6 – силовые клеммы; 7 – защитная крышка для доступа к клеммам управления (включает в себя наклейку с монтажной схемой)

На рис. 1.3 показаны функции дисплея ПЧ Altivar ATV320.

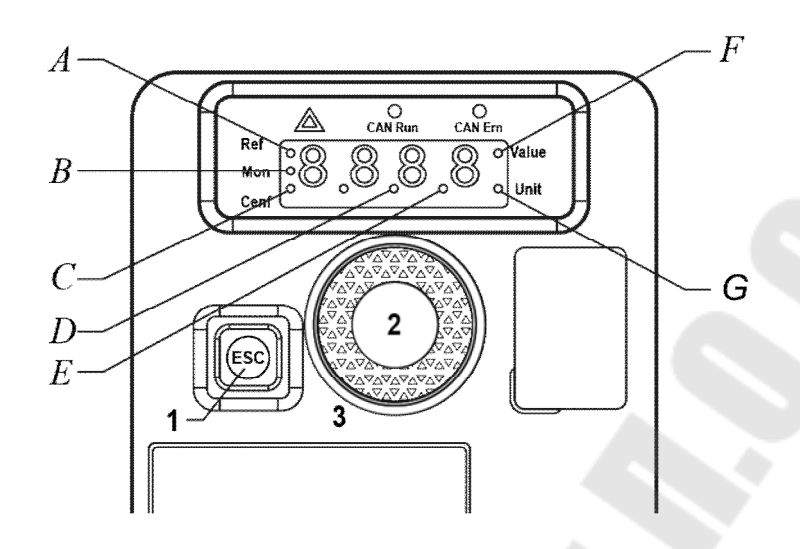

 Рис. 1.3. Функции дисплея преобразователя частоты Allivar ATV320: А – режим задания скорости; В – режим мониторинга; С – режим конфигурации; D – десятичная точка используется для отображения значений параметров (1/100 значения); Е – десятичная точка используется для отображения значений параметров (1/10 значения); F – текущее значение отображаемого параметра; G – единица измерения отображаемого параметра

Преобразователи серии *Altivar Machine ATV320* ориентированы на встраивание в машины механизмы с простыми и повышенными требованиями к управлению двигателем и коммуникационным возможностями.

Данная серия предоставляет расширенные возможности автоматизации и максимальную производительность при использовании в промышленных машинах и механизмах:

 надежное управление асинхронными или синхронными двигателями;

– полноценную интеграцию в коммуникационную систему любой архитектуры (*Ethernet*, *CANopen*, *Profibus*, и т. д.);

– компактное или «книжное» исполнение для встраивания во все типы шкафов;

– встроенные функции безопасности;

- увеличенная устойчивость к агрессивным средам.

В состав преобразователя входят: съемный пульт, ЭМС-фильтр, аналоговый вход, *PID*-регулятор.

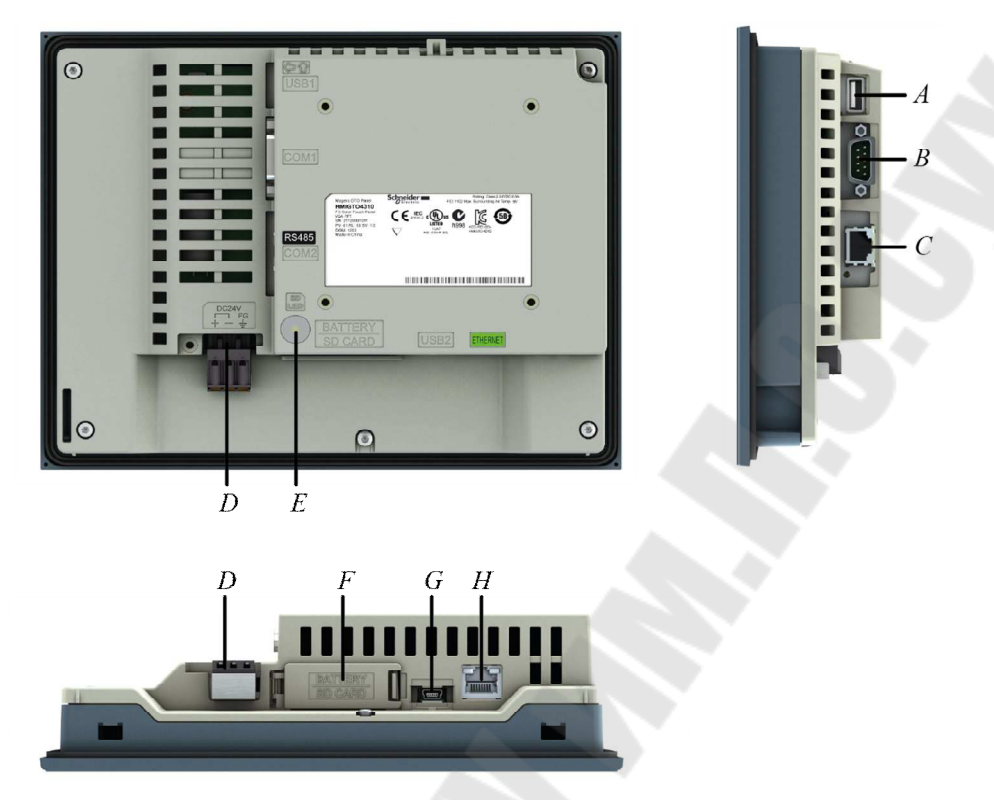

На рис. 1.4 показаны элементы конструкции ПТ Magelis GTO4310.

Рис. 1.4. Элементы программируемого терминала Magelis GTO4310: *А* – порт USB; В – последовательный интерфейс *RS-232C* (COM1); *С* – последовательный интерфейс *RS-485* (COM2); *D* – разъем питания 24 В; *E* – индикатор доступа к SD-карте; *F* – крышка интерфейса SD-карты / Сменная крышка отсека аккумулятора; *G* – порт USB; *H* – интерфейс *Ethernet* 

### 2. Создание нового проекта

Для программирования терминалов серии Magelis HMI GTO применяется программное обеспечение Vijeo Designer.

Для создания нового проекта в среде программирования *Vijeo Designer* необходимо выполнить действия, описанные ниже.

• Задать имя проекта (*Project Name*) и его описание (*Description* or Comment) при необходимости (рис. 2.1).

| Breinst Name to Consta                |   |
|---------------------------------------|---|
| Project Name Dreate                   |   |
|                                       |   |
| Description or Comment                |   |
| A                                     |   |
| · · · · · · · · · · · · · · · · · · · |   |
| Туре                                  |   |
| Project with Single Target            |   |
| <br>⊘ Project with 2 → Targets        |   |
| Project Password                      |   |
| Enter Password                        |   |
| Confirm Password                      |   |
| Hint (Optional)                       |   |
|                                       | P |

Рис. 2.1. Настройка имени проектв и его описания

• Выбрать количество целей (*target*) (под целью понимается терминал).

- При необходимости задать пароль (Project Password).
- Присвоить имена терминалам (*Target Name*) (рис. 2.2).

| Create New Project |                                                                                                    | × |
|--------------------|----------------------------------------------------------------------------------------------------|---|
| ₽J                 | Project Name to Create         Project Name       Project         Target : 1/1       New Project/Target         Target Name       Target1         Target Type       HMIGTO Series         Model       HMIGTO4310 (640x480) |   |
|                    | < Назад Далее > Finish Cance                                                                                                    |   |

Рис. 2.2. Присвоение имени

• Выбрать тип терминала (*Target Type*) – в нашем случае это терминал серии *GTO*, модель терминала *GTO4310* с разрешением 640х480.

• Назначить *IP*-адрес терминала (например, 192.168.1.100), а так-же маску подсети (*Subnet Mask*) (255.255.255.0) (рис. 2.3).

| Create New Project | ×                                                                                                    |
|--------------------|----------------------------------------------------------------------------------------------------|
|                    | Project Name to Create Project Name Project                                                                                                  |
|                    | Target : 1/1<br>Target Setup<br>v Assign the following IP Address                                                                            |
|                    | IP Address 192 . 168 . 1 . 100                                                                                                    |
|                    | Subnet Mask 255 . 255 . 255 . 0                                                                                                    |
| $\sim$             | Default Gateway 0 . 0 . 0 . 0                                                                                                    |
|                    | Enable Audit Trails     Additional setup is required to use this feature. Please click on help and review configurations necessary.     Help |
| (                  | < Назад Далее > Finish Cancel                                                                                                    |

Рис. 2.3. Маска подсети

• Добавить драйверы внешнего оборудования (нажать Add) (рис. 2.4).

| Create New Project | <b>X</b>                                                                                                    |
|--------------------|----------------------------------------------------------------------------------------------------|
|                    | Project Name to Create Project Name Project                                                                                                   |
| Ŀ₽Ĵ                | Target : 1/1 Equipment List Adds drivers and equipment. Define settings in the Navigator window's Driver and Equipment properties. Add Delete |
|                    | < Назад Finish Cancel                                                                                                    |

Рис. 2.4. Добавление драйверов внешнего оборудования

• Для связи с внешним оборудованием по локальной сети *Ethernet* выбрать драйвер *Modbus TCP/IP* и тип оборудования *Modbus Equipment* (рис. 2.5).

| Manufacturer:                                                                                                    |                                          |
|----------------------------------------------------------------------------------------------------|------------------------------------------|
| Schneider Electric Industries SAS                                                                                                    | •                                        |
| Driver:                                                                                                    | Equipment                                |
| FIPIO<br>FIPWAY<br>Jbus (RTU)<br>Millenium 3 Controller<br>Modbus (RTU)<br>Modbus Plus USB<br>Modbus Slave<br>Modbus Slave<br>Modbus TCP/IP<br>PacDrive - Ethernet<br>Uni-Telway<br>XWAY TCP/IP<br>Zelio Logic Smart Relays | Modbus Equipment<br>Modbus USB Equipment |
|                                                                                                    | OK Cancel Help                           |

Рис. 2.5. Выбор типа оборудования Modbus Equipment

• Для связи с внешним оборудованием по протоколу *RS-485* выбрать драйвер *Modbus (RTU)* и тип оборудования *Modbus Equipment* (рис. 2.6, 2.7).

| Cr | eate New Project                                                                                                    | 8                   |
|----|----------------------------------------------------------------------------------------------------|---------------------|
|    | New Driver                                                                                                    |                     |
|    | Manufacturer:                                                                                                    |                     |
|    | Schneider Electric Industries SAS                                                                                                    | <b>.</b>            |
|    | Driver:                                                                                                    | Equipment           |
|    | FIPIO<br>FIPWAY<br>Jbus (RTU)<br>Millenium 3 Controller<br>Modbus (RTU)<br>Modbus Plus USB<br>Modbus Slave<br>PacDrive - Ethernet<br>Uni-Telway<br>XWAY TCP/IP<br>Zelio Logic Smart Relays | Modbus_CT Equipment |
|    |                                                                                                    | K Cancel Help       |
|    | < Назад                                                                                                    | Finish Cancel       |

Puc. 2.6. Выбор драйвера Modbus (RTU)

|   | Project Name to Create Project Name Project                                                                                                    |
|---|----------------------------------------------------------------------------------------------------|
| Ŋ | Target : 1/1<br>Equipment List<br>Adds drivers and equipment. Define settings in the Navigator<br>window's Driver and Equipment properties.<br>Modbus TCP/IP/Modbus Equipment<br>Modbus (RTU)/Modbus Equipment |
|   | Add Delete                                                                                                    |

Рис. 2.7. Выбор типа оборудования Modbus Equipment

Для изменения параметров сетевого адреса терминала необходимо:

- кликнуть по имени терминала в дереве проекта (Target1) (рис. 2.8);
- в открывшемся меню выбрать Network;
- нажать на «...» напротив Network Configuration;
- установить необходимый адрес и нажать ОК;
- обязательно нажать кнопку Use for Download.

| Image: Second Second Secon |                    |                      |      | No            | Townshield .         |                 |                |                 |                  |      |
|----------------------------------------------------------------------------------------------------|--------------------|----------------------|------|---------------|----------------------|-----------------|----------------|-----------------|------------------|------|
| Target   Popup Windows   Popup Windows   Po                                                                                                    | Project            |                      |      | General       | Networ               | k               |                |                 |                  |      |
| Type HMIGTO Series   Model HMIGTO Series   Model HMIGTO Series   Model HMIGTO Series   Model HMIGTO Series   Model HMIGTO Series   Model HMIGTO Series   Model HMIGTO Series   Master Panels Model   Master Panels Model   Master Panels Model   Master Panels Model   Master Panels Model   Master Panels Model   Master Panels Model   Master Panels Model   Master Panels Model   Master Panels Model   Model HotName   Property Inspector Project   Type HMIGTO Series   Target PhotName   Description DHCP   Notel HMIGTO Series   TargetColor OK   Description DHCP   HotName DHCP   HotName DNS   InitialPanelID 1: PanelI   Model Help                                                                                                    | Target1            |                      |      | Network       |                      |                 |                |                 |                  |      |
| Base Panels   Popup Windows   Model   Popup Windows   Master Panels   Master Panels   Multimedia   Ethernet 1   IP Address   IP Address   IP Address   IP Address   IP Address   IP Address   IP Address   IP Address   IP Address   IP Address   IP Address   IP Address   IP Address   IP Address   IP Address   IP Address   IP Address   IP Address   IP Address   IP Address   IP Address   InitialPanelD   IP Address   IP Address   IP Addres                                                                                                    | Graphic            | al Panels            |      | 19 Hardware   | Туре                 |                 | HMIGTO Serie   | 26              |                  |      |
| I : Panell   Popup Windows   Remote Access   Master Panels   Strip Opicitions   Remote Access   Network Configuration   Remote Access   Network Configuration   Remote Access   Network Configuration   Remote Access   Network Configuration   Network Configuration   Network Configuration   Network Configuration   Property Inspector   Target   Description   Target   Description   Target   Description   Type   HMIGTO Series   Bizzer   Enabled   ToConfiguration   Buzzer   Enabled   ToConfiguration   Defout Solo (400,480)   InitialPanellD   Buzzer   Enabled   ToConfiguration   Percebact.Zone                                                                                                    | 📕 🖥 🐻 Bas          | e Panels             |      |               | Madal                |                 | HMIGTO4310     | (640×480)       |                  |      |
| Popup Windows   Master Panels   Master Panels   Multimedia   Events & Reports   Actions   Experiment   Experiments   Vijeo-Manager   Projecti Vinspector   Target   Name   Target   Name   Target   Description   Type   HMIGTO Series   Model   HMIGTO Series   Buzzer   Readed   ToConfiguration   2 Corner   B Network Configuration     Precedback Zone         Network Configuration   Concel         Network Configuration   Configuration      Network Configuration   Ethernet 1   Project   Projecti Inspector   Network Configuration   Ethernet 1   Project   Projecti Inspector   Network Configuration   Ethernet 1   Project   Project   Network Configuration   Ethernet 1   Project   Project   Network Configuration Default Gateway 0 0 0 0 0 0 0 0 0 0 0 0 0 0 0 0 0 0 0 0 0 0 0 0 0 0 0 0 0 0 0 0 0 0 0 0 0 0 0 0 0 0 0 <                                                                                                    |                    | 1: Panel1            | =    | Options       | Model                |                 | 11/10/10/10/10 | (0 100 100)     |                  |      |
| Minister Parlets      Minister Parlets      Minister Parlets <td>Pop</td> <td>oup Windows</td> <td></td> <th>Remote Access</th> <td>Network Con</td> <td>fouration</td> <td></td> <td></td> <td></td> <td></td>                                                                                                    | Pop                | oup Windows          |      | Remote Access | Network Con          | fouration       |                |                 |                  |      |
| Actions   B Actions   B Actions   <                                                                                                    | E Forms            | R Reports            | 1    | Multimedia    | Network con          | nigaration      | ••••           |                 |                  | -    |
| Image: Construct Library   Image: Construct Library   Image: Con                                                                                                    | Actions            |                      | - 1  | FI Keys       | Ethern               | et 1 IP Address | 192 . 16       | 8 . 1 . 100     | Use for Download |      |
| Resource Library   Resource Library   Alarms & Events     Image:   Vijeo-Manage:   Project     Projection   Projection                                                                                                    | + K Environ        | ment                 |      | 100 A 100     |                      | Host Name       | -              |                 |                  |      |
| Image: Sevents     Image: Sevents     Image: Sevents     Property Inspector     Property Inspector     <                                                                                                    | 🗄 📑 Resour         | ce Library           | - 14 | Alarm         | Network Configuratio | 2               |                | 2               |                  |      |
| III       III       Project       Project       IP Address       IS2       168       1       100         Property Inspector       V 9 ×       X       IP Address       IS2       168       1       100         Subnet Mask       255       255       255       0       Subnet Mask       4       4         Description       IP Address       IP Address       IP Address       Subnet Mask       4       4         Target Oclor       64K Colors       IP Address       0       0       0       Default Gateway       4       4         TargetColor       64K Colors       INtialPanelID       IP Address       0       0       0       0       DNS         IntialPanelID       IP Address       0       0       0       0       0       IP Address       4       4         Buzzer       Enabled       ToConfiguration       2 Corner       OK       Cancel       Help         B Network Configure       Viework Configure       Viework Configure       Viework Configure       Viework Configure       Viework Configure       Viework Configure       Viework Configure       Viework Configure       Viework Configure       Viework Configure       Viework Configure       Viework Configure       <                                                                                                    | 🗄 🏰 Alarms         | & Events             | -    |               | Network Configuratio |                 |                |                 |                  |      |
| Image:       Image:                                                                                                    | •                  | m                    | F.   |               | Ethernet 1           |                 |                | Ethernet 2      |                  |      |
| Property Inspector         • P · · ·           Target         • · · ·           Name         Target1           Description         • · · ·           Type         HMIGTO Series           TargetColor         64K Colors           Model         HMIGTO4310 (640x480)           InitialPanelID         1: PanelI           B Startup Options         E           Buzzer         Enabled           ToConfiguration         2 Corner           B Network Configure         OK                                                                                                    | Vijeo-Manager      | Project              |      |               | IP Address           | 192 . 168 . 1   | . 100          | IP Address      | Ū.,              |      |
| Target         Oracle         Default Gateway         O         O         O         O         O         Default Gateway         O         O         O         O         Default Gateway         O         O                                                                                                    | Property Inspector | -                    | 7 ×  |               | Subnet Mask          | 255 . 255 . 255 | . 0            | Subnet Mask     |                  |      |
| Name       Target1         Description       Type         Type       HMIGTO Series         TargetColor       64K Colors         Model       HMIGTO4310 (640x480)         InitialPaneID       1: Panel1         Bitstrup Options       IP Address         Buzzer       Enabled         ToConfiguration       2 Corner         B Network Configure       OK                                                                                                    | Target             |                      | *    |               |                      |                 |                | D. 7. 1. D. 7.  | -                |      |
| Description       Type       HMIGTO Series         TargetColor       64K Colors         Model       HMIGTO4310 (640x480)         InitialPaneIID       1: PaneI         B Startup Options       IP Address         Buzzer       Enabled         ToConfiguration       2 Corner         B Network Config:       OK                                                                                                    | Name               | Target1              |      |               | Default Gateway      | 0.0.0           | . 0            | Default Gateway | 10 A. A.         | I    |
| Type     HMIGTO Series       TargetColor     64K Colors       Model     HMIGTO4310 (640x480)       InitialPaneIID     1: PaneI       B Startup Options     IP Address       Buzzer     Enabled       ToConfiguration     2 Corner       B Network Configure     OK                                                                                                    | Description        |                      |      |               | DHCP                 |                 |                | DHCP            |                  |      |
| TargetColor       64K Colors         Model       HMIGTO4310 (640x480)         InitialPaneIID       1: PaneI1         B Startup Options       IP Address         Buzzer       Enabled         ToConfiguration       2 Corner         B Network Configure       OK                                                                                                    | Туре               | HMIGTO Series        | H    |               | Host Name            |                 |                | Host Name       | 1                |      |
| Model     HMIGTO4310 (640x480)       InitialPanelID     1: PanelI       B Startup Options     IP Address       Buzzer     Enabled       ToConfiguration     2 Corner       B Network Configur     K                                                                                                    | TargetColor        | 64K Colors           |      |               |                      | 1.1             |                |                 | L.               |      |
| InitialPaneIID 1: PaneII<br>B Startup Options<br>Buzzer Enabled<br>ToConfiguration 2 Corner<br>B Network Configu                                                                                                    | Model              | HMIGTO4310 (640x480) |      |               | DNS                  |                 |                | DNS             |                  |      |
| B Startup Options       Image: Constraint of the start of the start                                | InitialPaneIID     | 1: Panel1            |      |               | IP Address           | 0.0.0           | . 0            | IP Address      | 10 B             | -    |
| Buzzer Enabled Feedback/Zone OK Cancel Help OK Cancel Help                                                                                                    | Startup Options    |                      |      |               |                      |                 |                |                 |                  |      |
| ToConfiguration     2 Corner       B     Network Configuration                                                                                                    | Buzzer             | Enabled              | _    | Feedback Zone |                      |                 |                |                 |                  |      |
| B Network Configu                                                                                                    | ToConfiguration    | 2 Corner             | _    |               |                      |                 |                | ОК              | Cancel           | Help |
|                                                                                                    | Network Configure  |                      | _    |               |                      |                 |                |                 |                  |      |

Рис. 2.8. Дерево проекта

Для программирования логического контроллера серии Modicon M221 применяется программное обеспечение EcoStruxure Machine Expert – Basic.

Для создания нового проекта в среде программирования *EcoStruxure Machine Expert – Basic* необходимо:

- выбрать пункт меню New project (рис. 2.9);

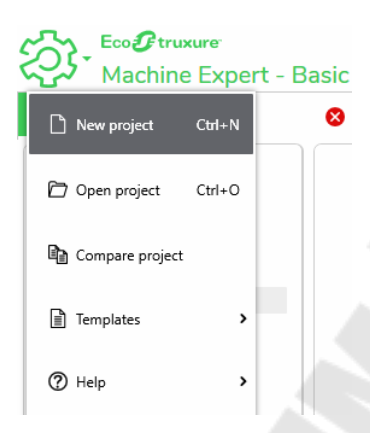

Рис. 2.9. Выбор пункта меню

– на вкладке свойств (*Properties*) (рис. 2.10), в разделе *Application Protect*, в пунктах защита чтения (*Read protection*) и защита записи (*Write protection*) можно установить режим *Active* и записать пароль (например, 0000). Возможно также выбрать опцию *Inactive*. В этом случае парольная защита не будет действовать. Но если ранее был установлен пароль, потребуется его ввести для снятия защиты;

| Properties                                                                                                    | Configuration                                                                                                    | Programming | 😣 Display |            |
|----------------------------------------------------------------------------------------------------|----------------------------------------------------------------------------------------------------|-------------|-----------|------------|
| <ul> <li>Project Properties<br/>Front Page<br/>Company</li> <li>Project Information<br/>Project Protection</li> <li>Application Protect</li> </ul> | Application Protection  Application Protection must  Read protection  Active  Password  Inactive  Write protection  Active  Password  Confirmation  Inactive  Inactive  Inactive  Inactive Inactive Inact | be selected |           |            |
|                                                                                                    |                                                                                                    |             | An        | nly Cancel |

Рис. 2.10. Вкладка свойств

- нажать кнопку *Apply* для подтверждения действий;

– перейти на вкладку *Configuration* и выбрать нужную модель контроллера (рис. 2.11);

– из расположенного в правой части экрана меню M221 Logic Controllers выбираем модель TM221CE24T и перетаскиваем ее в поле проекта. На вопрос Do you want to replace...? отвечаем Yes;

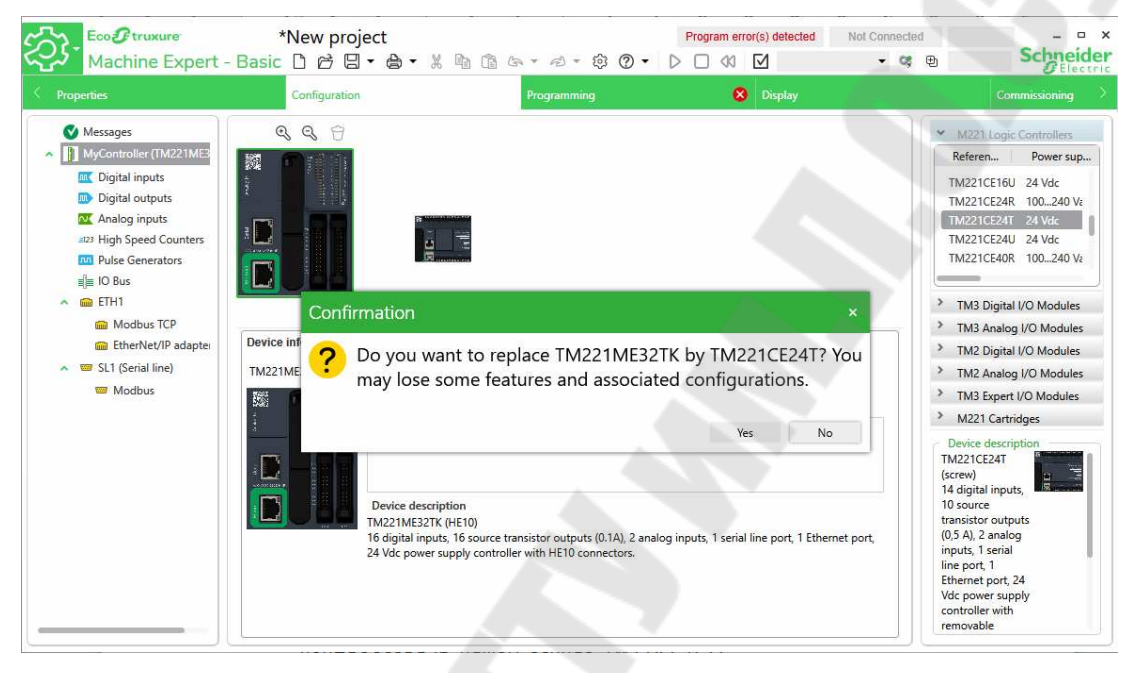

Рис. 2.11. Выбор нужной модели контроллера

– если в дальнейшем не планируется создавать проекты с другими контроллерами, можно установить данную модель по умолчанию. Для этого необходимо в меню *System Settings* выбрать раздел *Configurator* и там выбрать нужную модель контроллера (*Preferred Controller*) по умолчанию (рис. 2.12).

Для связи контроллера с другими элементами системы (преобразователями частоты, программируемыми терминалами и другим) можно воспользоваться последовательными интерфейсами контроллера, работающими по протоколам *Modbus RTU* и *Modbus TCP/IP*. Для этого необходимо настроить эти интерфейсы.

Протокол *Modbus TCP/IP* реализован по шине *Ethernet*, для его конфигурации необходимо выбрать раздел *ETH1* на вкладке *Configuration* (рис. 2.13).

| <b>C</b> 1    | Preferred controller | TM221CE24T   | -               |        |        |       |                   |
|---------------|----------------------|--------------|-----------------|--------|--------|-------|-------------------|
| General       |                      |              | Main            |        |        |       |                   |
| Ladder Editor |                      |              | Reference       |        |        |       | TM221CE24T        |
| Configuration |                      |              | Туре            |        |        |       | Compact 24Vdc     |
| Activation    |                      |              | Comm. Ports     |        |        |       | 1 SL + 1 ETH      |
| Smart Coding  |                      |              | Digital inputs  |        |        |       | 14                |
|               |                      |              | Digital outputs |        |        | 10 s  | ource transistors |
|               |                      |              |                 | 5V     | 24V    | 11.10 |                   |
|               | (mm)                 | a managa 👾 Z |                 | 520 mA | 200 mA |       |                   |
|               |                      | 000000000    |                 |        |        |       |                   |
|               |                      |              |                 |        |        |       |                   |
|               |                      |              |                 |        |        |       |                   |
|               |                      |              |                 |        |        |       |                   |
|               |                      |              |                 |        |        |       |                   |

Рис. 2.12. Выбор модели контроллера по умолчаению

В пункте *Fixed IP address* нужно указать адрес контроллера в сети, например, *192.168.1.101*, и маску подсети *255.255.255.0*, а также установить все галочки в разделе *Security Parameters* и нажать *Apply*.

|                                                                                                    | Configuration                                                                                                    | Programming | 😣 Display |                                                                                                    |
|----------------------------------------------------------------------------------------------------|----------------------------------------------------------------------------------------------------|-------------|-----------|----------------------------------------------------------------------------------------------------|
| Messages MyController (TM221CE24T) Digital inputs Digital outputs Digital outputs Analog inputs UP High Speed Counters UP High Speed Counters UP High Speed Cou |                                                                                                    |             |           | ▼         M221 Logic Controllers           Referen         Power sup.           TM221CE24R         100240 Va           TM221CE24R         104240 Va           TM221CE24R         24 Vdc           TM221CE40R         100240 Va           TM221CE40R         100240 Va           TM221CE40R         100240 Va           TM221CE40T         24 Vdc           TM221CE40T         24 Vdc           TM221M8167         24 Vdc           TM221M8167         24 Vdc           TM221ME167         24 Vdc           TM221ME167         24 Vdc           TM221ME167         24 Vdc           TM221ME167         24 Vdc           TM221ME167         24 Vdc           TM221ME167         24 Vdc           TM221ME167         24 Vdc           TM221ME167         24 Vdc |
|                                                                                                    | Ethernet<br>Device name<br>IP address by DHCP<br>IP address by BOCTP<br>Fixed IP address<br>JP address<br>Subnet mask<br>Gateway address<br>Transfer Rate<br>Security Parameters<br>EtherNet/IP protocol enabled<br>EtherNet/IP protocol enabled<br>Auto discovery protocol enabled | M221        | 1         | <ul> <li>TM3 Digital I/O Modules</li> <li>TM3 Analog I/O Modules</li> <li>TM2 Digital I/O Modules</li> <li>TM2 Digital I/O Modules</li> <li>TM3 Expet I/O Modules</li> <li>M221 Cartridges</li> <li>Device description</li> <li>TM221CE241 (screw)</li> <li>14 digital inpett, 10 SA, 2<br/>analog inputs, 1 serial<br/>line port, 1 Ethernet<br/>port, 24 Vdc power<br/>supply controller with<br/>removable terminal<br/>blocks.</li> <li>Power supplied to the<br/>IO bus</li> <li>Sv 24V</li> <li>S20 mA 200 m</li> </ul>                                                                                                    |

Рис. 2.13. Выбор раздела ЕТН1

### 3. Инициализация прерываний

Прерывания в терминологии Schneider – это события (Events). Изначально задача Events во вкладке Programming не активна (рис. 3.1).

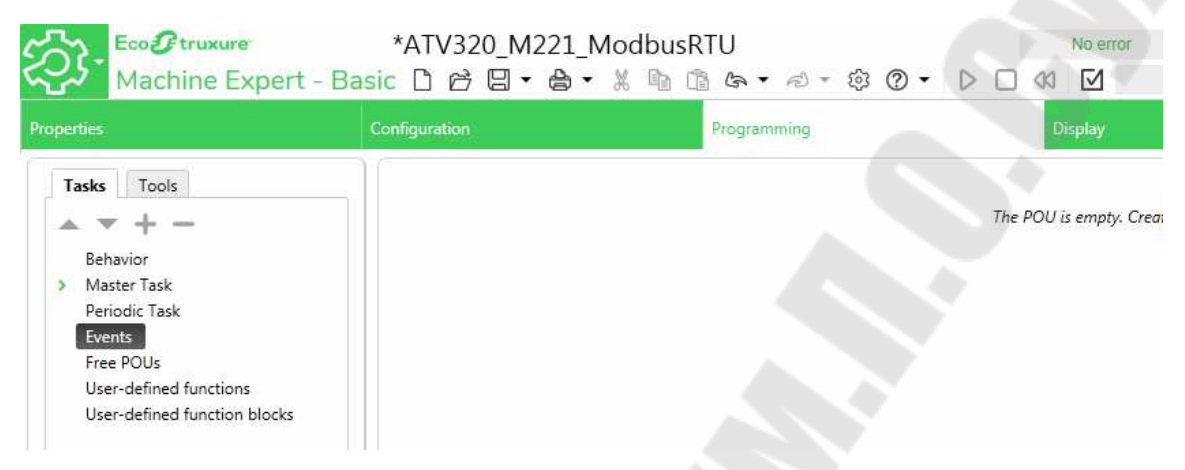

Puc. 3.1. Вкладка Programming

Для активации задач *Events* необходимо перейти на вкладку настройки контроллера (*Configuration*) и выбрать цифровые входы (*Digital inputs*) (рис. 3.2).

| perties                                                                                                    | Configuration        |                                                                     |                                                                                                    | Programming                                                                           | 1                                                                 |       | L        | Display                                               |  |
|----------------------------------------------------------------------------------------------------|----------------------|---------------------------------------------------------------------|----------------------------------------------------------------------------------------------------|---------------------------------------------------------------------------------------|-------------------------------------------------------------------|-------|----------|-------------------------------------------------------|--|
| 🔮 Messages                                                                                                    | Q 6                  | 88                                                                  |                                                                                                    |                                                                                       |                                                                   |       |          |                                                       |  |
| <ul> <li>MyController (TM221CE24T)</li> </ul>                                                                                                    | 調 =0000              | 050 00050                                                           | 10.62                                                                                                    |                                                                                       |                                                                   |       |          |                                                       |  |
| <b>m</b> Digital inputs                                                                                                    | Tang Construction    |                                                                     | + +                                                                                                    |                                                                                       |                                                                   |       |          |                                                       |  |
| Digital outputs                                                                                                    | The second           | KET_                                                                |                                                                                                    |                                                                                       |                                                                   |       |          |                                                       |  |
| 🚾 Analog inputs                                                                                                    | Same and             |                                                                     | Concession of the local division of the local division of the loca |                                                                                       |                                                                   |       |          |                                                       |  |
| II23 High Speed Counters                                                                                                    |                      |                                                                     | THE PARTY                                                                                                    |                                                                                       |                                                                   |       |          |                                                       |  |
| Pulse Generators                                                                                                    |                      | _                                                                   | Segration                                                                                                    |                                                                                       |                                                                   |       |          |                                                       |  |
| IO Bus                                                                                                    |                      |                                                                     |                                                                                                    |                                                                                       |                                                                   |       |          |                                                       |  |
|                                                                                                    |                      | A. 15 C. B. 18 M. M. W. 18 1                                        | 10000                                                                                                    |                                                                                       |                                                                   |       |          |                                                       |  |
| 🔨 🧰 ETH1                                                                                                    |                      | 000000000                                                           | 1050                                                                                                    |                                                                                       |                                                                   |       |          |                                                       |  |
| ETH1     Modbus TCP                                                                                                    |                      | \$45596599                                                          | 1856                                                                                                    |                                                                                       |                                                                   |       |          |                                                       |  |
| <ul> <li>ETH1</li> <li>Modbus TCP</li> <li>EtherNet/IP adapter</li> </ul>                                                                                                    |                      | *******                                                             | 1062                                                                                                    |                                                                                       |                                                                   |       |          |                                                       |  |
| <ul> <li>ETH1</li> <li>Modbus TCP</li> <li>EtherNet/IP adapter</li> <li>SL1 (Serial line)</li> </ul>                                                                                                  | Digital inpu         | 54524250<br>ts                                                      | 1052                                                                                                    |                                                                                       |                                                                   |       |          |                                                       |  |
| <ul> <li>ETH1</li> <li>Modbus TCP</li> <li>EtherNet/IP adapter</li> <li>SL1 (Serial line)</li> <li>Modbus Serial IOScanner</li> </ul>                                                                 | Digital inpu<br>Used | ts<br>Address                                                       | Symbol                                                                                                    | Used by                                                                               | Filtering                                                         | Latch | Run/Stop | Event                                                 |  |
| <ul> <li>         ETH1      </li> <li>Modbus TCP         EtherNet/IP adapter     </li> <li>SL1 (Serial line)</li> <li>Modbus Serial IOScanner</li> <li>Device 0 (ATV320)</li> </ul>                   | Digital inpu<br>Used | ts<br>Address<br>%I0.0                                              | Symbol                                                                                                    | Used by<br>Filtering                                                                  | Filtering<br>3 ms                                                 | Latch | Run/Stop | Event                                                 |  |
| <ul> <li>ETH1</li> <li>Modbus TCP</li> <li>EtherNet/IP adapter</li> <li>SL1 (Serial line)</li> <li>Modbus Serial IOScanner</li> <li>Device 0 (ATV320)</li> </ul>                                      | Digital inpu         | ts<br>Address<br>%10.0<br>%10.1                                     | Symbol                                                                                                    | Used by<br>Filtering<br>Filtering                                                     | Filtering<br>3 ms<br>3 ms                                         | Latch | Run/Stop | Event                                                 |  |
| <ul> <li>ETH1</li> <li>Modbus TCP</li> <li>EtherNet/IP adapter</li> <li>SL1 (Serial line)</li> <li>Modbus Serial IOScanner</li> <li>Device 0 (ATV320)</li> </ul>                                      | Digital inpu         | ts<br>Address<br>%I0.0<br>%I0.1<br>%I0.2                            | Symbol                                                                                                    | Used by<br>Filtering<br>Filtering<br>Filtering                                        | Filtering<br>3 ms<br>3 ms<br>3 ms                                 | Latch | Run/Stop | Event<br>Not Used                                     |  |
| <ul> <li>ETH1</li> <li>Modbus TCP</li> <li>EtherNet/IP adapter</li> <li>SL1 (Serial line)</li> <li>Modbus Serial IOScanner</li> <li>Device 0 (ATV320)</li> </ul>                                      | Digital inpu<br>Used | ts<br>Address<br>%10.0<br>%10.1<br>%10.2<br>%10.3                   | Symbol                                                                                                    | Used by<br>Filtering<br>Filtering<br>Filtering<br>Filtering                           | Filtering<br>3 ms<br>3 ms<br>3 ms<br>3 ms<br>3 ms                 | Latch | Run/Stop | Event<br>Not Used<br>Not Used                         |  |
| <ul> <li>         ETH1      <li>Modbus TCP         EtherNet/IP adapter     </li> <li>         SL1 (Serial line)     </li> <li>Modbus Serial IOScanner     </li> <li>Device 0 (ATV320)</li> </li></ul> | Digital inpu<br>Used | ts<br>Address<br>%10.0<br>%10.1<br>%10.2<br>%10.3<br>%10.4          | Symbol                                                                                                    | Used by<br>Filtering<br>Filtering<br>Filtering<br>Filtering<br>Filtering              | Filtering<br>3 ms<br>3 ms<br>3 ms<br>3 ms<br>3 ms<br>3 ms         | Latch | Run/Stop | Event<br>Not Used<br>Not Used<br>Not Used             |  |
| <ul> <li>ETH1</li> <li>Modbus TCP</li> <li>EtherNet/IP adapter</li> <li>SL1 (Serial line)</li> <li>Modbus Serial IOScanner</li> <li>Device 0 (ATV320)</li> </ul>                                      | Digital inpu<br>Used | ts<br>Address<br>%10.0<br>%10.1<br>%10.2<br>%10.3<br>%10.4<br>%10.5 | Symbol                                                                                                    | Used by<br>Filtering<br>Filtering<br>Filtering<br>Filtering<br>Filtering<br>Filtering | Filtering<br>3 ms<br>3 ms<br>3 ms<br>3 ms<br>3 ms<br>3 ms<br>3 ms |       | Run/Stop | Event<br>Not Used<br>Not Used<br>Not Used<br>Not Used |  |

Рис. 3.2. Выбор цифровых входов

За прерывания отвечают входы %10.2, %10.3, %10.4, %10.5. Для этих входов необходимо отключить входные фильтры (3 ms по умолчанию) (рис. 3.3) – в выпадающем меню необходимо выбрать No Filter.

|                                                                                                    | Configuration          |                                                                                                    |        | Programming                                                                                                    |                                                                   |       |          |                                                       |  |
|----------------------------------------------------------------------------------------------------|------------------------|----------------------------------------------------------------------------------------------------|--------|----------------------------------------------------------------------------------------------------|-------------------------------------------------------------------|-------|----------|-------------------------------------------------------|--|
| Messages<br>MyController (TM221CE24T)<br>Digital inputs<br>Digital outputs<br>Analog inputs<br>423 High Speed Counters<br>an Pulse Generators<br>In Duss                      |                        |                                                                                                    |        |                                                                                                    |                                                                   |       |          |                                                       |  |
| <ul> <li>ETH1</li> <li>Modbus TCP</li> <li>EtherNet/IP adapter</li> </ul>                                                                                                    |                        |                                                                                                    |        |                                                                                                    |                                                                   |       |          |                                                       |  |
| <ul> <li>ETH1</li> <li>Modbus TCP</li> <li>EtherNet/IP adapter</li> <li>SL1 (Serial line)</li> </ul>                                                                          | Digital inputs         | 8                                                                                                    |        |                                                                                                    | 2                                                                 |       |          |                                                       |  |
| General Modbus TCP     General EtherNet/IP adapter     SL1 (Serial line)     Modbus Serial IOScanner                                                                          | Digital inputs<br>Used | s<br>Address                                                                                                    | Symbol | Used by                                                                                                    | Filtering                                                         | Latch | Run/Stop | Event                                                 |  |
|                                                                                                    | Digital inputs         | S<br>Address<br>%10.0                                                                                                    | Symbol | Used by<br>Filtering                                                                                            | Filtering<br>3 ms                                                 | Latch | Run/Stop | Event                                                 |  |
| <ul> <li>ETH1</li> <li>Modbus TCP</li> <li>EtherNet/IP adapter</li> <li>SL1 (Serial line)</li> <li>Modbus Serial IOScanner</li> <li>Device 0 (ATV320)</li> </ul>              | Digital inputs<br>Used | S<br>Address<br>%I0.0<br>%I0.1                                                                                                    | Symbol | Used by<br>Filtering<br>Filtering                                                                               | Filtering<br>3 ms<br>3 ms                                         | Latch | Run/Stop | Event                                                 |  |
| <ul> <li>         ETH1         Modbus TCP         EtherNet/IP adapter         SL1 (Serial line)         Modbus Serial IOScanner         Device 0 (ATV320)         </li> </ul> | Digital inputs Used    | \$<br>Address<br>%I0.0<br>%I0.1<br>%I0.2                                                                                                | Symbol | Used by<br>Filtering<br>Filtering<br>Filtering                                                                  | Filtering<br>3 ms<br>3 ms<br>3 ms •                               | Latch | Run/Stop | Event<br>Not Used                                     |  |
| <ul> <li>ETH1</li> <li>Modbus TCP</li> <li>EtherNet/IP adapter</li> <li>SL1 (Serial line)</li> <li>Modbus Serial IOScanner</li> <li>Device 0 (ATV320)</li> </ul>              | Digital inputs<br>Used | S<br>Address<br>%10.0<br>%10.1<br>%10.2<br>%10.3                                                                                        | Symbol | Used by<br>Filtering<br>Filtering<br>Filtering<br>Filtering                                                     | Filtering<br>3 ms<br>3 ms<br>3 ms<br>No Filter                    | Latch | Run/Stop | Event<br>Not Used<br>Not Used                         |  |
| <ul> <li>ETH1</li> <li>Modbus TCP</li> <li>EtherNet/IP adapter</li> <li>SL1 (Serial line)</li> <li>Modbus Serial IOScanner</li> <li>Device 0 (ATV320)</li> </ul>              | Digital inputs<br>Used | Address           %10.0           %10.1           %10.2           %10.3           %10.4                                                 | Symbol | Used by<br>Filtering<br>Filtering<br>Filtering<br>Filtering<br>Filtering                                        | Filtering<br>3 ms<br>3 ms<br>3 ms •<br>No Filter<br>3 ms          | Latch | Run/Stop | Event<br>Not Used<br>Not Used<br>Not Used             |  |
| <ul> <li>ETH1</li> <li>Modbus TCP</li> <li>EtherNet/IP adapter</li> <li>SL1 (Serial line)</li> <li>Modbus Serial IOScanner</li> <li>Device 0 (ATV320)</li> </ul>              | Digital inputs         | S Address<br>%10.0<br>%10.1<br>%10.2<br>%10.3<br>%10.4<br>%10.5                                                                         | Symbol | Used by<br>Filtering<br>Filtering<br>Filtering<br>Filtering<br>Filtering<br>Filtering                           | Filtering<br>3 ms<br>3 ms<br>3 ms *<br>No Filter<br>3 ms<br>12 ms | Latch | Run/Stop | Event<br>Not Used<br>Not Used<br>Not Used<br>Not Used |  |
| <ul> <li>         ETH1         Modbus TCP         EtherNet/IP adapter         SL1 (Serial line)         Modbus Serial IOScanner         Device 0 (ATV320)     </li> </ul>     | Digital inputs         | S Address<br>%10.0<br>%10.1<br>%10.2<br>%10.3<br>%10.4<br>%10.5<br>%10.6                                                                | Symbol | Used by<br>Filtering<br>Filtering<br>Filtering<br>Filtering<br>Filtering<br>Filtering<br>Filtering              | Filtering<br>3 ms<br>3 ms<br>3 ms<br>No Filter<br>3 ms<br>12 ms   | Latch | Run/Stop | Event<br>Not Used<br>Not Used<br>Not Used<br>Not Used |  |
| <ul> <li>ETH1</li> <li>Modbus TCP</li> <li>EtherNet/IP adapter</li> <li>Stl (Serial line)</li> <li>Modbus Serial IOScanner</li> <li>Device 0 (ATV320)</li> </ul>              | Digital inputs         | Address           %10.0           %10.1           %10.2           %10.3           %10.4           %10.5           %10.6           %10.7 | Symbol | Used by<br>Filtering<br>Filtering<br>Filtering<br>Filtering<br>Filtering<br>Filtering<br>Filtering<br>Filtering | Filtering<br>3 ms<br>3 ms<br>3 ms ▼<br>No Filter<br>12 ms         | Latch | Run/Stop | Event<br>Not Used<br>Not Used<br>Not Used             |  |

Рис. 3.3. Отключение входных фильтров

Затем в колонке *Events* заменить *Not Used* на нужный критерий срабатывания прерывания (рис. 3.4).

| 26 - Contra de Contra de C | Configura | ation             |                                                                                 |        | Programmin                                                  | 9                                                                                     |       | 1        | Display                                                                      |          |            | Commissio |
|----------------------------------------------------------------------------------------------------|-----------|-------------------|---------------------------------------------------------------------------------|--------|-------------------------------------------------------------|---------------------------------------------------------------------------------------|-------|----------|------------------------------------------------------------------------------|----------|------------|-----------|
| Messages MyController (TM221CE24T)  MyController (TM221CE24T)  Digital inputs Digital outputs Analog inputs US High Speed Counters Dulse Generators In Pulse Generators In IO Bus Modeus TCP Modbus TCP                                                                                                    |           |                   |                                                                                 |        |                                                             |                                                                                       |       |          |                                                                              |          |            |           |
| Etherblet/ID adapter                                                                                                    |           |                   |                                                                                 |        |                                                             |                                                                                       |       |          |                                                                              |          |            |           |
| EtherNet/IP adapter           SL1 (Serial line)                                                                                                    | Digita    | al inputs         |                                                                                 |        |                                                             |                                                                                       |       |          |                                                                              |          |            |           |
| <ul> <li>EtherNet/IP adapter</li> <li>EL1 (Serial line)</li> <li>Modbus Serial IOScanner</li> </ul>                                                                                                    | Digita    | al inputs<br>Used | Address                                                                         | Symbol | Used by                                                     | Filtering                                                                             | Latch | Run/Stop | Event                                                                        | Priority | Subroutine | Comment   |
| EtherNet/IP adapter                                                                                                    | Digita    | al inputs<br>Used | Address<br>%I0.0                                                                | Symbol | Used by<br>Filtering                                        | Filtering<br>3 ms                                                                     | Latch | Run/Stop | Event                                                                        | Priority | Subroutine | Comment   |
| <ul> <li>EtherNet/IP adapter</li> <li>SL1 (Serial line)</li> <li>Modbus Serial IOScanner</li> <li>Device 0 (ATV320)</li> </ul>                                                                                                    | Digita    | al inputs<br>Used | Address<br>%10.0<br>%10.1                                                       | Symbol | Used by<br>Filtering<br>Filtering                           | Filtering<br>3 ms<br>3 ms                                                             | Latch | Run/Stop | Event                                                                        | Priority | Subroutine | Comment   |
| <ul> <li>EtherNet/IP adapter</li> <li>SL1 (Serial line)</li> <li>Modbus Serial IOScanner</li> <li>Device 0 (ATV320)</li> </ul>                                                                                                    | Digita    | al inputs<br>Used | Address<br>%10.0<br>%10.1<br>%10.2                                              | Symbol | Used by<br>Filtering<br>Filtering                           | Filtering<br>3 ms<br>3 ms<br>No Filter                                                | Latch | Run/Stop | Event<br>Not Used <del>•</del>                                               | Priority | Subroutine | Comment   |
| <ul> <li>EtherNet/IP adapter</li> <li>SL1 (Serial line)</li> <li>Modbus Serial IOScanner</li> <li>Device 0 (ATV320)</li> </ul>                                                                                                    | Digit     | al inputs<br>Used | Address<br>%I0.0<br>%I0.1<br>%I0.2<br>%I0.3                                     | Symbol | Used by<br>Filtering<br>Filtering                           | Filtering<br>3 ms<br>3 ms<br>No Filter<br>No Filter                                   | Latch | Run/Stop | Event<br>Not Used <del>•</del><br>Not Used                                   | Priority | Subroutine | Comment   |
| <ul> <li>EtherNet/IP adapter</li> <li>EL1 (Serial line)</li> <li>Modbus Serial IOScanner</li> <li>Device 0 (ATV320)</li> </ul>                                                                                                    | Digit     | al inputs<br>Used | Address<br>%10.0<br>%10.1<br>%10.2<br>%10.3<br>%10.4                            | Symbol | Used by<br>Filtering<br>Filtering                           | Filtering<br>3 ms<br>3 ms<br>No Filter<br>No Filter                                   | Latch | Run/Stop | Event<br>Not Used T<br>Not Used<br>Falling edge                              | Priority | Subroutine | Comment   |
| <ul> <li>EtherNet/IP adapter</li> <li>EL1 (Serial line)</li> <li>Modbus Serial IOScanner</li> <li>Device 0 (ATV320)</li> </ul>                                                                                                    | Digita    | al inputs<br>Used | Address<br>%10.0<br>%10.1<br>%10.2<br>%10.3<br>%10.4<br>%10.5                   | Symbol | Used by<br>Filtering<br>Filtering                           | Filtering<br>3 ms<br>3 ms<br>No Filter<br>No Filter<br>No Filter<br>No Filter         | Latch | Run/Stop | Event<br>Not Used T<br>Not Used<br>Falling edge<br>Rising edge               | Priority | Subroutine | Comment   |
| <ul> <li>EtherNet/IP adapter</li> <li>SL1 (Serial line)</li> <li>Modbus Serial IOScanner</li> <li>Device 0 (ATV320)</li> </ul>                                                                                                    | Digit     | al inputs<br>Used | Address<br>%10.0<br>%10.1<br>%10.2<br>%10.3<br>%10.4<br>%10.5<br>%10.6          | Symbol | Used by<br>Filtering<br>Filtering<br>Filtering              | Filtering<br>3 ms<br>3 ms<br>No Filter<br>No Filter<br>No Filter<br>No Filter<br>3 ms | Latch | Run/Stop | Event<br>Not Used *<br>Not Used<br>Falling edge<br>Rising edge<br>Both edges | Priority | Subroutine | Comment   |
| <ul> <li>EtherNet/IP adapter</li> <li>SL1 (Serial line)</li> <li>Modbus Serial IOScanner</li> <li>Device 0 (ATV320)</li> </ul>                                                                                                    | Digita    | al inputs<br>Used | Address<br>%10.0<br>%10.1<br>%10.2<br>%10.3<br>%10.4<br>%10.5<br>%10.6<br>%10.7 | Symbol | Used by<br>Filtering<br>Filtering<br>Filtering<br>Filtering | Filtering<br>3 ms<br>3 ms<br>No Filter<br>No Filter<br>No Filter<br>3 ms<br>3 ms      | Latch | Run/Stop | Event<br>Not Used *<br>Not Used<br>Falling edge<br>Rising edge<br>Both edges | Priority | Subroutine | Comment   |

Рис. 3.4. Выбор критерия срабатывания прерывания

Например, выбрать передний фронт (*Rising edge*) (рис. 3.5). После этого в колонке приоритета (*Priority*) появится номер от 0 до 7. Чем меньше номер, тем выше приоритет прерывания. Номер также можно изменить. Кроме того, каждому прерыванию можно присвоить символическое имя, например,  $INT_2$ . Не забываем нажать *Apply*!

| Properties                                                                                                    | Configuration |                                |                                                                                                    | Programmi | ing       |       |          | Display      | /        |
|----------------------------------------------------------------------------------------------------|---------------|--------------------------------|----------------------------------------------------------------------------------------------------|-----------|-----------|-------|----------|--------------|----------|
| <ul> <li>Messages</li> <li>MyController (TM221CE24T)</li> <li>Digital inputs</li> <li>Digital outputs</li> <li>Analog inputs</li> <li>High Speed Counters</li> <li>Pulse Generators</li> <li>E IO Bus</li> <li>ETH1</li> <li>Modbus TCP</li> </ul> |               | Q ()<br>2055 0405<br>2055 0405 | 01000<br>01000<br>01000<br>0000<br>000 |           |           |       |          |              |          |
| <ul> <li>SL1 (Serial line)</li> </ul>                                                                                                    | Digital inp   | uts                            |                                                                                                    |           |           | -     |          |              |          |
| 🔺 📟 Modbus Serial IOScanner                                                                                                    | Jsed          | Address                        | Symbol                                                                                                    | Used by   | Filtering | Latch | Run/Stop | Event        | Priority |
| Device 0 (ATV320)                                                                                                    |               | %10.0                          |                                                                                                    | Filtering | 3 ms      |       |          |              |          |
| <u> </u>                                                                                                    |               | %10.1                          |                                                                                                    | Filtering | 3 ms      |       |          |              |          |
|                                                                                                    | ~             | %10.2                          | INT_2                                                                                                    | Event     | No Filter | 100   |          | Rising edge  | 2        |
|                                                                                                    |               | %10.3                          | INT_3                                                                                                    | Event     | No Filter |       |          | Falling edge | 3        |
|                                                                                                    |               | %10.4                          | INT_4                                                                                                    | Event     | No Filter |       |          | Both edges   | 4        |
|                                                                                                    | ~             | %10.5                          | INT_5                                                                                                    | Event     | No Filter | 100   |          | Rising edge  | 5        |
|                                                                                                    |               | %I0.6                          |                                                                                                    | Filtering | 3 ms      |       |          |              |          |

Рис. 3.5. Выбор фронта

После этого во вкладке *Programming* в задаче *Events* появится четыре обработчика прерываний (рис. 3.6).

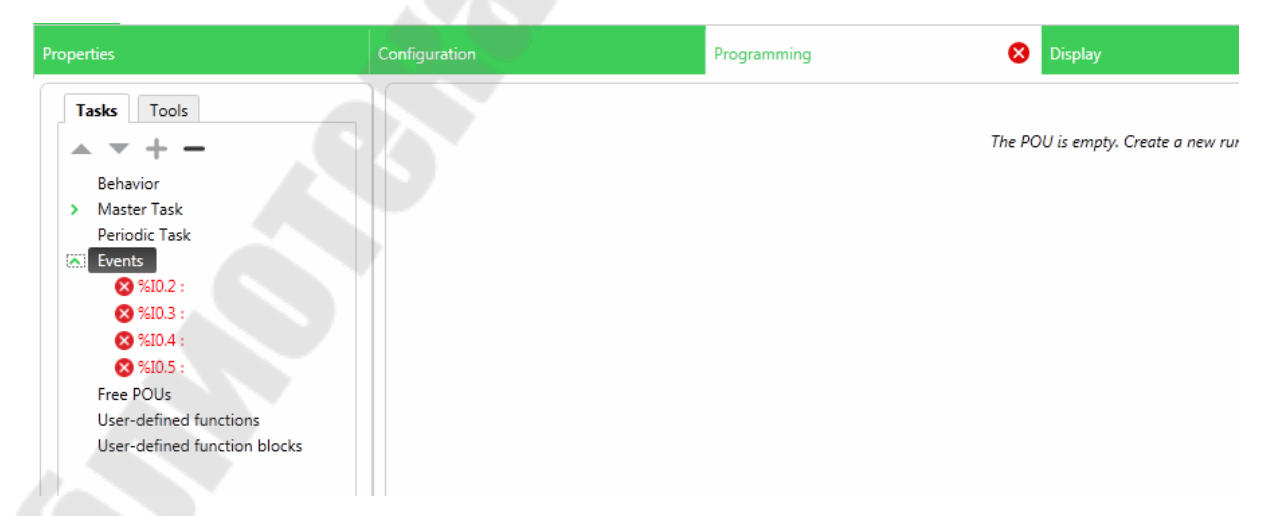

Рис. 3.6. Обработки прерываний

При нажатии правой кнопкой мыши на любое из событий %10.2, %10.3, %10.4, %10.5 появится меню, в котором можно выбрать Add Free POU (рис. 3.7).

| roperties                                                                                                    |                                                                                                    | Configuration | Programming | 😣 Display                         |
|----------------------------------------------------------------------------------------------------|----------------------------------------------------------------------------------------------------|---------------|-------------|-----------------------------------|
| Tasks Tools<br>Behavior<br>Master Task<br>Periodic Task<br>Events                                                                                     | -                                                                                                    |               |             | The POU is empty. Create a new ru |
| <ul> <li>\$480.2 i</li> <li>\$410.3 i</li> <li>\$410.4 i</li> <li>\$410.5 i</li> <li>Free POUs</li> <li>User-defined</li> <li>User-defined</li> </ul> | Add rung<br>Paste rung<br>Assign Free POU<br>Unassign Free POU<br>Add Free POU<br>Paste POU<br>Rename POU<br>Export Event POU |               |             |                                   |

#### Рис. 3.7. Выбор Add Free POU

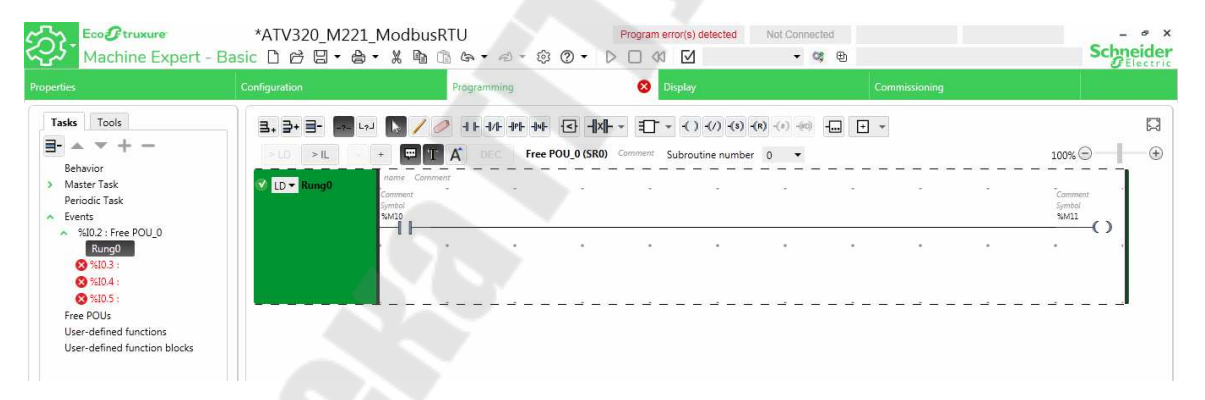

Рис. 3.8. Написание программы обработчика для прерывания

После этого можно написать програму обработчика для каждого прерывания (рис. 3.8).

### 4. Создание всплывающих окон

Создадим всплывающее окно, которое будет появляться при возникновении прерывания по входу *I0.2* ПЛК.

Для этого сначала в дереве проекта в окне Navigator выберем раздел всплывающих окон (Popup Windows) и создадим новое

всплывающее окно (*New Popup Window*) (рис. 4.1). Назовем новое окно *Int\_02*.

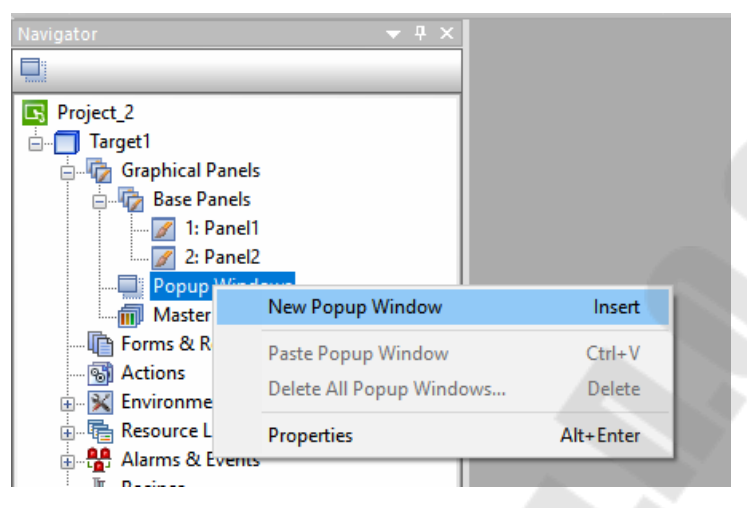

Рис. 4.1. Создание новой панели

В новом всплывающем окне по нажатию правой кнопкой мыши создадим новую панель (*New Panel*) (рис. 4.2).

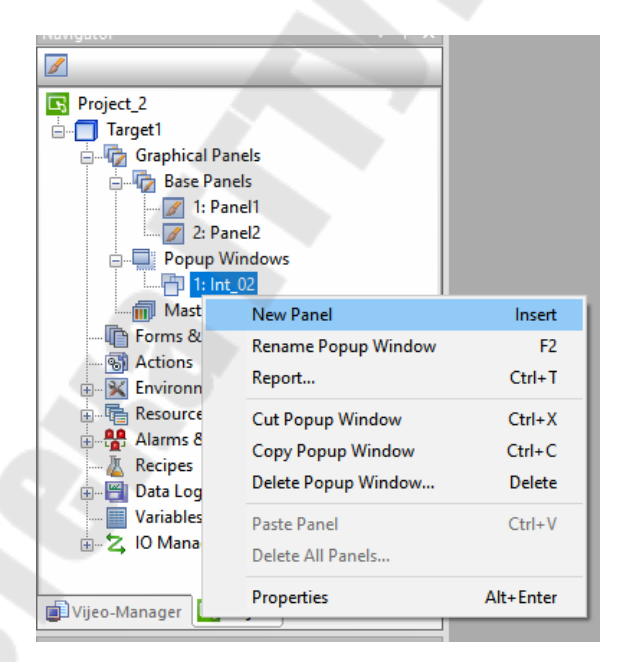

Рис. 4.2. Создание новой панели

Сделаем заливку фона вновь созданной панели красным цветом, и разместим на панели надпись «ВНИМАНИЕ! СРАБОТАЛ ИНДУКТИВНЫЙ ДАТЧИК» (рис. 4.3).

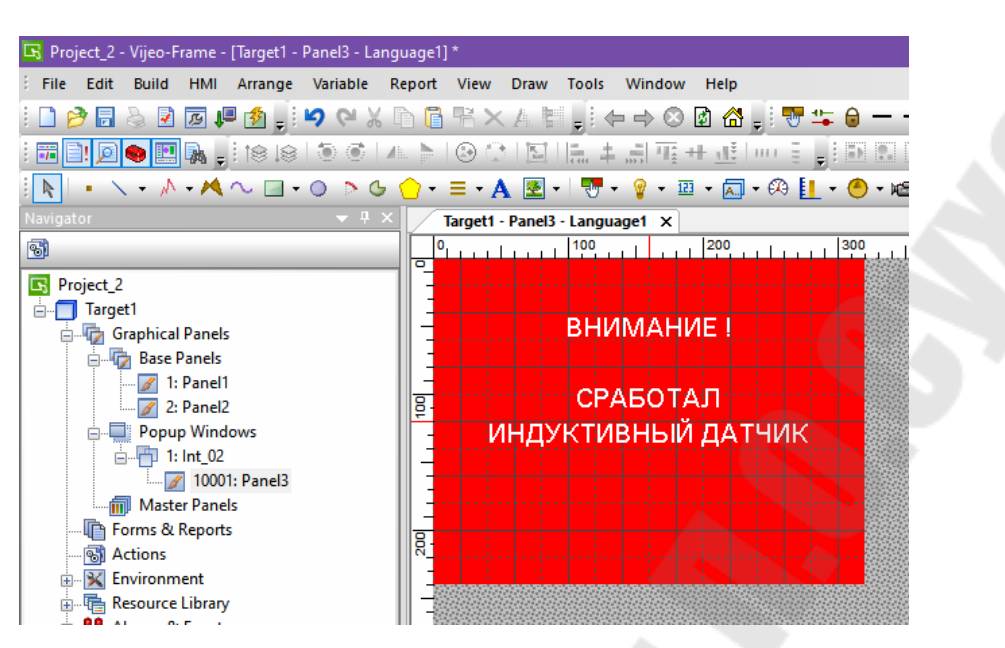

Рис. 4.3. Размещение надписи

Добавляем кнопку, закрывающую окно. Для этого в панели инструментов *Toolchest* выберем библиотеку *Schneider Electric Image Library*, откроем папку *Status Icons* и перетащим элемент *Status OK* на панель (рис. 4.4).

| Navigator 👻 🖣 🗙                                                                                                    | Target1 - Panel3 - Language1 ×        | -                                                                                                   | Toolchest                                                                | ▼ # ×                     |
|----------------------------------------------------------------------------------------------------|---------------------------------------|----------------------------------------------------------------------------------------------------|--------------------------------------------------------------------------|---------------------------|
| 3                                                                                                    | 0 200 200                             | 300 400 600 600                                                                                     | Toolchest Folders 👻 🖗                                                    | Status Icons 🍂            |
| Project_2 Target1 Graphical Panels Graphical Panels                                                                                             | ВНИМАНИЕ ! Animation                  | Properties<br>on 🍄 Touch 🦙 Visb.                                                                    | V Diagnostic                                                             | Status_Alert Status_Error |
| 1: Panel1     2: Panel2     Popup Windows                                                                                                    | СРАБОТАЛ 🗹<br>В ИНДУКТИВНЫЙ ДАТ       | Enable Touch Animation           Function         Operation         Con           1          Always | us<br>dition 3ec<br>iar                                                  | Status_Help Status_Info   |
| Master Panels<br>Master Panels<br>                                                                                                    | ×                                     |                                                                                                    | ors<br>Sy                                                                | Status_OK                 |
| B-<br>B-<br>B-<br>B-<br>B-<br>D-<br>D-<br>D-<br>D-<br>D-<br>D-<br>D-<br>D-<br>D-<br>D-<br>D-<br>D-<br>D-                                        | Close Popup Panel                     | Add Inset Delete Al                                                                                 | ral<br>¥                                                                 |                           |
| Property  Panel: Property Panel Name 10001: Panel                                                                                               | el3 ~                                 | Option<br>Reverse On Touch<br>Buzzer On Touch                                                       | ,<br>Ima                                                                 |                           |
| Image         O Panel ID(Expression)           Name         Position:           Top              • At Position            Left         Centered | Enter a vald Mathematical Expressio 🖗 | ОК Отмена Примен                                                                                    | ить Справка<br>Справка<br>Справка<br>Справка<br>Глискя<br>Од Ventilation |                           |
| Height<br>File Nam<br>File Size<br>Disolay Mode Stretch                                                                                         | OK Cancel                             |                                                                                                    | SoMachine     Somethine     Templates     More TextDisplay     Something |                           |

Рис. 4.4. Добавление кнопки, закрывающей окно

Добавим элементу Status OK первую функцию, закрывающую панель. Для этого двойным нажатием левой кнопки мыши на элемент Status OK вызовем окно Animation Properties, где на вкладке Touch нажмем кнопку Add. В окне свойств функции (Funtion Settings)

укажем тип функции (Function) – всплывающее окно (Popup Panel), закрыть всплывающее окно (Close Popup Panel).

Добавим вторую функцию кнопке – сброс бита прерывания %M0 (рис. 4.5). Для этого придется создать новую переменную типа bool с именем  $INT_02$  и адресом %M0 на устройстве ModbusEquipment02.

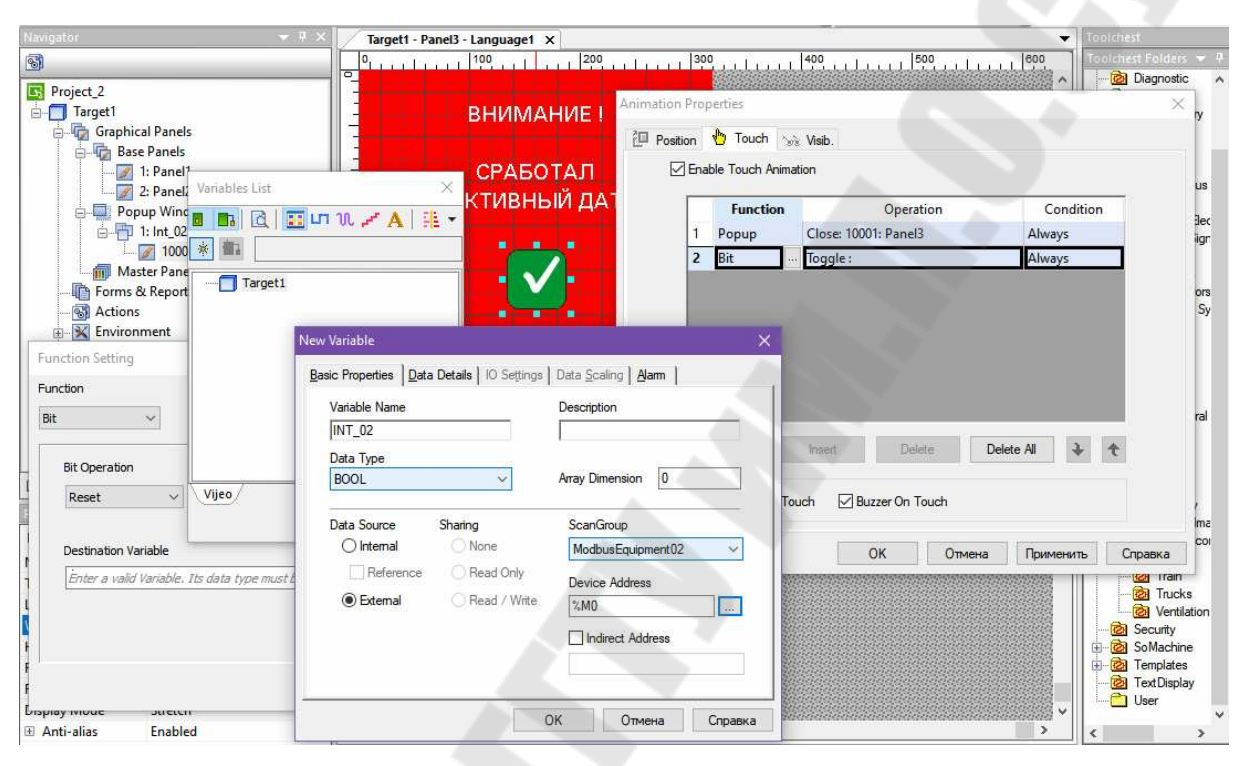

Рис. 4.5. Добавление сброса бита прерывания

Добавим экшен, запускающий всплывающий экран по условию установки бита %M0 (рис. 4.6). Перейдем в дерево проекта, в окно Navigator в раздел Actions и создадим новое действие (Create a new Action). Выберем тип срабатывания (Trigger Type) – по условию (Conditional). В пункте Trigger Variable выберем переменную %M0. Нажмем Next.

В появившемся окне укажем тип операции (*Operation*) – всплывающее окно (*Popup*), а в качестве имени панели (*Panel Name*) выберем *Panel3* (рис. 4.7).

| wigator 🔷 🔻 🕂 🗙          | Target1 - Panel3 - Language                                                                                     | 1 Target1 - Actions X                                         | *              | Toolchest         |
|--------------------------|----------------------------------------------------------------------------------------------------|---------------------------------------------------------------|----------------|-------------------|
| 9                        | 📑 🖄 😤 🞜 😰 🌌 💌                                                                                                   |                                                               |                |                   |
| Project_2                | Actions                                                                                                    |                                                               |                | ⊞ 🙆 Graph         |
| - Target1                | Trigger                                                                                                    | Property Interlock                                            | Action         | Image Library     |
| Base Panels              | <                                                                                                    |                                                               | >              | E lamps           |
| - 📝 1: Panel1            | The second second second second second second second second second second second second second second second se |                                                               |                | - Meter           |
| 📝 2: Panel2              | Action Settings                                                                                                 |                                                               | ×              | - Miscellaneous   |
| Popup Windows            |                                                                                                    |                                                               |                | Schneider Elec    |
| 10001: Panel3            | Trigger Type                                                                                                    | Conditional ~                                                 | Variables List | × <sup>iigr</sup> |
| Master Panels            |                                                                                                    |                                                               | a 🖪 🖪 📰 un 10  | 2 A 18 -          |
| - Forms & Reports        |                                                                                                    |                                                               | W INTO2        | ors               |
| ST Francisco             | DublishTo.                                                                                                    | LIMT Dupling                                                  |                | Sy                |
| Resource Library         | Publishiru                                                                                                    | Find Realiting *                                              | B- Target1     |                   |
| Alarms & Events          |                                                                                                    | Web Gate property must be enabled when publishing to Web Gate | TALOS [ VEND]  |                   |
|                          |                                                                                                    |                                                               |                |                   |
| 🗊 💾 Data Logging         | Enable Interlock                                                                                                | Enter a valid Condition Expression. Its data type must I 🎡    |                | ral               |
| a Variables              |                                                                                                    | Actions run when expression is true                           |                |                   |
|                          |                                                                                                    |                                                               | -              |                   |
| Uvijeo-Manager           | Trioner Variable                                                                                                | Enter a unlid Variable. The data tuna must be Discrete 0      |                |                   |
| operty Inspector 😽 🔻 🕇 🗙 | ingge forable                                                                                                   | Linter a valid variable. Its data type must be bisblete.      |                | lma               |
| o Properties             | Trigger Condition                                                                                               | When True 🗸                                                   | Vijeo          | COL               |
|                          |                                                                                                    |                                                               | 01             | Cancel            |
|                          |                                                                                                    |                                                               |                |                   |
|                          |                                                                                                    |                                                               |                | Ventilation       |
|                          |                                                                                                    |                                                               |                | BoMachine         |
|                          |                                                                                                    |                                                               |                | E Templates       |
|                          |                                                                                                    | < Back Next > Finish Cancel H                                 | elp            | TextDisplay       |

Рис. 4.6. Добавление экшена

| Navigator 👻 🖣 🗙                                                                                                    | Target1 - Panel3 - Language1 Target1 - Actions X    | Toolchest                                                                                                    |
|----------------------------------------------------------------------------------------------------|-----------------------------------------------------|----------------------------------------------------------------------------------------------------|
| S Project_2                                                                                                    | Actions                                             | Toolchest Földers - 4                                                                                                    |
| Target1     Graphical Panels     Graphical Panels     Transport 1: Panel1                                                                                                    | Trigger Property Interlock                          | Action<br>Action<br>Action |
| 2: Panel2     Popup Windows     Popup Windows     Popup Windo | Action Settings                                     | <ul> <li>→ 20 Miscellaneous</li> <li>→ 20 Recipe</li> <li>→ 20 ArportSign</li> <li>→ 20 ArportSign</li> <li>→ 2</li></ul>                                                                                                    |
| Property Inspector • 4 × No Properties                                                                                                    | Apply Add > < ><br>< Back Next > Finish Cancel Help | → ②       Security         ⊕ ②       Simple Ime         → ③       Tatus Icol         → ③       Tank         → ③       Trank         → ③       Tracks         → ③       Softastion         → ③       Softastion         → ③       Softastion         → ③       Softastine         → ③       Softastine         → ③       Softastine         → ③       Softastine         → ③       Softastine         → ③       Softastine         → ③       Softastine         → ③       Softastine         → ③       Softastine         → ③       Softastine         → ③       Softastine         → ③       Softastine         → ③       Softastine         → ③       Softastine                                                                                                    |

Рис. 4.7. Выбор имени панели

В *Machine Expert – Basic* активируем прерывания по входу %*I0.2* с критерием срабатывания по переднему фронту и приоритетом 7 (рис. 4.8).

| <ul> <li>✓ Messages</li> <li>MyController (TM221CE24T)</li> <li>✓ Digital inputs</li> <li>✓ Digital outputs</li> <li>✓ Analog inputs</li> <li>IN Pulse Generators</li> <li>✓ Pulse Generators</li> <li>✓ IO Bus</li> <li>✓ Modbus TCP</li> <li>✓ EtherNet/IP adapter</li> <li>✓ SL1 (Serial line)</li> <li>✓ Modbus Serial IOScanner</li> </ul> |      |           |         |        |           |           |       |          | Ċ           |            |  |
|----------------------------------------------------------------------------------------------------|------|-----------|---------|--------|-----------|-----------|-------|----------|-------------|------------|--|
|                                                                                                    | Digi | tal input | s       |        |           |           |       | 6        |             |            |  |
|                                                                                                    |      | Used      | Address | Symbol | Used by   | Filtering | Latch | Run/Stop | Event       | Priority : |  |
|                                                                                                    |      |           | %10.0   |        | Filtering | 3 ms      |       |          |             |            |  |
|                                                                                                    |      |           | %10.1   |        | Filtering | 3 ms      |       |          |             |            |  |
|                                                                                                    | Þ    |           | %10.2   | ДАТЧИК | Event     | No Filter |       |          | Rising edge | 7          |  |
|                                                                                                    |      |           | %10.3   |        | Filtering | 3 ms      |       |          | Not Used    |            |  |
|                                                                                                    |      |           | %10.4   |        | Filtering | 3 ms      |       |          | Not Used    |            |  |
|                                                                                                    |      |           | %10.5   |        | Filtering | 3 ms      | - 63  |          | Not Used    |            |  |
|                                                                                                    |      |           | %10.6   |        | Filtering | 3 ms      |       |          |             |            |  |

Рис. 4.8. Активизация прерывания по входу

Создадим обработчик прерывания, устанавливающий в 1 бит %М0 (рис. 4.9).

| Properties                                                                                                    | () Configuration               | Programming | 😣 Display                   | Commissioning |           |
|----------------------------------------------------------------------------------------------------|--------------------------------|-------------|-----------------------------|---------------|-----------|
| Tasks Tools<br>Behavior<br>Master Task<br>Galary<br>Periodic Task<br>Skill 2: Free POU_0<br>Rung0<br>Free POUs<br>User-defined functions | B. D. SLL - + ₩<br>CLD - Kung0 |             | Comment Subroutine number 0 |               | □<br>100% |

Рис. 4.9. Создание обработчика прерывания

В основной программе добавим контакт %10.2, устанавливающий бит %M0 (рис. 4.10). Это необходимо для активации прерывания при срабатывании контакта %10.2.

Скомпилируем проект и запустим его симуляцию.

| Properties                                                                            | () Configuration                                                     | Programming                                               | Display                       | Commissioning | r 👘 🔟                     |
|---------------------------------------------------------------------------------------|----------------------------------------------------------------------|-----------------------------------------------------------|-------------------------------|---------------|---------------------------|
| Tasks Tools                                                                           | ∃+ ∋+ ∃ k<br>>L0 > k - + -                                           | ✓ → + + +/+ +P+ +W+ ≤ - X - → T A DEC 1 - New POU Comment | ±_* - ( ) (/) (s) (R) (ℓ) (ℓ) | . + •         | 100% 🗇 🕀                  |
| <ul> <li>Master Task</li> <li>1 - New POU<br/>Rung0</li> <li>Periodic Task</li> </ul> | LD ~ Rung0     Comment       Rung body ~     ДАТЧИК       %102     1 |                                                           |                               |               | Comment<br>BbiX0Д1<br>%M1 |
| <ul> <li>Events</li> <li>%10.2 : Free POU_0</li> <li>Rung0</li> </ul>                 |                                                                      |                                                           |                               |               |                           |
| Free POUs<br>User-defined functions                                                   |                                                                      |                                                           |                               |               |                           |

Рис. 4.10. Добавление контакта

Для совместной работы симуляторов *Machine Expert – Basic* и *Vijeo Designer* установим в последнем адрес устройства *ModbusEquipment* 127.0.0.1 (рис. 4.11).

| Navigator                                                                                                    | ↓ 3                                                                                                    | Target1 - Panel1                                              | Language1 X Ta                                                                           | arget1 - Actions |                                                                                                    |                                                       | •    | Toolchest:                                                                                                    |
|----------------------------------------------------------------------------------------------------|----------------------------------------------------------------------------------------------------|---------------------------------------------------------------|------------------------------------------------------------------------------------------|------------------|----------------------------------------------------------------------------------------------------|-------------------------------------------------------|------|----------------------------------------------------------------------------------------------------|
| 0                                                                                                    |                                                                                                    |                                                               | 100                                                                                      | 200 300 300      | 400                                                                                                    | 500                                                   | 600  | Toolchest Folders 👻 👎                                                                                                    |
|                                                                                                    | I: Panels                                                                                                    | dd/mi                                                         | τη / γγγγγ<br>figuration                                                                 |                  |                                                                                                    | 24:00:00                                              | ×    | Diagnostic     Diagnostic     Diagnostic     Diagnostic     Colored Graph     Diagnostic     Colored Graph     Colored Graph     Colored Graph     Diagnostic     Colored Graph     Colored Graph     Colored |
| M     M     Grams     Grams | a in (u2<br>□ 10001: Panel3<br>aster Panels<br>i & Reports<br>is<br>inment<br>rec Library<br>s & Events<br>es<br>cogging<br>lors | Equipment Ad<br>IP Address<br>Unit ID<br>Seconda<br>Backup IP | dress           127         0           255         2           rry Connection         0 | · 0 · 1          | ☐ IEC61131 Syntax<br>Addressing Mode<br>Variables<br>Double Word word order<br>ASCII Display byte order | 0-based (Default)<br>Low word first<br>Low byte first | *    | → 20     Miscellaneous       → 20     Recipe       → 20     Schneider Bec       → 20     AirportSign       → 20     Boliers       → 20     Buttons       → 20     Danger Sy       → 20     HMI       → 20     HMI       → 20     Jacks                                                                                                    |
|                                                                                                    | nager<br>odbusTCPIP01<br>ModbusEquipment02 [ 127.0.                                                                              | Protocol                                                      | TCP                                                                                      | ~                | Preferred Frame Length                                                                                  | n<br>Custom<br>120 🜩 bytes                            | ~    | ····· · ···· · ···· · ···· · ···· · ····                                                                                                    |
| Vijeo-Manager                                                                                                    | Project                                                                                                    | Data Dictiona                                                 | ry Management                                                                            |                  |                                                                                                    |                                                       |      | - 🔯 Pool                                                                                                    |
| Property Inspector                                                                                                    | · <u>·····</u> ₹ 3                                                                                                    | Preload I                                                     | Data Dictionary for onlin                                                                | ne modifications |                                                                                                    |                                                       |      | Simole Im-                                                                                                    |
| Equipment<br>Name                                                                                                    | ModbusEquipment02                                                                                                    | ₩1<br>- M580 R                                                | edundant CPU Variable                                                                    | s                |                                                                                                    |                                                       |      | Status Ico                                                                                                    |
| Equipment<br>Configuration                                                                                                    | Modbus Equipment                                                                                                    |                                                               |                                                                                          |                  | ОК                                                                                                    | Cancel                                                | Help | Trucks                                                                                                    |

Рис. 4.11. Установка адреса устройства

На рис. 4.12 приведена симуляция проекта до срабатывания датчика – контакт %0.2 разомкнут, всплывающего окна нет.

На рис. 4.13 приведена симуляция проекта после срабатывания датчика – контакт %0.2 замкнут, появилось всплывающее окно.

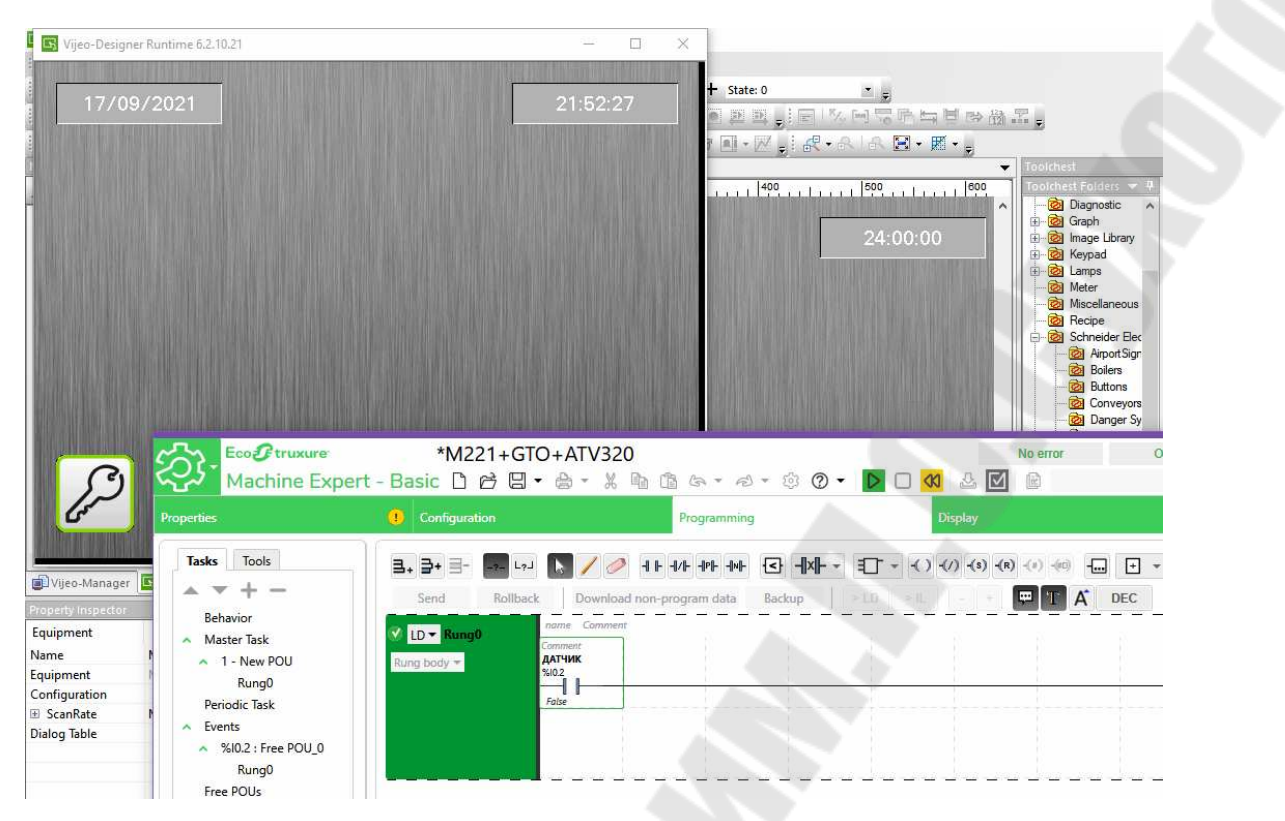

Рис. 4.12. Симуляция проекта до срабатывания датчика

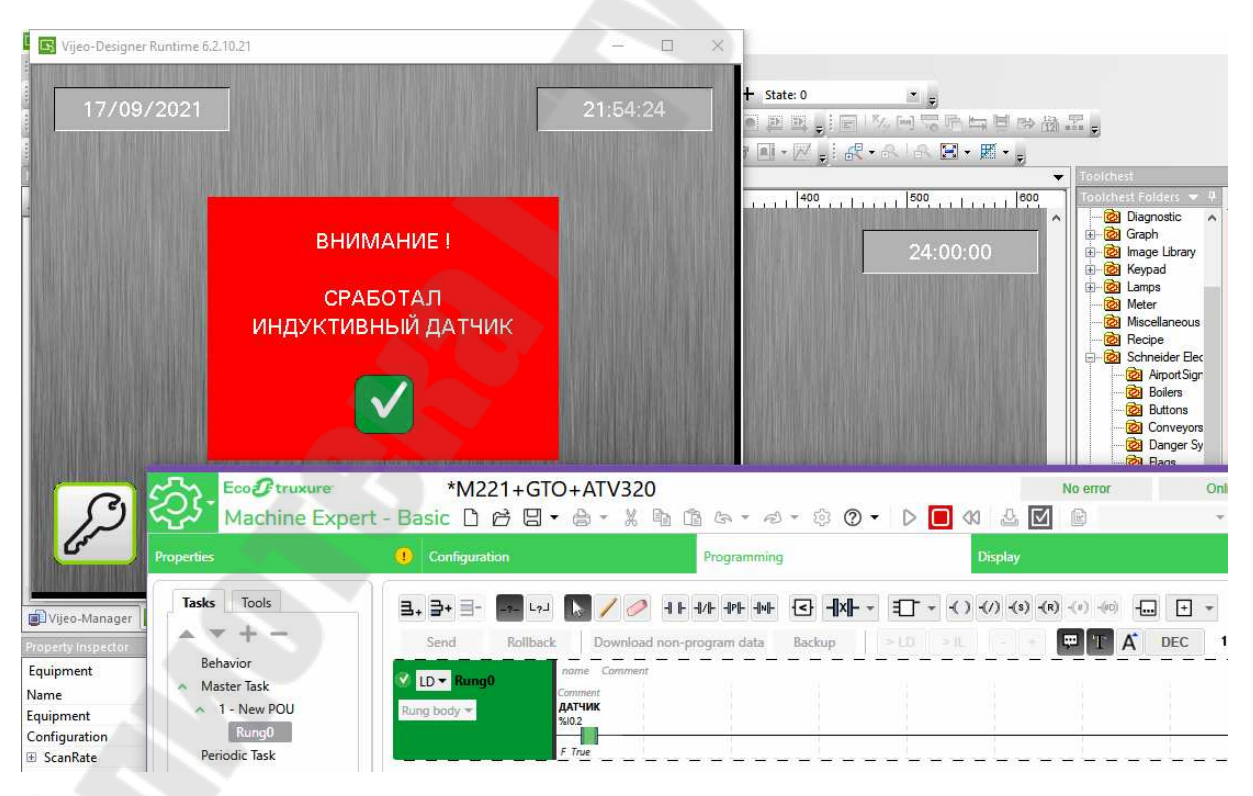

Рис. 4.13. Симуляция проекта после срабатывания датчика

#### 5. Панель ввода значений

Создадим панель ввода значений параметров.

Вначале создадим переменные типа *INT* (16 бит со знаком) с именами «Параметр\_1», «Параметр\_2» и т. д., а также переменные с именами «Номер параметра» и «Заданное значение» (рис. 5.1).

Для переменной «Заданное\_значение» в открывшемся окне свойств переменной (Variable Properties), на вкладке основных свойств (Basic Properties) установим галочку в чекбоксе: Reference, в качестве отображаемой строки (Reference String) укажем «Параметр\_%d». Здесь %d будет выводить десятичное значение параметра, а в качестве параметра (Parameter 1) выберем переменную «Номер\_параметра».

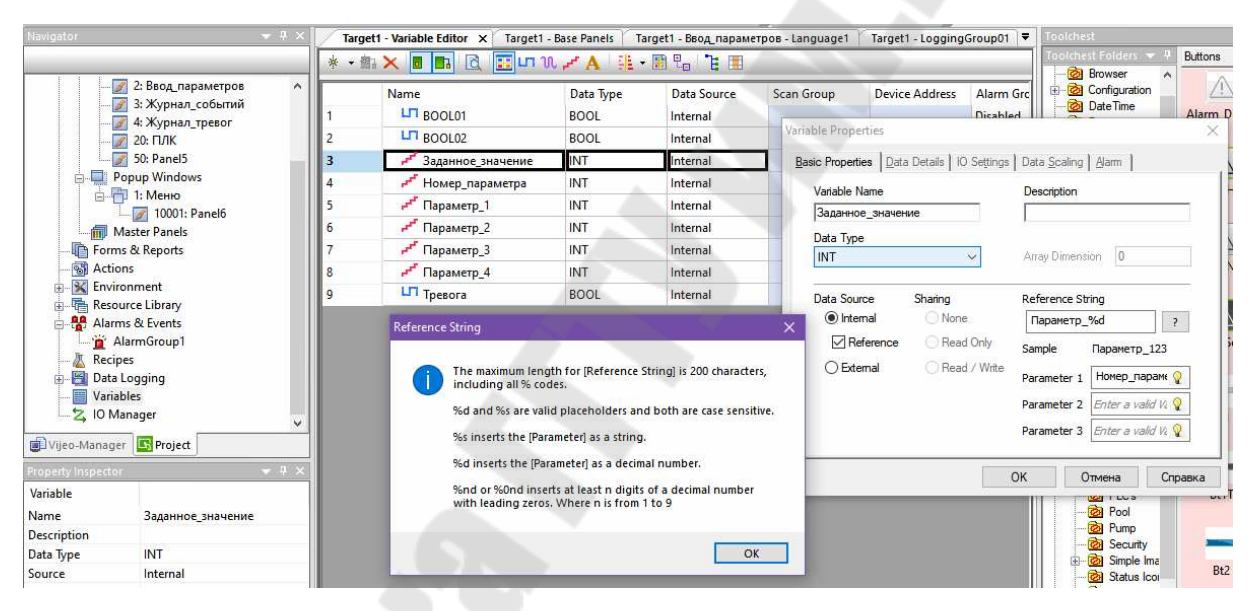

Рис. 5.1. Создание переменного типа INT

Для переменной «*Homep\_napamempa*» в окне свойств переменной (*Variable Properties*) выберем вкладку *Data Details* и укажем начальное значение переменной (*Initial Value*) 1 и диапазон допустимых значений (*Input Range*) от min 1 до max 8 (рис. 5.2).

|                                                                                                    | * •                        | h 🗙 📕 🖪 🔂 📰 🗤 V                                                                              | l 🛃 🗛 🛙 🟭 •                      | 🔡 🔓 🏅 🔳                                                              | Variable Properties                     | U.b                                              |
|----------------------------------------------------------------------------------------------------|----------------------------|----------------------------------------------------------------------------------------------|----------------------------------|----------------------------------------------------------------------|-----------------------------------------|--------------------------------------------------|
| 2: Ввод_параметров     3: Журнал_событий     2: ПлК     2: ПЛК     2: ПЛК     2: ПЛК     2: ПЛК     2: ПЛК     2: Оринов            | 1 2 3                      | Name<br>ВООL01<br>ВООL02<br>Р Заданное_значение                                              | Data Type<br>BOOL<br>BOOL<br>INT | Data Source<br>Internal<br>Internal<br>Internal                      | Basic Properties Data Details 10 Settin | ngs   Data Scaling   <b>Alam  </b><br>NumOfBytes |
| I: Меню       I: 1: Меню       I: 1: 0001: Panel6       Master Panels       Forms & Reports       Actions       Reports       Point | 4<br>5<br>6<br>7<br>8<br>9 | и Номер_параметра<br>и Параметр_1<br>и Параметр_2<br>и Параметр_3<br>и Параметр_4<br>Превога | INT<br>INT<br>INT<br>INT<br>BOOL | Internal<br>Internal<br>Internal<br>Internal<br>Internal<br>Internal | Min 1<br>Max 8<br>Retentive             | Logging Group<br>None 🗸                          |
| Alarms & Events     Alarms & Events     Arrow AlarmGroup1     Recipes     Data Logging     Variables     Lo Manager                 |                            |                                                                                              |                                  |                                                                      | Log User Operations on Varial           | ole Comm                                         |

Рис. 5.2. Окно свойств переменных

С помощью встроенного графического редактора создадим панель ввода параметров (рис. 5.3).

| Navigator                 | ▼ <sup>1</sup>                                                                | Target1 - Variable Editor | Target1 - Base Panels Targe | et1 - Ввод_параметров - Language1 🗙                     | Target1 - LoggingGroup01  🔻 |
|---------------------------|-------------------------------------------------------------------------------|---------------------------|-----------------------------|---------------------------------------------------------|-----------------------------|
| 3                         |                                                                               |                           | 1111120011111               | 30 <mark>0</mark>               400                 500 | Culuul <sup>600</sup> ul    |
| Project_1                 | ical Panels<br>se Panels<br>1: Начальный_экран<br>2: Ввод параметров          | BBO                       | <b>Ц ПАРАМ</b> Е            | тров <b>Schn</b>                                        | eider<br>lectric            |
|                           | 3: Журнал_событий<br>4: Журнал_тревог<br>20: ПЛК<br>50: Panel5<br>pup Windows | НОМЕР П/                  |                             | ЗНАЧЕНИЕ 123                                            | 456                         |
|                           | инасно<br>1: Меню<br>7 10001: Panel6                                          |                           | P 1 123 456                 | ПАРАМЕТР 5 123                                          | 456                         |
| Forms                     | aster Panels<br>& Reports                                                     | ПАРАМЕТ                   | P 2 123 456                 | ПАРАМЕТР 6 123                                          | 456                         |
| ⊕- 🔀 Enviro<br>⊕- 🚰 Resou | nment<br>rce Library                                                          |                           | P 3 123 456                 |                                                         | 456                         |
| Vijeo-Manager             | s & Events                                                                    |                           | P 4 123 456                 | ПАРАМЕТР 8                                              | 456                         |
| Property Inspector        | · · · · · · · · · · · · · · · · · · ·                                         |                           |                             |                                                         |                             |
| NumericDisplay            |                                                                               | 00-                       |                             |                                                         |                             |
| Name                      | NumericDisplay10                                                              | MEHIO                     | dd/mm                       |                                                         |                             |
| Тор                       | 118                                                                           | WIEHIO                    | 24:00                       | 0:00                                                    |                             |
| Left                      | 460                                                                           |                           |                             |                                                         |                             |
| Width                     | 120                                                                           |                           |                             | ananananananananananananananan                          |                             |

Рис. 5.3. Создание панели ввода параметров

Выведем на экран ПТ сообщение, содержащее значение переменной. Для этого создадим текстовый ресурс, содержащий сообщение для журнала событий (рис. 5.4). В дереве проекта, в разделе *Resource Library* выберем пункт *Text* и на панели инструментов нажмем кнопку создания нового ресурса (*New Resource*). В появившемся окне нажмем *OK* для подтверждения.

| vigator 💌 🦞 🗙                                                                                                    | Target1 - Text Resources | - Language1 X Target1 - Variable                                                                                                    | Editor Target1 - Base Panels Target1 - LoggingG                                                      | Group01 |
|----------------------------------------------------------------------------------------------------|--------------------------|----------------------------------------------------------------------------------------------------|----------------------------------------------------------------------------------------------------|---------|
| Popup Windows<br>Popup Windows<br>Popup Windows<br>Post<br>1: Menio<br>2001: Panel6<br>Master Panels<br>Serviconment<br>Environment<br>Resource Library<br>Color<br>AText<br>Image<br>Forn<br>Forn<br>Color<br>AText<br>Marma & Events<br>Color<br>Atarma & Events<br>Color<br>Atarma & Events<br>Data Logging<br>Variables<br>Color<br>Color<br>Colo | Text Name                | Image: Select the objects this resource         Image: Select the objects this resource select the objects this resource select the objects the objects this resource select the objects this resource select the objects this resource select the objects the objects the obj | k ×<br>D01<br>upports<br>Message Display<br>Meter<br>Meter<br>Meter<br>Selector<br>ss ∨<br>OK Cancel |         |

Рис. 5.4. Создание текстового ресурса

Введем текст сообщения: «Установлено значение параметра 1:» (рис. 5.5). Не выходя из режима редактирования текста, нажатием правой кнопкой мыши на строку с текстом вызовем всплывающее меню, где выберем пункт Insert  $\rightarrow$  Variable... и выберем отображаемую переменную «Параметр\_1».

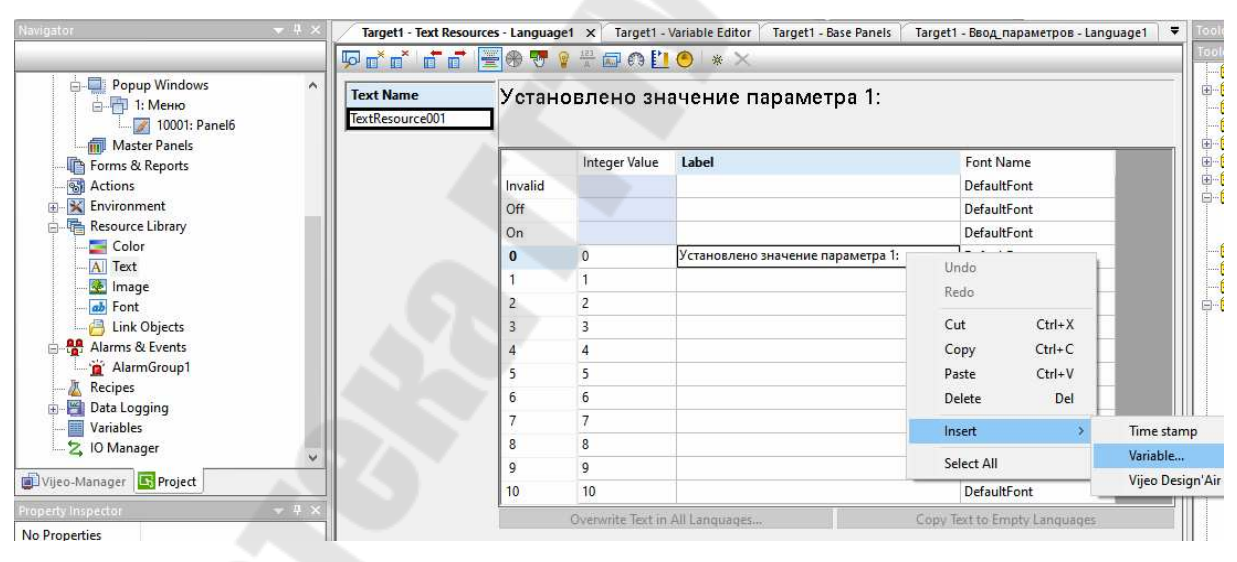

Рис. 5.5. Ввод текста сообщения

Создадим группу событий *EventGroup1* в разделе тревог и событий (*Alarms & Events*) дерева проекта (рис. 5.6). Для этого выберем пункт всплывающего меню *New Event Group*  $\rightarrow$  *Event Group*.

| Navigator                                                                                          | ★ # × 🚺 🕇                | arget1 - Text Resource | s - Languag | e1 × Target1 -    | Variable Editor Target1 - Base P | anels Target1 - Ввод_параметр                                 | ов - Language1 |
|----------------------------------------------------------------------------------------------------|--------------------------|------------------------|-------------|-------------------|----------------------------------|---------------------------------------------------------------|----------------|
| 🛎 🍓 🚨 🛎 🖻                                                                                          | - F                      | o* o* o* o* 🖉          | - 🐨 🛞       | 1 🕀 🗖 🖞           |                                  |                                                               |                |
| Popup Windows     Popup Windows     Popup Windows     Text Name     TextResource0     Water Panels |                          |                        | Устан       | овлено зн         | ачение параметра                 | 1: <var:параметр_1< td=""><td>,6.0&gt;</td></var:параметр_1<> | ,6.0>          |
| Forms & Reports                                                                                    |                          |                        | 1           | Integer Value     | Label                            |                                                               | Font Name ^    |
| - S Actions                                                                                        |                          |                        | Invalid     |                   |                                  |                                                               | DefaultFon     |
| 🕀 🔣 Environment                                                                                    |                          |                        | Off         |                   |                                  |                                                               | DefaultFon     |
| Resource Library                                                                                   |                          |                        | On          |                   |                                  |                                                               | DefaultFon     |
| Color                                                                                              |                          |                        | 0           | 0                 | Установлено значение парам       | етра 1: <var:параметр_1,6.0></var:параметр_1,6.0>             | DefaultFon     |
| - Al Text                                                                                          |                          |                        | 1           | 1                 |                                  |                                                               | DefaultFon     |
| - Font                                                                                             |                          |                        | 2           | 2                 |                                  |                                                               | DefaultFon     |
|                                                                                                    |                          |                        | 3           | 3                 |                                  |                                                               | DefaultFon     |
| 🖻 🏰 Alarms & Events                                                                                |                          |                        | 4           | 4                 |                                  |                                                               | DefaultFon     |
| AlarmGrou                                                                                          | New Alarm Group          | Insert                 | 5           | 5                 |                                  |                                                               | DefaultFon     |
| Kecipes                                                                                            | New Diagnostic Alarm Gro | oup                    | 6           | 6                 |                                  |                                                               | DefaultFon     |
| Variables                                                                                          | New Event Group          | >                      | Even        | t Group           |                                  |                                                               | DefaultFon     |
| 🚬 10 Manager                                                                                       | New Alarm & Event Categ  | lory                   | Syste       | em Error Group    |                                  |                                                               | DefaultFon     |
|                                                                                                    | New Remote Category      |                        | Syste       | em Event Group    |                                  |                                                               | DefaultFon 🗸   |
| au Vijeo-Manager Pro<br>roperty Inspector Paste Group<br>Alarm & Event Gr                          |                          | Ctrl+V                 | <           |                   |                                  |                                                               | >              |
|                                                                                                    |                          | s Delete               |             | Overwrite Text in | All Languages                    | Copy Text to Empty Land                                       | quages         |
| Backup Alarm Group No                                                                              | Properties               | Alt+Enter              |             |                   |                                  |                                                               |                |

| Navigator 👻                                                                                            | 4 × | Target1 - EventGroup1 - La       | anguage1 X                                             | • |
|----------------------------------------------------------------------------------------------------|-----|----------------------------------|--------------------------------------------------------|---|
| i                                                                                                    | ^   | Event Group Name:                | EventGroup1                                            | ^ |
|                                                                                                    |     | Output                           | Sharing<br>Configure                                   |   |
| <ul> <li>⊕- X Environment</li> <li>□- T Resource Library</li> <li>□ Color</li> <li>□ A Text</li> </ul> |     | Batch Printing                   | Configure Read / Write                                 |   |
| - The Image<br>                                                                                        |     | Backup Records<br>Record Storage | Yes V<br>SRAM V                                        |   |
| AlarmGroup1                                                                                            |     | Records in SRAM                  |                                                        |   |
|                                                                                                    |     | Severity<br>Language             | 1: Language 1 ~                                        |   |
| IO Manager                                                                                             | ~   | Label                            | EventGroup1                                            |   |
| Property Inspector View View View View View View View View                                             | Ф × | Overwrite Text in All Lar        | nguages Copy Text to Empty Languages                   |   |
|                                                                                                    |     | Record Counter                   | Enter a valid Variable. Its data type must be Integer. |   |

Рис. 5.6. Создание группы событий

Создадим событие, по которому будет отображаться сообщение в журнале событий. Этим событием будет изменение переменной. Для этого в окне Navigator в дереве проекта выберем раздел Actions (рис. 5.7). На панели задач открывшегося окна Actions нажмем значок «Coзdamb новое deйcmвие» (Create a new Action). В появившемся окне настроек (Action Settings) укажем тип срабатывания (Trigger Type) по условию (Conditional). В качестве переменной для срабатывания (Trigger Variable) выберем Параметр\_1. Нажмем кнопку Next.

| Navigator 👻 🕂 🤉                                                                                   | Target1 - EventGroup1 - Language1                                     | Target1 - Actions X |                                                                                                    |
|---------------------------------------------------------------------------------------------------|-----------------------------------------------------------------------|---------------------|----------------------------------------------------------------------------------------------------|
|                                                                                                   | _ 🔞 🖻 🚍 🔀 🌌 📩 👪 🗛                                                     | ion Settings        | ×                                                                                                    |
| 1: Metiko     10001: Panel6     10001: Panel6     Forms & Reports     Grans & Actions             | Actions<br>Trigger<br>1 Conditional When Tru<br>2 Conditional When Fa | Trigger Type        | Conditional                                                                                            |
| K Environment     Free Resource Library     Color     A Text     Mage                             |                                                                       | PublishTo           | HMI Runtime  V Web Gate property must be enabled when publishing to Web Gate                           |
| → an intege<br>→ all Font<br>→ Cont<br>↓ Link Objects<br>→ Alarms & Events<br>→ all AlarmGroup1   |                                                                       | Enable Interlock    | Enter a valid Condition Expression. Its data type must l ${\it Q}$ Actions run when expression is true |
| └─```````EventGroup1<br>└──``````Recipes<br>@─ <sup>_</sup> '```````````````````````````````````` |                                                                       | Trigger Variable    | []араметр_1                                                                                            |
| Variables                                                                                         |                                                                       | Trigger Condition   | On Data Change                                                                                         |
| Vijeo-Manager <b>Project</b>                                                                      |                                                                       |                     |                                                                                                    |
| Property Inspector 🔷 🔻 🕂 🤉                                                                        |                                                                       |                     |                                                                                                    |
| No Properties                                                                                     |                                                                       |                     | <back next=""> Finish Cancel Help</back>                                                               |

Рис. 5.7. Выбор раздела в дереве проекта

В появившемся окне в качестве операции (Operation) выберем «Сообщение о событии» (Event Message) (рис. 5.8). В качестве выводимого сообщения (Text Resource) выберем TextResource001, обязательно нажмем кнопку «Добавить» (Add) и «Завершить» (Finish).

| Navigator 💌 🏨 🗶 | Target1 - EventGroup1 - Language1 / Target1 - Actions ×                                                                                                    | •              |
|-----------------|----------------------------------------------------------------------------------------------------|----------------|
| 3               | Action Settings                                                                                                    | ×              |
|                 | Actions          Trigger       Description         2       Conditional         When Fa       Operation         Event Group:       Event Message         Event Group:       Event Group:         Event Group:       Event Group:         Image: Conditional       Use Predefined Message         Image: Conditional       Image: Conditional         Image: Conditional       Image: Conditional         Image: Condi | 3e [0]<br>Help |

Рис. 5.8. Выбор операции

Создадим панель журнала событий. Для этого в разделе «Основные панели» (Base Pannels) дерева проекта создадим новую панель (New Pannel) и переименуем ее в «Журнал событий» (рис. 5.9).

В меню *Рисунок (Draw)* → *Журнал тревог (Alarm Summary)* выберем инструмент «*Журнал событий» (Event Summary)* (его также можно выбрать на панели инструментов) и разместим изображение журнала на созданой панели.

Двойным нажатием левой кнопкой мыши на созданном журнале откроем его свойства. На вкладке «Общие» (General) в пункте «Группы тревог и событий» (Alarm & Event Group) укажем EventGroup1, а в пункте «Список тревог и событий» (Alarm & Event List) выберем «Журнал» (Log) (рис. 5.9).

| Navigator 👻 후 🗴          | Target1 - Журнал_событи   | й-Language1 ×   | Target1 - EventGro       | up1 - Language1 Ta   | arget1 - Text Resources - | - Languag | e1 .             | Toolchest             | <b>▼</b> # |
|--------------------------|---------------------------|-----------------|--------------------------|----------------------|---------------------------|-----------|------------------|-----------------------|------------|
| 3                        |                           | 199             | 200,                     | 300                  | R                         | dua       | leoo, calacca    | Toolchest Folders 🔻 🗧 | Buttons    |
| Graphical Panels         |                           | <b>Мрна п</b>   | COEL                     | Event Summary Settin | <br>.gs                   |           | <u>^</u>         | Browser               | ×Dis       |
| 2: Ввод параметров       |                           | CALIFICATION OF | CONDID                   | General Messages     | Columns Buttons           |           |                  |                       |            |
|                          |                           | 11 11           |                          | Name                 | EventSummary01            |           | Cursor Type      | Arrow                 | ~ 1        |
| 20: ПЛК                  | Date                      | Time            | Message                  | Description          |                           | _         | Date Format      | yy/mm/dd              | ~          |
| Popup Windows            | _ ► <mark>yy/mm/da</mark> | 24:00:00        | XxXxXxXxXx<br>XxXxXxXxXx | Alarm & Event Group  | EventGroup1               | ~         | Time Format      | 24:00:00              | ~ D        |
| Lang 10001: Panel6       | - yy/mm/dd                | 24:00:00        | XxXxXxXx                 | Sort By              | Time                      | ~         | Cursor On Action | None                  | ~_Nc       |
| - Forms & Reports        | - 29                      |                 |                          | Scroll Direction     | Up                        | ~         | Auto Cursor      |                       | N.         |
|                          |                           |                 |                          | Display Mode         | Single Line               | ~         | Direct Selection |                       | Sel        |
| Esource Library          |                           |                 | _                        | Back Color           |                           |           | Large Scroll Bar |                       |            |
| - AI Text                |                           |                 |                          | Frame                |                           |           | Row Separator    | ]                     |            |
| Vijeo-Manager SProject   |                           |                 |                          | Back Color           | -                         |           | Back Color       |                       |            |
| Property Inspector 🔷 🤻 🛪 |                           |                 |                          | Line Style -         | 0: SOLID                  | ~         | Line Style       | 0: SOLID              | ~          |
| Event Summary            | ₩УР                       | нап             | dd/mm/                   | Line Width -         |                           | ~         | Line Width       | <u> </u>              | ть<br>~    |
| Top 80                   | - треб                    | вог             | 24:00                    |                      |                           |           |                  |                       |            |
| Left 0<br>Width 640      |                           |                 |                          |                      |                           |           | ОК               | Отмена Спр            | равка t2   |

Рис. 5.9. Создание панели раздела дерева

Результат можно посмотреть в симуляторе (рис. 5.10).

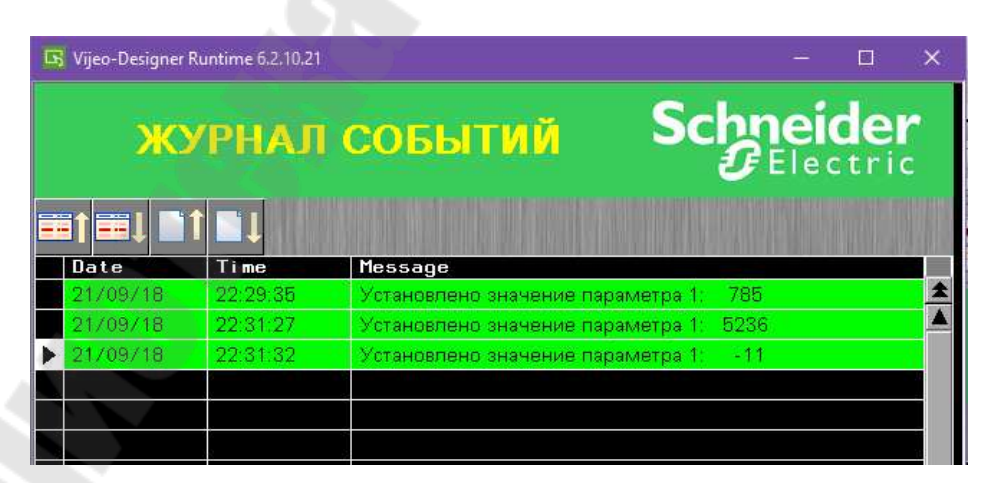

Рис. 5.10. Симулятор

### 6. Создание журнала тревог

В окне навигатора проекта (*Navigator*) нажатием правой кнопки мыши по элементу *Base Panels* в дереве проекта вызовем всплывающее меню, в котором выберем *New Panel* (рис. 6.1). Назовем новую панель «Журнал тревог».

Для создания самого журнала тревог выбираем на панели инструментов инструмент *Alarm Summary* и размещаем изображение журнала на панели.

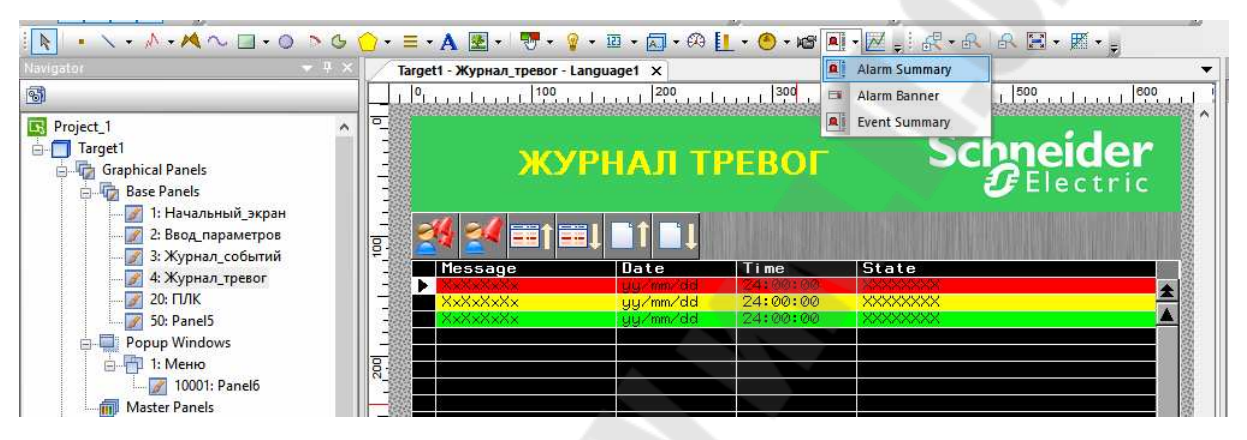

Рис. 6.1. Вызов всплывающего меню

Выберем в дереве проекта раздел переменных (Variables) и создадим переменную «Тревога» типа bool (рис. 6.2). При создании переменной во вкладке Alarm запишем текст сообщения о тревоге. Для этого в разделе Configuration нажимаем кнопку Alarm Massage и во всплывающем окне пишем «Сработала защита».

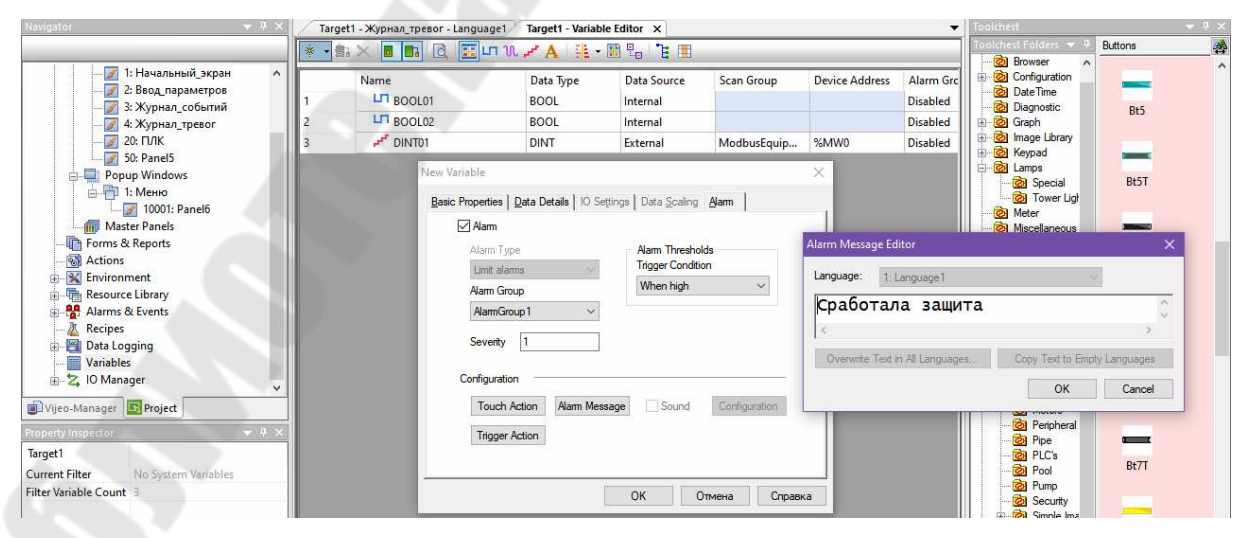

Рис. 6.2. Создание переменной типа bool

В дереве проекта выберем раздел *Alarm & Events* и добавим группу *AlarmGroup1*. В группе *AlarmGroup1* создадим внутреннюю переменную типа *bool* с именем *«Тревога»* (рис. 6.3).

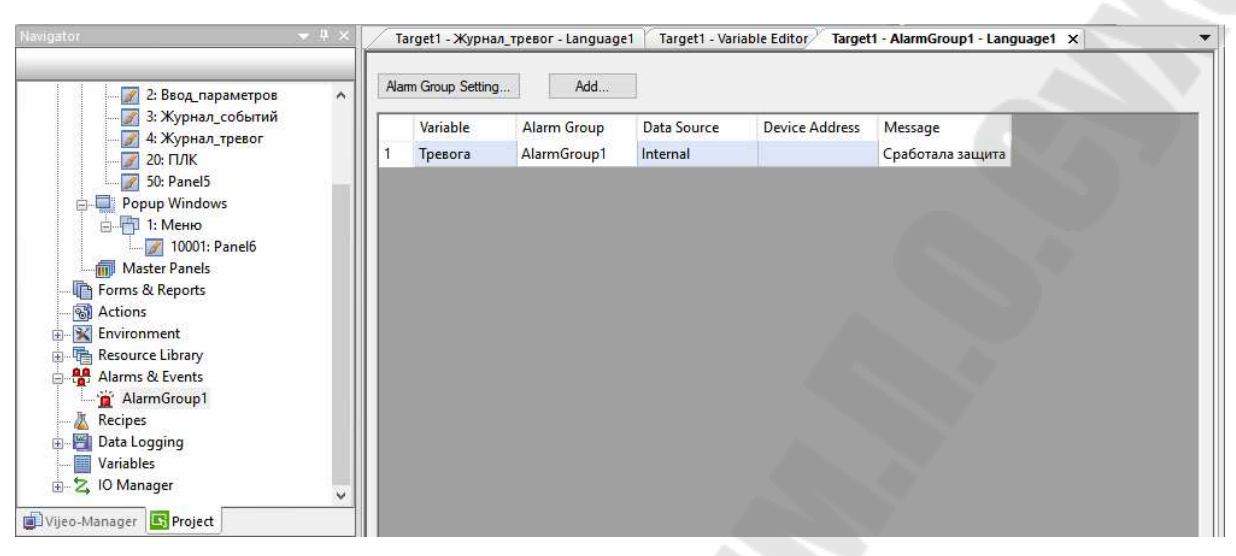

Рис. 6.3. Создание внутренней переменной

Двойным кликом по таблице тревог вызываем всплывающее окно настроек *Alarm Summary Settings*, в котором устанавливаем параметр *Alarm & Events List* в значение *Log* (журнал) (рис. 6.4).

| <u>2</u>           | ] 1: Начальный_экран                    | -          |                                           | Alarm Summary Settin        | gs                | er ried          | TFIC     | in 🔗 Geoph<br>X |
|--------------------|-----------------------------------------|------------|-------------------------------------------|-----------------------------|-------------------|------------------|----------|-----------------|
|                    | 2: Бвод_параметров<br>3: Журнал_событий | - 🛃        | 🛃 🎫 t 🎫                                   | General Messages            | Columns Buttons   |                  |          |                 |
|                    | 20: ПЛК                                 |            | ate Tin<br>//mm/dd 24:                    | Name Name                   | AlarmSummary01    | Cursor Type      | Arrow    | ~               |
|                    | pup Windows                             |            | y∕mm∕dd 24:<br>y∕mm∕dd 24:                | 00:0<br>00:0<br>Description |                   | Date Format      | yy/mm/dd | ~               |
| 6-6                | 1: Меню                                 |            |                                           | Alarm & Event Group         | AlarmGroup 1      | ✓ Time Format    | 24:00:00 | ~               |
|                    | - Marcelo 10001: Panel6                 |            |                                           | Alarm & Event List          | Log               |                  | h Action |                 |
| - Torms            | & Reports                               |            |                                           | Sort By                     | Active<br>History | Cursor On Action | None     | ~               |
| - S Action         | 15                                      |            |                                           | Scroll Direction            | Log<br>Up         | Auto Cursor      |          |                 |
| Enviro             | rce Library                             |            |                                           | Display Mode                | Single Line       | V Direct Select  | on       |                 |
| 🖶 🚼 Alarm          | s & Events<br>armGroup1                 |            |                                           | Back Color                  |                   | Large Scroll     | Bar      |                 |
| Vijeo-Manager      | Project                                 | × -        |                                           | Frame                       |                   | Row Separa       | tor      |                 |
| Property Inspector |                                         | + × - • •  |                                           | Line Color                  |                   | Line Color       |          |                 |
| Alarm Summary      |                                         | ₽ <b>(</b> |                                           | Back Color                  |                   | Back Color       |          |                 |
| Name               | AlarmSummary01                          |            | журнал                                    | Line Style -                | 0: SOLID          | ✓ Line Style     | 0: SOLID | ~               |
| Тор                | 80                                      |            | событии                                   |                             |                   |                  |          |                 |
| Left               | 0                                       |            | u a ka ka ka ka ka ka ka ka ka ka ka ka k | Line Width                  | 1                 | Line Width       | 1        | ~               |
| Width              | 640                                     | -000000    |                                           |                             |                   |                  |          |                 |
| Height             | 320                                     | 20         |                                           |                             |                   |                  | K Omenun | Conserva        |
| Description        |                                         |            |                                           |                             |                   |                  | G IMICHI | Справка         |

Рис. 6.4. Установка параметра

### 7. Отображение на экране программируемых терминалов информации о состоянии связи с программируемыми логическими контроллерами и режиме работы программируемых логических контроллеров

Для совместной симуляции программ Machine Expert – Basic и Vijeo Designer установим адрес ПЛК. Для этого в дереве проекта выберем раздел IO Manager и перейдем в подраздел оборудования шины Modbus (ModbusEquipment01) (рис. 7.1). По двойному нажатию левой кнопки мыши на названии ModbusEquipment01 появится окно настройки Equipment Configuration. Здесь укажем IP-адрес ПЛК (IP Address) 127.0.0.1, необходимый для совместной симуляции.

| Navigator.                                                                                                    | ▼ ‡ ×                                                                                                    | Target1 - Ввод                                                                                                    | параметров - Language                                                                                                    | 1 Target1 - Act                         | ions Target1 - Tex                                                                        | t Resources - Lang                                                                             | Jage1 Target1 - Va                                             | riable Editor 🗙                                 | ₹                           |
|----------------------------------------------------------------------------------------------------|----------------------------------------------------------------------------------------------------|----------------------------------------------------------------------------------------------------|----------------------------------------------------------------------------------------------------|-----------------------------------------|-------------------------------------------------------------------------------------------|------------------------------------------------------------------------------------------------|----------------------------------------------------------------|-------------------------------------------------|-----------------------------|
| 2                                                                                                    |                                                                                                    | * • ∰i × 🗖                                                                                                    | I 🖪 🖪 📰 un 1                                                                                                    | \ <b>.≓A</b> ∰.•                        | · 🖪 🔓 🦹 🔳                                                                                 |                                                                                                |                                                                |                                                 |                             |
|                                                                                                    | 2: Ввод_параметров<br>3: Журнал_событий<br>4: Журнал_тревог<br>20: ГЛК<br>50: Panel5<br>pup Windows<br>sater Panels<br>& Reports | Name<br>1 UT<br>2 UT<br>3<br>4<br>5 Equipment Co                                                                                             | BOOL01<br>BOOL02<br>Заданное_значение<br>Howen_papawetpa<br>infiguration                                                                    | Data Type<br>BOOL<br>BOOL<br>INT<br>INT | Data Source<br>Internal<br>Internal<br>Internal                                           | Scan Group                                                                                     | Device Address                                                 | Alarm Group<br>Disabled<br>Disabled<br>Disabled | Loi<br>No<br>No<br>No<br>No |
| Action<br>Resou<br>Resou<br>Carlot<br>Carlot | ns nment<br>rcc Library<br>s & Events<br>es<br>ogging<br>les<br>nager<br>odbusTCPIP01<br>ModbusEquipment01 [ 127.0. v<br>project | <ul> <li>Equipment 4</li> <li>IP Addres</li> <li>Unit ID</li> <li>Secon</li> <li>Backup IF</li> <li>Protocol</li> <li>IP Protocol</li> </ul> | is         127         0           255         1/2         /2           dary Connection         0         0           0         0         0 | • 0 • 1<br>55<br>• 0 • 0                | ✓ IEC61     Addressir     Variables     Double W     ASCII Dis     Communic     Preferred | g Mode 04<br>ford word order Hi<br>play byte order Lo<br>ation Optimization<br>Frame Length Co | pased (Default)<br>gh word first<br>w byte first<br>istom<br>0 | ed<br>ed<br>Group1                              | No<br>No<br>No              |
| Property Inspector<br>Equipment<br>Name<br>Equipment<br>Configuration<br>ScanRate<br>Dialog Table                                                                                                    | → a ×<br>ModbusEquipment01<br>Modbus Equipment<br>Medium                                                                         | Data Diction<br>☑ Preloar                                                                                                    | hary Management<br>d Data Dictionary for online<br>Redundant CPU Variables                                                                  | modifications                           | [                                                                                         | OK.                                                                                            | Cancel                                                         | 2                                               |                             |

Рис. 7.1. Выбор раздела и подраздела

Создадим внешнюю переменную типа *bool* с именем  $PLC_RUN_STOP$  с параметром %S12.

Создадим также внутреннюю переменную типа *bool* с именем *Connection*.

Еще создадим две внешние переменные типа *INT* с именами *GOOD* и *BAD* с адресами *@stat:0* и *@stat:1*, соответственно (рис. 7.2).

| <u>С</u> одержание <u>У</u> казатель Поис <u>к</u>                                                                                                    | Current Stati                                  | stics (@stat) and Previ                                           | ous Statistics (@prevstat)                                                                                                    |
|----------------------------------------------------------------------------------------------------|------------------------------------------------|-------------------------------------------------------------------|----------------------------------------------------------------------------------------------------|
| <ul> <li>? 5.2.6 Changing Equipment I </li> <li>? 5.2.7 Setting Up Redundant</li> </ul>                                                                                                    | The driver colle<br>to view the cur            | ects the current and prev<br>rent statistics or previou           | ious statistics listed in the following table. In the variable's Device Address<br>s statistics, then type a colon and the index number. |
| Collecting Driver Statistics     S.3 Collecting Driver Statistics     S.3.1 Creating Variables to [     S.3.2 Displaying Driver Statis     S.3.3 Rolling Over Driver Statis     S.4 Working with Driver Properti     S.4 Morking with Driver Properti | Examples:<br>@stat<br>@prev.<br>For details on | :2 = Total Count<br>stat:8 = Initiali:<br>how to set up variables | ration Failed<br>so you can display driver statistics, see Section 5.3.1, <u>Creating Variables t</u>                                    |
|                                                                                                    | Index                                          | Name                                                              | Description                                                                                                    |
| <ul> <li>S.5 Working with Alarms on the</li> <li>5.5 Working with Alarms on the</li> </ul>                                                                                                    |                                                | Total Good                                                        | Received without error.                                                                                                    |
| <ul> <li>5.6 Working with the Dialog Tat</li> <li>5.7 Working with the Reflex Tat</li> <li>5.8 Equipment Driver Tau black</li> </ul>                                                                                                    | 1                                              | Total Bad                                                         | The total number of errors of all types.                                                                                                 |
| 6.1 About Variables                                                                                                    | 2                                              | Total Count                                                       | Total Good + Total Bad.                                                                                                    |
| 6.1.1 Variables<br>6.1.2 Variables and Data Ty                                                                                                    | 3                                              | No Reply                                                          | No reply was received in response to the request.                                                                                        |
| 6.1.3 Variables and Device<br>6.1.4 Source: Internal Versu                                                                                                    | 4                                              | Checksum Failed                                                   | Received a request or response <sup>*1</sup> with an incorrect checksum.                                                                 |
| 6.2 Setting Up Variables     6.3 Connecting to Equipment     2.6.4 Creating Internal Variables                                                                                                    | 5                                              | Wrong Address                                                     | Received a request or response <sup>*1</sup> with an incorrect address.                                                                  |
| Navinstor                                                                                                    | Targati Proces                                 | anautona languagat V T-                                           | ant Artians & Tarant Tart Decourses Innovant & Taranti, Unishine Editors y 3                                                             |
|                                                                                                    | iargeti - bbod_n                               | apamerpos - Languager Tai                                         | geti - Actions Targeti - Text Resources - Language Targeti - Variable Editor X •                                                         |
| Graphical Panels                                                                                                    | Name                                           | Data                                                              | Type Data Source Scan Group Device Address Alarm Group Lo                                                                                |

| aur -              |                                 | * • | la 🗙 🗖 🖪 🖸 🛔                     | 🔚 🗤 🕅 🥜 🗛               |                                  |                                      |                |             | _  |
|--------------------|---------------------------------|-----|----------------------------------|-------------------------|----------------------------------|--------------------------------------|----------------|-------------|----|
| 🖨 🏠 Graphi         | ical Panels                     |     | Name                             | Data Type               | e Data Sour                      | ce Scan Group                        | Device Address | Alarm Group | Lo |
|                    | se Panels<br>1: Начальный экран | 1   | BOOL01                           | BOOL                    | Internal                         |                                      |                | Disabled    | No |
|                    | 2: Ввод_параметров              | 2   | LT BOOL02                        | BOOL                    | Internal                         |                                      |                | Disabled    | No |
| 📝                  | 3: Журнал_событий               | 3   | Connection                       | BOOL                    | Internal                         |                                      |                | Disabled    | No |
| 🗾                  | 4: Журнал_тревог                | 4   | FFF GOOD                         | INT                     | External                         | ModbusEquip                          | @stat:0        | Disabled    | No |
|                    | 20: 11/1K<br>50: Panel5         | 5   | INT01                            | INT                     | External                         | ModbusEquip                          |                | Disabled    | No |
|                    | pup Windows                     | 6   | LT PLC_RUN_ST                    | Variable Properties     |                                  |                                      | ×              | Disabled    | No |
|                    | aster Panels                    | 7   | <mark>≁*</mark> Заданное_зн      | Desis Recention   Dete  | Datate Lio Como a                | Data Casting   Alama                 |                |             |    |
| Forms              | & Reports                       | 8   | 🛩 Номер_пара                     | basic Properties   Data | Details   10 Segungs             | Data <u>S</u> caling   <u>A</u> larm | 1              | Disabled    | No |
| S Action           | nment                           | 9   | <b>г<sup>гг</sup></b> Параметр_1 | Variable Name           |                                  | Description                          |                | Disabled    | No |
| 😥 🚰 Resour         | rce Library                     | 10  | <b>г г Г</b> араметр_2           | BAD                     |                                  |                                      |                | Disabled    | No |
| 🕀 🥵 Alarms         | s & Events                      | 11  | 💤 Параметр_3                     | Data Type               |                                  |                                      |                | Disabled    | No |
| - 🔏 Recipe         | 5                               | 12  | нараметр_4                       | INT                     | ~                                | Array Dimension 0                    |                | Disabled    | No |
| 🕀 🛅 Data L         | ogging<br>les                   | 13  | П Тревога                        | Det C                   | C                                | 66                                   |                | AlarmGroup1 | No |
| 5 IO M-            | ×                               |     | 100                              |                         | None                             | Madhua Farina ant 01                 |                |             |    |
| Nine Manager       | Project                         | 4   |                                  | Reference               | Read Only                        | ModbusEquipmento                     | <u> </u>       |             |    |
| U vijeo-manager    | Floject                         |     |                                  |                         | O Read Only                      | Device Address                       |                |             |    |
| Property Inspector | - + ×                           |     |                                  | External                | <ul> <li>Head / Write</li> </ul> | @stat:1                              |                |             |    |
| Variable           |                                 |     | 100                              |                         |                                  | Indirect Address                     |                |             |    |
| Name               | INTOT                           |     | 1000                             |                         |                                  |                                      |                |             |    |
| Array Dimension    | 0                               |     |                                  |                         |                                  |                                      |                |             |    |
| Data Type          | INT                             |     |                                  |                         |                                  | ОК Отмена                            | Справка        |             |    |
| Source             | External                        |     |                                  |                         |                                  | one official                         |                |             |    |

Рис. 7.2. Создание переменных

Создадим текстовый ресурс *TextResource002*, содержащий сообщения «Панель оператора включена», «ПЛК перешел в режим RUN», «ПЛК перешел в режим STOP», «Обрыв связи с ПЛК», «Связь с ПЛК восстановлена» (рис. 7.3).

| avigator 👻 🤻                                               | 🔀 📝 Target1 - Ввод_пара                           | метров - Lang                                                                                                    | uage1   Target1 - Acti | ons Target1 - Text Resources - Language | 1 × Target1 - Variable Editor |  |  |  |
|------------------------------------------------------------|---------------------------------------------------|----------------------------------------------------------------------------------------------------|------------------------|-----------------------------------------|-------------------------------|--|--|--|
|                                                            |                                                   | 🗄 🤁 🔫 I                                                                                                    | 2 🗄 🗗 🙃 🚺 🏈            | * ×                                     |                               |  |  |  |
| <ul> <li>— → → → → → → → → → → → → → → → → → → →</li></ul> | Text Name     TextResource001     TextResource002 | Связь                                                                                                    | с ПЛК восста           | ановлена                                |                               |  |  |  |
| - 7 4: Журнал_тревог                                       |                                                   |                                                                                                    | Integer Value          | Label                                   | Font Name                     |  |  |  |
| 20: ПЛК                                                    |                                                   | Invalid                                                                                                    |                        |                                         | DefaultFont                   |  |  |  |
| 📝 50: Panel5                                               |                                                   | Off                                                                                                    |                        |                                         | DefaultFont                   |  |  |  |
| Popup Windows                                              |                                                   | On                                                                                                    |                        |                                         | DefaultFont                   |  |  |  |
| Master Panels                                              |                                                   | 0                                                                                                    | 0                      | Панель оператора включена               | DefaultFont                   |  |  |  |
| Forms & Reports                                            |                                                   | 1                                                                                                    | 1                      | ПЛК перешел в режим RUN                 | DefaultFont                   |  |  |  |
| Actions     Environment                                    |                                                   | 2                                                                                                    | 2                      | ПЛК перешел в режим STOP                | DefaultFont                   |  |  |  |
| Resource Library                                           |                                                   | 3                                                                                                    | 3                      | Обрыв связи с ПЛК                       | DefaultFont                   |  |  |  |
| Color                                                      |                                                   | 4                                                                                                    | 4                      | Связь с ПЛК восстановлена               | DefaultFont                   |  |  |  |
| All Text                                                   |                                                   | 4         4         Costs of this bucchanges         Defaultion           Overwrite Text in All Languages         Copy Text to Empty Languages         Copy Text to Empty Languages |                        |                                         |                               |  |  |  |

Рис. 7.3. Создание текстового ресурса

Создадим группу событий *EventGroup1*. Создадим несколько экшенов.

Первый экшен выводит сообщение о запуске панели оператора. Для этого в окне навигатора (*Navigator*), в дереве проекта выберем раздел *Actions* (рис. 7.4). На панели задач открывшегося окна *Actions* нажмем значок «*Cosdamb новое deйcmbue*» (*Create a new Action*). В появившемся окне настроек (*Action Settings*) укажем тип срабатывания (*Trigger Type*) по событию (*Event*). Нажмем кнопку Next.

| Navigator 👻 🕂 🗙                                                                                                    | Target1 - EventGroup                                                                             | 1 - Language1                                                                      | Target1 - Ввод_параметр                                                                                                    | оов - Language1                            | Target1 - Actions × Target1 - V      |
|----------------------------------------------------------------------------------------------------|--------------------------------------------------------------------------------------------------|------------------------------------------------------------------------------------|----------------------------------------------------------------------------------------------------|--------------------------------------------|--------------------------------------|
| 1: Начальный_экран ^                                                                                                    | Actions                                                                                          | 3 💌 🔡                                                                              |                                                                                                    |                                            |                                      |
| 1: Hayanbuñj srpan         2: Bsog_napamerpos         2: Bsog_napamerpos         2: Skyphan_co6brini         2: Kyphan_co6brini         2: 4 Xyphan_rpesor         2: 0: ГЛ/К         2: 0: ГЛ/К         2: 0: 0: 0         Master Panels         Forms & Reports         Score Library         Color         Text         Image         Font         Likk Objects         Alarms & Events         Vijeo-Manager         Project         Properties | Actions Trigger Conditional Conditional Conditional Conditional Conditional Conditional Trig Pub | When True, B<br>Whon False I<br>ger Type<br>IshTo<br>Enable Interlock<br>ger Event | Property<br>OOL01<br>Event<br>HMI Runtime<br>Web Gate property must<br>Enter a valid Condition E<br>Actions run when express<br>On Startup | be enabled when pr<br>appression. Its data | Act<br>Open Popup [10001] at [0][80] |
|                                                                                                    |                                                                                                  | _                                                                                  | < Back Next >                                                                                                    | Finish                                     | Cancel Help                          |

Рис. 7.4. Выбор раздела

В появившемся окне в качестве операции (Operation) выберем «Сообщение о событии» (Event Message) (рис. 7.5). В качестве выводимого сообщения (Text Resourse) выберем TextResourse\_2, выберем ранее созданное сообщение (Use Predefinite Message) «0: Панель оператора включена», обязательно нажмем кнопку «Добавить» (Add) и «Завершить» (Finish).

| Navigator 👻 🤻 🛪          | Target1 - EventGroup          | 1 - Language1 👘 Target1 - Ввод_параме | тров - Language1 | Target1 - Actions × Target1 - Va |
|--------------------------|-------------------------------|---------------------------------------|------------------|----------------------------------|
| <u>ଷ</u>                 | 19 🚿 🗏 🗗 🕸 🎽                  | · 💌 🔡                                 |                  |                                  |
|                          | Actions                       |                                       |                  |                                  |
|                          | Trigger                       | Property                              | Interlock        | Acti                             |
|                          | 1 Conditional                 | When True, BOOL01                     |                  | Open Popup [10001] at [0][80]    |
| 20: ПЛК                  | 2 Conditional<br>Action Setti | Million Falco, ROOL01                 |                  | Close Bonun (10001)              |
| Do: Panels               | 3 Con                         |                                       |                  |                                  |
| Master Panels            | < .                           |                                       |                  |                                  |
| Forms & Reports          | Desc                          | ription                               |                  |                                  |
| Environment              |                               | A                                     | 1000             |                                  |
| Resource Library         | Oper                          | ation Event Message                   | ×                |                                  |
| Color<br>Al Text         |                               |                                       |                  | Frederined Message[0]            |
|                          | E                             | vent Group: EventGroup1               | ~                |                                  |
|                          | Te                            | ext Resource: TextResource002         | - 🛅 🖬            |                                  |
| Alarms & Events          |                               |                                       |                  |                                  |
| AlarmGroun1 Y            |                               | Use Predefined Message                |                  |                                  |
| Vijeo-Manager SProject   |                               | Message:                              |                  |                                  |
| Property Inspector 🗸 4 🗙 |                               | о: панель оператора включена          | ~                |                                  |
| No Properties            |                               | O Use Message Index                   |                  |                                  |
|                          |                               | Variable                              |                  |                                  |
|                          |                               |                                       |                  |                                  |
|                          |                               | Apply                                 | Add >            |                                  |
|                          |                               |                                       |                  |                                  |
|                          |                               | < Back Next >                         | Finish           | Cancel Help                      |
|                          |                               | N DOON                                | 1 1 101          | Control Incip                    |

Рис. 7.5. Выбор операции

Второй и третий экшены выводят сообщения о переходе ПЛК в режим *RUN* и *STOP* соответственно (рис. 7.6, 7.7).

|                             | Target1 - EventGro | up1 - Language1   | Target1 - Ввод_паран  | иетров - Language1        | Target1 - Actions X Target1 - Va |
|-----------------------------|--------------------|-------------------|-----------------------|---------------------------|----------------------------------|
| 3                           | <b>™</b> 2 €       | 🌌 📧 🔡             |                       |                           |                                  |
| — 📝 1: Начальный_экран 🔥    | Actions            |                   |                       |                           |                                  |
| — Z: Бвод_параметров        | Trigger            |                   | Property              | Interlock                 | Activ                            |
|                             | 1 Conditional      | When True, B      | OOL01                 |                           | Open Popup [10001] at [0][80]    |
| 20: ПЛК                     | 2 Conditional      | When False        | POOL01                |                           | Close Repure 1100011             |
|                             | 3 Con Action S     | ettings           |                       |                           | ×                                |
| Popup Windows               | 4 Con              |                   |                       |                           |                                  |
| Master Panels               | 5 Ever             | frigger Type      | Conditional           | ~                         |                                  |
| Actions                     | <                  | ngger rype        | Conditional           |                           |                                  |
| 🗄 📲 Environment             |                    |                   |                       |                           |                                  |
| 🖶 🖷 Resource Library        |                    |                   |                       |                           |                                  |
| Color                       | F                  | PublishTo         | HMI Runtime           | ×                         |                                  |
| - Al lext                   |                    |                   | Web Gate property n   | nust be enabled when pu   | blishing to Web Gate             |
| - Minge                     |                    |                   |                       |                           |                                  |
|                             | 1                  | Enable Interlock  | Enter a valid Conditi | on Expression. Its data t | ype must L 🚱                     |
| 🖶 🤮 Alarms & Events         |                    |                   | Actions run when ext  | ression is true           |                                  |
| < AlarmGrount >             |                    |                   | neoono ren mien exp   |                           |                                  |
| 🗊 Vijeo-Manager 🛛 🔄 Project |                    |                   |                       |                           | 2                                |
| Property Inspector 🗸 🕈 🗙    |                    | Frigger Variable  | PLC_RUN_STOP          |                           |                                  |
| No Properties               | 1 .                | Frigger Condition | Whee True             |                           | 3                                |
|                             |                    | ngger condition   | when true             |                           |                                  |
|                             |                    |                   |                       |                           |                                  |
|                             |                    |                   |                       |                           |                                  |
|                             |                    |                   |                       |                           |                                  |
|                             |                    |                   |                       | <u> </u>                  |                                  |
|                             |                    |                   | Back Next >           | Finish                    | Cancel Help                      |
|                             |                    |                   |                       |                           |                                  |
|                             |                    |                   |                       |                           |                                  |

|                                                                                                    | 🔀 📝 Target1 - EventGroup1 - Language1 🎽 Target1 - Ввод_параметров - Lang                                                                                                    | uage1 Target1 - Actions × Target1 - Va                                                                                                    |
|----------------------------------------------------------------------------------------------------|----------------------------------------------------------------------------------------------------|----------------------------------------------------------------------------------------------------|
| 3                                                                                                    | 📑 🗟 😤 🛠 🗶 🖻 😫                                                                                                    |                                                                                                    |
| Navigator     1: Начальный экран       Image     2: Ввод параметров       Image     3: Журнал_событий       Image     20: ПЛК       Image     0000       Image     Image       Image     Image | Target1 - EventGroup1 - Language1       Target1 - BBOA_ параметров - Language1         Actions       Trigger       Property         1       Conditional       When True, BOOL01         2       Conditional       When Estre, BOOL01         3       Conditional       When Estre, BOOL01         3       Conditional       When Estre, BOOL01         4       Conditional       When Estre, BOOL01         5       Event       Description         Conditional       Use redefined Message       Event Group1         ©       Use Predefined Message       Message:         1: ПЛК перешел в режим RUN       Conditional         Variable       Variable       Variable | uage1 Target1 - Actions X Target1 - Va<br>erlock Acti<br>Open Popup [10001] at [0][80]<br>Close Denue [10001]<br>X<br>Use Predefined Message [1] |
|                                                                                                    | Apply Add ><br>< Back Next > Finis                                                                                                    | h Cancel Help                                                                                                    |

*Рис. 7.6.* Переход программирующего логического контроллера в режиме *RUN* 

| Navigator 👻 🤻                        | 🔀 📝 Target1 - Target1 🕇 Target1 - E                                                                                                    | ventGroup1 - Language1 📔 Ta                                                                                                    | arget1 - Ввод_параме              | тров - Language1 / Target1 - Acti                                                                                          |
|--------------------------------------|----------------------------------------------------------------------------------------------------|----------------------------------------------------------------------------------------------------|-----------------------------------|----------------------------------------------------------------------------------------------------|
| 3                                    | 📑 🗃 🚟 🕾 🕸 🐱 📱                                                                                                    | 1                                                                                                    |                                   |                                                                                                    |
| Newloator • • •<br>Popup Windows<br> | <ul> <li>Target1 - Target1 Target1 - E</li> <li>Target1 - Target1 Target1 - E</li> <li>Actions</li> <li>Conditional When</li> <li>Conditional When</li> <li>Condit</li></ul> | rentGroup1 - Language1 Ta<br>Property<br>True, BOOL01<br>Ealer BOOL01                                                                        | arget1 - Ввод_параме<br>Interlock | TpoB - Language1 Target1 - Acti<br>Ac<br>Open Popup [10001] at [0][80]<br>Close Danue [10001]<br>X<br>Tedefined Message[2] |
| AlarmGroup1                          | P     Con     10 Con     Event Group     Text Resour     OUse Pr     Messa     2: ПЛ     OUse Mr     Variab                                                                                                    | : EventGroup1<br>ce: TextResource002<br>edefined Message<br>ge:<br>К перешел в режим STOP<br>essage Index<br>le<br><br>Apply<br>< Back Net > |                                   | Cancel Help                                                                                                    |

*Рис.* 7.7. Переход программируемого логического контроллера в режиме *STOP* 

Аналогичным способом создадим еще два экшена для управления битовой переменной *Connection*. Системная переменная *GOOD* устанавливает переменную *Connection* в 0, а системная переменная *BAD* – в 1 (рис. 7.8–7.11).

| Navigator 👻 🤻 🛪          | Target1 - Event                       | Group1 - Language1 | Target1 - Ввод_парамет    | ров - Language1      | Target1 - Actions × Target1 - Va |
|--------------------------|---------------------------------------|--------------------|---------------------------|----------------------|----------------------------------|
| 3                        | 1 1 1 1 1 1 1 1 1 1 1 1 1 1 1 1 1 1 1 | 🕑 🌌 💌 🔡            |                           |                      |                                  |
|                          | Actions                               |                    |                           |                      |                                  |
| 2: Ввод параметров       | Trigg                                 | er                 | Property                  | Interlock            | Acti                             |
|                          | 1 Conditiona                          | al When True, E    | IOOL01                    |                      | Open Popup [10001] at [0][80]    |
|                          | 2 Condition                           | Million Ealen      | POOL01                    |                      | Close Dopup (10001)              |
| 50: Panel5               | 3 Con                                 | n settings         |                           | 1                    |                                  |
| Master Panels            | 4 Con                                 |                    |                           |                      |                                  |
|                          | 6 Con                                 | Trigger Type       | Conditional $\sim$        |                      |                                  |
| Actions                  | 7 Even                                |                    |                           |                      |                                  |
|                          | <                                     |                    |                           |                      |                                  |
| Color                    |                                       | PublishTo          | HMI Runtime 🛛 🗸           |                      |                                  |
| A Text                   |                                       |                    | Web Gate property must    | be enabled when p    | ublishing to Web Gate            |
|                          |                                       |                    |                           |                      |                                  |
| Link Objects             |                                       | Enable Interlock   | Enter a valid Condition E | Expression. Its data | type must l 🎧                    |
| Alarms & Events          |                                       |                    | Actions run when expres   | sion is true         |                                  |
| < >                      |                                       | 5                  |                           |                      |                                  |
| Uvijeo-Manager Project   |                                       | Trigger Variable   | 500D                      | -                    | Q                                |
| Property Inspector 👻 4 🗙 |                                       |                    |                           |                      |                                  |
| No Properties            |                                       | Trigger Condition  | On Data Change            |                      | ~                                |
|                          |                                       |                    |                           |                      |                                  |
|                          |                                       |                    |                           |                      |                                  |
|                          |                                       |                    |                           |                      |                                  |
|                          |                                       |                    |                           |                      |                                  |
|                          |                                       |                    | < Back Next >             | Finish               | Cancel Help                      |
|                          |                                       |                    |                           |                      |                                  |

| Navigator 👻 🤻 🛪                                                                                                    | 📝 Target1 - EventGroup1 - Language1 🎽 Target1 - Ввод_параметр                                                                                                    | 008 - Language1 ∕ Target1 - Actions × Target1 - Variable Editor 🗧 🔻 |
|----------------------------------------------------------------------------------------------------|----------------------------------------------------------------------------------------------------|---------------------------------------------------------------------|
| 3                                                                                                    | 🛐 🚿 🚟 😂 🕸 🐱 💌                                                                                                    |                                                                     |
| I: Начальный_экран 2: Ввод параметров 3: Журнал_событий 2: 8: Журнал_тревог 2: 20: ГЛК 3: 0: Panel5 Popup Windows Master Panels Forms & Reports Actions Forms & Reports Color Color Text Color Text Font Color Master Sevents Vijeo-Manager Project Project Project Voperties | Actions  Trigger Property Conditional When True, BOOL01 Conditional Uthers Extra BOOL01 Conditional Conditional Uthers Extra BOOL01 Conditional Conditional Condit | Interlock Actions Open Popup [10001] at [0][80] Class Downs [10001] |

Рис. 7.8. Создание переменной переменная GOOD

| Navigator 🔻 4 🗙        | Tar   | get1 - EventGroup | 1 - Language1   | Target1 - Ввод_парам    | етров - Language1        | Target1 - Actions × Target1 - Va |
|------------------------|-------|-------------------|-----------------|-------------------------|--------------------------|----------------------------------|
| 3                      |       | 1 🚽 🖓 😰 🎽         | s 💌 📳           |                         |                          |                                  |
| 📝 1: Начальный_экран 🔷 | Actio | ns                |                 |                         |                          |                                  |
| 📝 2: Ввод_параметров   |       | Trigger           |                 | Property                | Interlock                | Acti                             |
| — 🧭 3: Журнал_событии  | 1     | Conditional       | When True, E    | OOL01                   | 11010000000              | Open Popup [10001] at [0][80]    |
| 20: ПЛК                | 2     | Conditional       | When Falce      | 2001.01                 |                          | Close Repue [10001]              |
| 50: Panel5             | 3     | Con Action Sett   | ings            |                         |                          | ×.                               |
| Popup Windows          | 4     | Con               |                 |                         |                          |                                  |
| Forms & Reports        | 5     | Con               | aer Type        | Conditional             | ~                        |                                  |
| Actions                | 6     | Con               |                 |                         |                          |                                  |
| Environment            | 7     | Con               |                 |                         |                          |                                  |
| Resource Library       | 8     | Ever              | lishTo          | HMT Puntime             |                          |                                  |
| A Text                 |       |                   | iai ii o        | Web Cate and a second   |                          |                                  |
| 💽 Image                |       |                   |                 | web Gate property mu    | ust be enabled when pu   | iblishing to web Gate            |
|                        |       |                   |                 |                         |                          |                                  |
| Alarms & Events        | 11    |                   | nable Interlock | Enter a valid Condition | n Expression. Its data i | type must L 🙀                    |
| AlarmGrount Y          |       |                   |                 | Actions run when expr   | ession is true           |                                  |
| Vileo Manager Project  |       |                   |                 |                         |                          |                                  |
| Eproject               |       | Trig              | ger Variable    | BAD                     |                          | Q                                |
| Property Inspector + X |       |                   |                 |                         |                          |                                  |
| No Propercies          |       | Trig              | ger Condition   | On Data Change          |                          | ·                                |
|                        |       |                   |                 |                         |                          |                                  |
|                        |       |                   |                 |                         |                          |                                  |
|                        |       |                   |                 |                         |                          |                                  |
|                        |       |                   |                 |                         |                          |                                  |
|                        |       |                   |                 | Back Next >             | Finish                   | Cancel Help                      |
|                        |       |                   | -               |                         |                          |                                  |
|                        |       |                   |                 |                         |                          |                                  |
|                        |       |                   |                 |                         |                          |                                  |

| Navigator                                                                                                    | ▼ 4 × | / Target1 - EventGroup1 - Language1 / Target1 - Ввод_параметров - Language1 / Target1 - Actions × / Target1 - I                                                                                                    |
|----------------------------------------------------------------------------------------------------|-------|----------------------------------------------------------------------------------------------------|
| 3                                                                                                    |       | 🕑 🕸 🚝 🛱 😰 💥 📧 👔                                                                                                    |
| I: Начальный_экран         I: Начальный_экран         I: Вод_параметров         I: Журна_событий         I: Журна_тревог         I: Журна_тревог         I: ЛК         I: Пачальный_экран         I: Журна_событий         I: Журна_тревог         I: Журна_тревог         I: Журна_тревог         I: Пачальный_экран         I: Курнал_тревог         I: Курнал_тревог         I: Курнал-тревог         I: Курнал-тревог         I: Курнал-тревог         I: Курнал-событ         I: Курнал-событ         I: Курнал-событ         I: Курнал-событ         I: Курнал-событ         I: Курнал-событ         I: Курнал-событ <tr< th=""><th>× + ×</th><th>Actions          Actions         Trigger       Property         1       Conditional         2       Conditional         3       Con         3       Con         5       Con         6       Con         7       Con         8       Ever         Operation       Bit         © Set       Reset         0       Toggle         Momentary ON       Momentary OFF         Destination       Connection         Connection       QFF         Destination       Connection</th></tr<> | × + × | Actions          Actions         Trigger       Property         1       Conditional         2       Conditional         3       Con         3       Con         5       Con         6       Con         7       Con         8       Ever         Operation       Bit         © Set       Reset         0       Toggle         Momentary ON       Momentary OFF         Destination       Connection         Connection       QFF         Destination       Connection |
|                                                                                                    | Pue   | 2. 7.9. Установка переменной <i>ВАD</i><br>41                                                                                                    |

Рис. 7.9. Установка переменной ВАД

| Navigator 👻 🖣 🗙                                                                                                    | Target1 - Ev                                                | entGroup1 -                                                    | Language1                    | Target1 - Ввод_парам                               | етров - Language1 🏸                         | Target1 - Actions X                     | Target1 - V                   |
|----------------------------------------------------------------------------------------------------|-------------------------------------------------------------|----------------------------------------------------------------|------------------------------|----------------------------------------------------|---------------------------------------------|-----------------------------------------|-------------------------------|
| 3                                                                                                    | 1 🗹 🛒                                                       | S 😰 🄏                                                          | *                            | a trace and                                        |                                             |                                         |                               |
| I: Начальный_экран         ^           I: Начальный_экран         ^           I: Вод_параметров         III           I: Вод_параметров         IIII           I: Вод_параметров         IIIIIIIIIIIIIIIIIIIIIIIIIIIIIIIIIIII                                                                                                    | Actions<br>Actions<br>1 Condit<br>2 Conda<br>3 Con<br>4 Con | rigger<br>tional<br>tional<br>ction Setting                    | When True, B<br>When Falco F | Property<br>DOL01<br>DOL01                         | Interlock                                   | Open Popup [10001<br>Close Bopue [10001 | Act<br>] at [0][80]<br>1<br>X |
| Master Panels     Master Panels     Master | 5 Con<br>6 Con<br>7 Con<br>8 Con<br>9 Ever                  | 5 Con Trigger T<br>6 Con<br>7 Con<br>8 Con<br>9 Ever PublishTo |                              | Conditional<br>HMI Runtime<br>Web Gate property mu | ✓<br>✓<br>Jist be enabled when pu           | blishing to Web Gate                    |                               |
|                                                                                                    |                                                             | Trigger                                                        | ble Interlock<br>Variable    | Enter a valid Condition                            | n Expression. Its data l<br>ression is true | ype must 1 😡                            |                               |
| Property Inspector + 9 ×<br>No Properties                                                                                                    |                                                             | Trigger                                                        | Condition                    | Back Next >                                        | Rnish                                       | Cancel Hel                              | 9                             |

| Navigator 👻 🛡 🗙                                                                                                    | / Target1 - EventGroup1 - Language1 / Target1 - Ввод_параме                                                                                                    | тров - Language1 | Target1 - Actions X Target1 - Va                                                                                                |
|----------------------------------------------------------------------------------------------------|----------------------------------------------------------------------------------------------------|------------------|----------------------------------------------------------------------------------------------------|
| 3                                                                                                    | 🗑 🚳 🚝 🔁 🕸 🐱 📧                                                                                                    |                  |                                                                                                    |
| Hisvigator     - 4 ×       I: Haчaльный_экран     -       I: Haчальный_экран     -       I: Bood_napawerpos     2: Bood_napawerpos       I: Haчальный_экран     -       I: Havan_treeor     2: Bood_napawerpos       I: Havan_treeor     2: Bood_napawerpos       I: Havan_treeor     2: Bood_napawerpos       I: Havan_treeor     2: Bood_napawerpos       I: Master Panels     -       I: Master Panels     -       I: Master Panels | Target1 - EventGroup1 - Language1       Target1 - BBoд_napawe         Image: Trigger       Property         1       Conditional         When True, BOOL01       2         2       Conditional         When True, BOOL01       2         2       Conditional         4       Con         5       Con         6       Con         7       Con         8       Con         9       Event         Event Group:       EventGroup1         Text Resource:       TextResource002         Image: Structure Conditional       Use Message         Message:       3: Ofbuild Ensauld CIUKK         Ouse Message Index       Variable | Interlock        | Target1 - Actions X Target1 - Va<br>Actin<br>Open Popup [10001] at [0][80]<br>Close Desure [10001]<br>X<br>redefined Message[3] |
|                                                                                                    | Apply<br>< Back Next >                                                                                                    | Add >            | Cancel Help                                                                                                    |

Рис. 7.10. Установка переменной Connection

| Navigator 🔫 🕂 🗙                                           | Ta   | arget1 - EventGro | up1 - Language1   | Target1 - Ввод_парам   | етров - Language1      | Target1 - Actions X   | Target1 - V  |
|-----------------------------------------------------------|------|-------------------|-------------------|------------------------|------------------------|-----------------------|--------------|
| 3                                                         |      | 1 🚝 🖉 😰           | 🌌 💌 🔡             |                        |                        |                       |              |
| 📝 1: Начальный_экран 🛛 🔨                                  | Acti | ons               |                   |                        |                        |                       |              |
| Z: Ввод_параметров                                        |      | Trigger           |                   | Property               | Interlock              |                       | Act          |
|                                                           | 1    | Conditional       | When True,        | BOOL01                 |                        | Open Popup [10001     | ] at [0][80] |
| 20: ПЛК                                                   | 2    | Conditional       | M/boo Ealco       | POOL01                 |                        | Close Bonun (1000)    |              |
| 50: Panel5                                                | 3    | Con Action S      | ettings           |                        |                        |                       | <u> </u>     |
| Master Panels                                             | 4    | Con               |                   |                        |                        |                       |              |
| Forms & Reports                                           | 5    | Con               | frigger Type      | Conditional            | ~                      |                       |              |
|                                                           | 0    | Con               |                   |                        |                        |                       | _            |
| Environment     Environment     Esource Library     Golor | 8    | Con               |                   |                        |                        |                       |              |
|                                                           | 9    | Con P             | PublishTo         | HMI Runtime            | ~                      |                       | -            |
| Al Text                                                   | 10   | Ever              |                   | Web Gate property m    | ust be enabled when pu | ublishing to Web Gate | -            |
| 🕸 Image                                                   | <    |                   |                   |                        |                        |                       |              |
| Link Objects                                              |      | Г                 |                   | Enter a valid Conditio | n Evoression. Its data | type must ) (0)       |              |
| Alarms & Events                                           |      |                   |                   | · · ·                  |                        | type master ag        |              |
| الم AlarmGrount                                           |      |                   |                   | Actions run when exp   | ression is true        |                       |              |
| 🗊 Vijeo-Manager 🖪 Project                                 | 1    |                   |                   |                        |                        | 2                     |              |
| Property Inspector + 4 ×                                  |      | Т                 | frigger Variable  | Connection             |                        | Q                     |              |
| No Properties                                             | 1    | т                 | Fridder Condition | When False             |                        | 5                     |              |
|                                                           |      |                   |                   | When the               |                        |                       |              |
|                                                           |      |                   |                   |                        |                        |                       |              |
|                                                           |      |                   |                   |                        |                        |                       |              |
|                                                           |      |                   |                   |                        |                        |                       |              |
|                                                           |      |                   |                   |                        | _                      |                       | _            |
|                                                           |      |                   |                   | < Back Next >          | Finish                 | Cancel Hel            | p            |
|                                                           |      |                   | -                 | -                      |                        |                       |              |

| Navigator 👻 👎 🗙                                                                                                    | Target1 - EventGroup1 - Langu                                                                                                    | age1 Target1 - Ввод_парамет                                                                                                    | ров - Language1 | Target1 - Actions × Target1 - V                                                                                                    |
|----------------------------------------------------------------------------------------------------|----------------------------------------------------------------------------------------------------|----------------------------------------------------------------------------------------------------|-----------------|----------------------------------------------------------------------------------------------------|
| 3                                                                                                    | 🗃 🗟 🔚 🞜 🔂 🀱 📧 🛛                                                                                                    | R                                                                                                    |                 | τh.                                                                                                    |
| I: Начальный экран         I: Начальный экран         I: Начальный экран         I: Начальный экран         I: Начальный экран         I: Начальный экран         I: Начальный экран         I: Начальный экран         I: Начальный экран         I: Начальный экран         I: Начальный экран         I: Havancoburges         I: Havancoburges         I: Havancoburges         I: Inage         I: Inage <tr< th=""><th>Target1 - EventGroup1 - Langu         Imaget1 - EventGroup1 - Langu         Imaget1 - EventGroup1 - Langu         Actions         Imaget1 - Conditional         Imaget1 - Conditional</th><th>age1     Target1 - BBod_napamerr       Property     True, BOOL01       &gt; Event BOOL01       &gt; Event Message       p:     EventGroup1       rce:     TextResource002       redefined Message       age:       BB35 c ПЛК восстановлена       Message Index</th><th>Interlock</th><th>Target1 - Actions ×     Target1 - V       Act       Open Popup [10001] at [0][80]       Close Denue [10001]       ★       Predefined Message [4]</th></tr<> | Target1 - EventGroup1 - Langu         Imaget1 - EventGroup1 - Langu         Imaget1 - EventGroup1 - Langu         Actions         Imaget1 - Conditional         Imaget1 - Conditional | age1     Target1 - BBod_napamerr       Property     True, BOOL01       > Event BOOL01       > Event Message       p:     EventGroup1       rce:     TextResource002       redefined Message       age:       BB35 c ПЛК восстановлена       Message Index | Interlock       | Target1 - Actions ×     Target1 - V       Act       Open Popup [10001] at [0][80]       Close Denue [10001]       ★       Predefined Message [4] |
|                                                                                                    |                                                                                                    | Apply<br>< Back Next >                                                                                                    | Add >           | Cancel Help                                                                                                    |

Рис. 7.11. Установка переменной Connection

Таким образом, в симуляторе можно наблюдать работу программы, представленную на рис. 7.12.

| 🕞 Vijeo | -Designer Ru   | intime 6.2.10.21 |                           | - 0                    | ×  |
|---------|----------------|------------------|---------------------------|------------------------|----|
|         | жу             | рнал             | событий                   | Schneider<br>GElectric |    |
|         | <b>≣</b> ↓ ∎ì↑ |                  |                           |                        |    |
| Dat     | e              | Time             | Message                   |                        |    |
| 21/     | 09/20          | 11:34:09         | Панель оператора включена |                        | *  |
| 21/     | 09/20          | 11:34:09         | ПЛК перешел в режим RUN   |                        |    |
| 21/     | 09/20          | 11:34:39         | ПЛК перешел в режим STOP  |                        |    |
| 21/     | 09/20          | 11:34:55         | Обрыв связи с ПЛК         |                        |    |
| 21/     | 09/20          | 11:35:12         | Связь с ПЛК восстановлена |                        |    |
| 21/     | 09/20          | 11:35:18         | ПЛК перешел в режим RUN   |                        |    |
| 21/     | 09/20          | 11.35.42         | Сработала защита          |                        |    |
| ▶ 21/   | 09/20          | 11:35:42         | Сработала защита          |                        |    |
|         |                |                  |                           |                        |    |
|         |                |                  |                           |                        | 12 |

Рис. 7.12. Работа программы

### 8. Конфигурирование преобразователя частоты для работы по протоколу *Modbus*

Прежде чем приступить к конфигурированию преобразователя частоты, настоятельно рекомендуется вернуться к заводским настройкам. Для этого необходимо с помощью энкодера и дисплея на передней панели преобразователя частоты установить следующие значения параметров:

COnF->FCS- ->FCSI = InI – заводская конфигурация;

COnF->FCS- ->FrУ- = ALL – все параметры;

COnF->FCS- ->GFS = УES – возврат к заводским настройкам.

Для обеспечения оптимальной эффективности ПЧ в части точности и времени отклика необходимо выполнить некоторые действия.

Ввести значения параметров, указанных на паспортной табличке двигателя, в меню [ПРИВОД]:

COnF->FULL->drC- ->

 $bFr = 50 (\Gamma \mu) - частота стандартного двигателя;$ 

 $tFr = 60 (\le 10 \text{ x bFr}) (\Gamma \text{ц}) -$ максимальная частота;

Ctt = Std - скалярное управление;

COnF->FULL->drC->ASY-->

nPr = 0.75 (кВт) – номинальная мощность;

UnS = 380 (B) – номинальное напряжение двигателя;

nCr = 1.9 (A) – номинальный ток статора;

 $FrS = 50 (\Gamma \mu)$  – номинальная частота тока статора;

nSP = 2820 (об/мин) – номинальная частота вращения вала;

tUn = YES(2 c) - автоподстройка параметров двигателя;

tUS = dOnE;

Stun =  $\Pi EAS$  – используется результат автоподстройки;

 $tUnU = t\Pi$  – оценка теплового состояния по потребляемому v:

току;

AUt = nO - настройка деактивирована;

 $\Pi PC = nPr - мощность двигателя;$ 

rSA = 10.00 мОм;

LFA = 36.31 мГн;

IdA = 1.4 A;

trA = 77 мс;

COnF->FULL->drC- ->

SFt = HF2 – оптимизация шума ЭД;

SFr = 16.0 – частота модуляции;

nrd = YES – уменьшение шума;

COnF->FULL->I\_O->

tCC = 2C – двухпроводная схема;

tCt = trn – изменение состояния;

run = no – не задан @no (только для 3-проводной схемы);

Frd = LII – дискретный вход 1 –вперед @Li1;

rrS = LI2 – дискретный вход 2 – назад @Li2;

COnF->FULL->CtL- ->

FrI = AI1 – задание частоты через аналоговый вход 1 @AI1;

 $(Frl = \Pi db - задание частоты через Modbus);$ 

COnF->FULL->SI∏- ->

tCC = 2C - двухпроводная схема.

Перечисленные выше параметры преобразователя частоты можно установить с помощью программного обеспечения *SoMove* (рис. 8.1).

Чтобы производить управление преобразователем частоты с помощью станции *Master Modbus* необходимо выбрать шину *Modbus* в качестве активного канала команд.

| Code       | Long Label                    | Conf0                           | Default Value                   | Min Valu |
|------------|-------------------------------|---------------------------------|---------------------------------|----------|
| FAB        | Frequency boost               | 0 Hz                            | 0 Hz                            | 0 Hz     |
| SVL        | Motor surge limitation        | No                              | No                              |          |
| SOP        | Attenuation time              | 10 µs                           | 10 µs                           |          |
| /BR        | Braking level                 | 820 V                           | 820 V                           | 820 V    |
| BA         | Load sharing                  | No                              | No                              |          |
| BC         | Load correction               | 0 Hz                            | 0 Hz                            | 0 Hz     |
| BC1        | Correction min speed          | 0 Hz                            | 0 Hz                            | 0 Hz     |
| BC2        | Correction max speed          | 0.1 Hz                          | 0.1 Hz                          | 0.1 Hz   |
| BC3        | Torque offset                 | 0 %                             | 0 %                             | 0 %      |
| BF         | Sharing filter                | 100 ms                          | 100 ms                          | 0 ms     |
| 🖛 As       | nchronous motor               |                                 |                                 |          |
| VPR        | Nominal motor power           | 0.75 KW                         | 0.75 kW                         | 0.09 KW  |
| cos        | Motor 1 Cosinus Phi           | 0.77                            | 0.77                            | 0.5      |
| JNS        | Nominal motor voltage         | 380 V                           | 🖉 400 V                         | 200 V    |
| NCR        | Nominal motor current         | 1.9 A                           | / 2A                            | 0.5 A    |
| RS         | Nominal motor frequency       | 50 Hz                           | 50 Hz                           | 10 Hz    |
| ISP        | Nominal motor speed           | 2820 rpm                        | 🥖 1400 rpm                      | 0 rpm    |
| STUN       | Tune selection                | Measure                         | 🖉 Default                       |          |
| runu       | Autotuning usage              | Use the motor thermal evolution | Use the motor thermal evolution |          |
| <b>UT</b>  | Automatic autotune            | No                              | No                              |          |
| LU         | Motor fluxing configure       | No                              | No                              |          |
| RSA        | AsyncMotor Stator resistance  | 10078 mOhm                      | 🥖 0 mOhm                        | 0 mOhm   |
| _FA        | AsyncMotor Leakage inductance | 36.31 mH                        | 🥖 0 mH                          | 0 mH     |
| DA         | Magnetizing current           | 1.4 A                           | 0 A                             | 0 A      |
| <b>FRA</b> | Rotor time constant           | 77 ms                           | / 0 ms                          | 0 ms     |
| MPC        | Motor parameter choice        | Nominal motor power             | Nominal motor power             |          |
| Syr        | nchronous motor               |                                 |                                 |          |
| Inputs     | / Outputs                     |                                 |                                 |          |
| De Comn    | nand                          |                                 |                                 |          |
| Functi     | on Blocks                     |                                 |                                 |          |
| Applic     | ation function                |                                 |                                 |          |
| Monito     | ring                          |                                 |                                 |          |

| Code         | Long Label                         | Conf0                     | Default Value             | Min Value |
|--------------|------------------------------------|---------------------------|---------------------------|-----------|
| I Settin     | gs                                 |                           |                           |           |
| <b>Wotor</b> | control                            |                           |                           |           |
| BFR          | Motor Standard                     | 50Hz motor frequency      | 50Hz motor frequency      |           |
| TFR          | Max frequency                      | 60 Hz                     | 60 Hz                     | 10 Hz     |
| CTT          | Motor control type                 | U/F VC Standard motor law | U/F VC Standard motor law |           |
| SPG          | Speed proportional gain            | 40 %                      | 40 %                      | 0 %       |
| SPGU         | Inertia factor                     | 40 %                      | 40 %                      | 0 %       |
| SIT          | Speed time integral                | 63 ms                     | 63 ms                     | 1 ms      |
| SFC          | K speed loop filter                | 65                        | 65                        | 0         |
| FFH          | Filter time of the estimated speed | 6.4 ms                    | 6.4 ms                    | 0 ms      |
| CRTF         | Filter time of the current         | 3.2 ms                    | 3.2 ms                    | 0 ms      |
| UFR          | IR compensation                    | 100 %                     | 100 %                     | 0 %       |
| SLP          | Slip Compensation                  | 100 %                     | 100 %                     | 0 %       |
| U1           | Volt point 1 on 5pt V/F            | 0 V                       | 0 V                       | 0 V       |
| F1           | Freq point 1on 5pt V/F             | 0 Hz                      | 0 Hz                      | 0 Hz      |
| U2           | Volt point 2 on 5pt V/F            | 0 V                       | 0 V                       | 0 V       |
| F2           | Freq point 2 on 5pt V/F            | 0 Hz                      | 0 Hz                      | 0 Hz      |
| U3           | Volt point 3 on 5pt V/F            | 0 V                       | 0 V                       | 0 V       |
| F3           | Freq point 3 on 5pt V/F            | 0 Hz                      | 0 Hz                      | 0 Hz      |
| U4           | Volt point 4 on 5pt V/F            | 0 V                       | 0 V                       | 0 V       |
| F4           | Freq point 4 on 5pt V/F            | 0 Hz                      | 0 Hz                      | 0 Hz      |
| U5           | Volt point 5 on 5pt V/F            | 0 V                       | 0 V                       | 0 V       |
| F5           | Freq point 5 on 5pt V/F            | 0 Hz                      | 0 Hz                      | 0 Hz      |
| CLI          | Current limitation                 | 3.4 A                     | 3.4 A                     | 0 A       |
| SFT          | Switching frequency type           | Switch frequency type 2   | Switch.frequency type 1   |           |
| SFR          | Switching frequency                | 16 kHz                    | 🥖 4 KHz                   | 2 kHz     |
| NRD          | Motor Noise Reduction              | Yes                       | 🖉 No                      |           |
| BOA          | Boost activation                   | Dynamic                   | Dynamic                   |           |
| воо          | Boost                              | 0 %                       | 0 %                       | -100 %    |
| FAB          | Frequency boost                    | 0 Hz                      | 0 Hz                      | 0 Hz      |
| SVL          | Motor surge limitation             | No                        | No                        |           |
| SOP          | Attenuation time                   | 10 µs                     | 10 µs                     |           |
| /BR          | Braking level                      | 820 V                     | 820 V                     | 820 V     |
| 1            | +                                  |                           | - IA                      |           |

# Рис. 8.1. Установка параметров преобразователя частоты

Настройка связи: COnF->FULL->COП- ->Пd1- -> Add = 1 — Modbus Address @OFF; tbr = 384 — Modbus baud rate @19 2; tFO = 8E1 — Modbus format @8E1; ttO = 10.0 — Modbus Timeout @10; COП1 = rOtO — состояние связи.

На рис. 8.2 показано, как перечисленные параметры можно изменить в программе *SoMove*.

|                                                                                                    | In: All                                                                                                    | ✓ <u>Search</u>                                                |                                                                                                    |                     |      |
|----------------------------------------------------------------------------------------------------|----------------------------------------------------------------------------------------------------|----------------------------------------------------------------|----------------------------------------------------------------------------------------------------|---------------------|------|
| Code                                                                                                    | Long Label                                                                                                    | Conf0                                                          | Default Value                                                                                                   | Min Valu            | e    |
| LAC                                                                                                    | Access level                                                                                                    | Standard access                                                | Standard access                                                                                                 |                     |      |
| I Simp                                                                                                    | bly start                                                                                                    |                                                                |                                                                                                    |                     |      |
| I Setti                                                                                                    | ngs                                                                                                    |                                                                |                                                                                                    |                     |      |
| Moto                                                                                                    | r control                                                                                                    |                                                                |                                                                                                    |                     |      |
| Input                                                                                                    | ts / Outputs                                                                                                    |                                                                |                                                                                                    |                     |      |
| D Com                                                                                                    | mand                                                                                                    |                                                                |                                                                                                    |                     |      |
| and a second                                                                                                    |                                                                                                    |                                                                |                                                                                                    |                     |      |
| ▶ Fund                                                                                                    | tion Blocks                                                                                                    |                                                                |                                                                                                    |                     |      |
| Fund Appli                                                                                                    | tion Blocks<br>ication function                                                                                                    |                                                                |                                                                                                    |                     |      |
| <ul> <li>Func</li> <li>Appli</li> <li>Moni</li> </ul>                                                                      | tion Blocks<br>ication function<br>toring                                                                                                    |                                                                | <u> </u>                                                                                                    |                     |      |
| <ul> <li>Func</li> <li>Appli</li> <li>Moni</li> <li>Com</li> </ul>                                                         | tion Blocks<br>ication function<br>toring<br>imunication                                                                                                    | 4                                                              | <u> </u>                                                                                                    |                     |      |
| <ul> <li>Func</li> <li>Appli</li> <li>Moni</li> <li>Com</li> <li>C</li> </ul>                                              | tion Blocks<br>cation function<br>toring<br>munication<br>iom, scanner input                                                                                                    |                                                                |                                                                                                    |                     |      |
| <ul> <li>Func</li> <li>Appli</li> <li>Moni</li> <li>Com</li> <li>C</li> <li>C</li> </ul>                                   | tion Blocks<br>ication function<br>toring<br>munication<br>iom, scanner input<br>iom, scanner output                                                                                                    |                                                                |                                                                                                    |                     |      |
| Fund<br>Appli<br>Moni<br>Com<br>Com<br>Com                                                                                 | tion Blocks<br>cation function<br>toring<br>munication<br>form. scanner input<br>orm. scanner output<br>lodbus Fieldbus                                                                                                    |                                                                | <u> </u>                                                                                                    |                     |      |
| Func<br>Func<br>Appli<br>Moni<br>Com<br>Com<br>Com<br>MadD                                                                 | tion Blocks<br>ication function<br>toring<br>munication<br>icom, scanner input<br>icom, scanner output<br>odbus Fieldbus<br>Device modbus address                                                                                |                                                                | ØFF                                                                                                    | OFF                 | 2    |
| Func     Appli     Appli     Moni     Com     C     C     M     ADD     AMOC                                               | tion Blocks<br>cation function<br>toring<br>munication<br>form. scanner input<br>lodbus Fieldbus<br>Device modbus address<br>Mdb add comm. module                                                                                | 1<br>OFF                                                       | ØFF<br>OFF                                                                                                    | OFF<br>OFF          | 2    |
| Func<br>Appli<br>Moni<br>Com<br>Com<br>Com<br>Com<br>ADD<br>AMOC<br>TBR                                                    | tion Blocks<br>cation function<br>toring<br>munication<br>form, scanner input<br>lodbus Fieldbus<br>Device modbus address<br>Mdb add comm. module<br>Modbus baud rate                                                            | 1<br>OFF<br>38.4 Kbps                                          | <ul> <li>✔ OFF</li> <li>OFF</li> <li>ØFF</li> <li>ØFF</li> <li>Ø 19200 bps</li> </ul>                           | OFF<br>OFF          | 2    |
| Funce     Appli     Moni     Com     C     C     C     M     ADD     AMOC     TBR     TFO                                  | tion Blocks<br>calion function<br>toring<br>immunication<br>iom, scanner input<br>iodbus Fieldbus<br>Device modbus address<br>Mdb add comm, module<br>Modbus baud rate<br>Modbus format                                          | 1<br>OFF<br>38.4 Kbps<br>8 bits even parity 1 stop bit         | <ul> <li>✓ OFF</li> <li>OFF</li> <li>ØFF</li> <li>✓ 19200 bps</li> <li>Ø bits even parity 1 stop bit</li> </ul> | OFF<br>OFF          | 2    |
| Funce     Appli     Moni     Com     C     C     M     C     C     M     C     C     M     C     C     TBR     TFO     TTO | tion Blocks<br>cation function<br>toring<br>munication<br>form, scanner input<br>form, scanner output<br>fordbus Fieldbus<br>Device modbus address<br>Mdb add comm, module<br>Modbus baud rate<br>Modbus format<br>Modbus format | 1<br>OFF<br>38.4 Kbps<br>8 bits even parity 1 stop bit<br>10 s | CFF OFF I 19200 bps B bits even parity 1 stop bit 10 s                                                          | OFF<br>OFF<br>0.1 s | 2222 |

Рис. 8.2. Изменение параметров в программе SoMove

После конфигурации необходимо произвести отключение и затем повторное включение преобразователя частоты для того, чтобы настройки вступили в силу.

Связь по *Modbus* можно установить одним из следующих методов:

– настроить один из последовательных интерфейсов в режим Modbus Serial IOScanner с использованием протокола Modbus RTU;

- настроить порт Ethernet в режим Modbus TCP IOScanner.

Для управления преобразователем частоты с помощью программируемого логического контроллера (протокол *RS*-485) необходимо выполнить действия, описаннные ниже.

• В ПО Machine Expert-Basic перейти во вкладку Configuration, затем выбрать подраздел SL1 (Serial line). Необходимо выбрать протокол Modbus Serial IOScanner (рис. 8.3).

| Beo fruxure<br>Machine Expert                                                                                                    | *New project<br>Basic 口 谷 日・ 合・ ※ 响 偽 ふ・                                                                                                    | Program error(s) detected         I           ≈         © | Not Connected |
|----------------------------------------------------------------------------------------------------|----------------------------------------------------------------------------------------------------|-----------------------------------------------------------|---------------|
| roperties                                                                                                    | Configuration     Programm                                                                                                    | ning 😢 Display                                            | Comm          |
| <ul> <li>Messages</li> <li>MyController (TM221CE24T)</li> <li>Digital inputs</li> <li>Digital outputs</li> <li>Digital outputs</li> <li>Analog inputs</li> <li>High Speed Counters</li> <li>Pulse Generators</li> <li>In O Bus</li> <li>ETH1</li> <li>Modbus TCP</li> <li>EtherNet/IP adapter</li> <li>St.1 (Serial line)</li> <li>Modbus</li> </ul> | Serial line configuration         Protocol Settings         Protocol Modbus         Serial line settings         Serial line settings         Serial line settings         Serial line settings         Serial line settings         Modbus         Serial line settings         Modbus         Serial line settings         Modbus         Serial line settings         Modbus         Serial line settings         Modbus         Serial line settings         Modbus         Serial line settings         Modbus         Serial line settings         Modbus         Stop bits         1         Physical medium         © RS-485       Polarization 4.7 k0 |                                                           |               |

Рис. 8.3. Выбор протокола

• В подразделе *SL1 (Serial line)* необходимо указать параметры соединения (рис. 8.4), которые должны совпадать с параметрами ПЧ (см. рис. 8.2).

Далее необходимо перейти в *Modbus Serial IOScanner*, в появившемся окне нажать *Drive* и выбирать необходимый ПЧ, напимер, *ATV320*. После выбора нажать кнопку *Add*, а затем *Apply* (рис. 8.5).

| SL1 (Serial line) | Serial line config | guration         |     |   |
|-------------------|--------------------|------------------|-----|---|
| Device 0 (ATV320) | Serial line set    | tings            |     |   |
|                   | Baud rate          | 38400            | -   |   |
|                   | Parity             | None             | -   |   |
|                   | Data bits          | 8                | Ŧ   |   |
|                   | Stop bits          | 2                | •   |   |
|                   | Physical mediu     | ım               |     |   |
|                   | RS-485             | Polarization 4.7 | 'kΩ | Ŧ |

Рис. 8.4. Указание параметров соединения

| erties                                                                                                    | Configuration                                                                                                    | Programming Display Commissionin                                                                                                    |
|----------------------------------------------------------------------------------------------------|----------------------------------------------------------------------------------------------------|----------------------------------------------------------------------------------------------------|
| <ul> <li>Messages</li> <li>MyController (TM221CE24T)</li> <li>Digital inputs</li> <li>Digital outputs</li> <li>Analog inputs</li> <li>High Speed Counters</li> <li>Pulse Generators</li> <li>IO Bus</li> <li>ETH1</li> <li>Modbus TCP</li> <li>EtherNet/IP adapter</li> <li>S L1 (Serial line)</li> <li>Modbus Serial IOScanner</li> <li>Device 0 (ATV320)</li> </ul> | Image: Construction of the second construction of the second construction of the seco |                                                                                                    |
| <ul> <li>Modbus Serial IOScanner</li> <li>Device 0 (ATV320)</li> </ul>                                                                                                    | Protocol Settings     Transmission mode      R                                                                                                    | RTU ASCII Response timeout (× 100 ms) 10<br>Time between frames (ms) 10                                                                                                    |
| <ul> <li>Modbus Serial IOScanner</li> <li>Device 0 (ATV320)</li> </ul>                                                                                                    | Protocol Settings<br>Transmission mode OR<br>Device settings                                                                                                    | RTU ASCII Response timeout (x 100 ms) 10<br>Time between frames (ms) 10                                                                                                    |
| <ul> <li>Modbus Serial IOScanner</li> <li>Device 0 (ATV320)</li> </ul>                                                                                                    | Protocol Settings<br>Transmission mode O R<br>Device settings                                                                                                    | RTU ASCII Response timeout (× 100 ms) 10<br>Time between frames (ms) 10<br>O Drive ATV320  Others Generic device Add                                                                         |
| Modbus Serial IOScanner                                                                                                    | Protocol Settings<br>Transmission mode  R<br>Device settings<br>ID Name                                                                                                    | RTU ASCII Response timeout (× 100 ms) 10<br>Time between frames (ms) 10<br>Drive ATV320  Others Generic device Add<br>Address Type Slave address Response timeout (× 10 Reset variable Init. |

Рис. 8.5. Добавление параметров

Для задания фиксированных скоростей вращения двигателя с помощью преобразователя частоты необходимо сконфигурировать следующие параметры:

СОпF->FULL->FUn- ->PSS- -> PS2 = LI3 – 2 скорости; PS4 = LI4 – 4 скорости; PS8 = LI5 – 8 скоростей; (PS16 = LI6 – 16 скоростей;) SP2...SP16 = 0...599 (Гц) – заданные скорости со 2-й по 16; JPF = 27.8 (Гц) – пропускаемая частота 1; JF2 = 0.0 (Гц) – пропускаемая частота 2; JF3 = 0.0 (Гц) – пропускаемая частота 3; JFH = 5.0 (Гц) – девиация частот.

Приведенные выше настройки также можно выполнить в программе *SoMove* (рис. 8.6).

| <ul> <li>Application function</li> <li>Ref Freq switch</li> <li>Ref. operations</li> <li>Ramp switching</li> <li>Stop configuratio</li> <li>Auto DC injection</li> <li>Jog</li> <li>Preset speeds</li> <li>22 2 Preset Fre</li> <li>23 4 4 Preset Fre</li> <li>23 8 Preset Fre</li> <li>23 6 Preset Fre</li> <li>23 7 16 Preset speeds</li> <li>24 Preset speeds</li> <li>25 7 Preset speeds</li> <li>26 Preset speeds</li> <li>27 8 Preset speeds</li> <li>27 8 Preset speeds</li> <li>28 Preset speeds</li> <li>29 Preset speeds</li> <li>29 Preset speeds</li> <li>29 Preset speeds</li> <li>29 Preset speeds</li> <li>29 Preset speeds</li> <li>20 Preset speeds</li> <li>20 Preset speeds</li> </ul>                                                                                                    | n<br>1          | 1       |        |                                                                                                    |
|----------------------------------------------------------------------------------------------------|-----------------|---------|--------|----------------------------------------------------------------------------------------------------|
| <ul> <li>Ref Freq switch</li> <li>Ref operations</li> <li>Ramp switching</li> <li>Stop configuratio</li> <li>Auto DC injection</li> <li>Jog</li> <li>Preset speeds</li> <li>S2 2 Preset Fre</li> <li>S4 4 Preset Fre</li> <li>S8 8 Preset Fre</li> <li>S16 16 Preset spee</li> <li>Preset spee</li> <li>Preset</li></ul>                                  | 1               |         |        | and the second second se |
| <ul> <li>Ref. operations</li> <li>Ramp switching</li> <li>Stop configuratio</li> <li>Auto DC injection</li> <li>Jog</li> <li>Preset speeds</li> <li>S2 2 Preset Fre</li> <li>S4 4 Preset Fre</li> <li>S8 8 Preset Fre</li> <li>S16 16 Preset spee</li> <li>Preset spee</li> <li>Preset spe</li></ul>                                 |                 |         |        |                                                                                                    |
| <ul> <li>Ramp switching</li> <li>Stop configuratio</li> <li>Auto DC injection</li> <li>Jog</li> <li>Preset speeds</li> <li>S2 2 Preset Fre</li> <li>S4 4 Preset Fre</li> <li>S8 8 Preset Fre</li> <li>S16 16 Preset Fre</li> <li>Preset spee</li> <li>Preset spee<td></td><td></td><td></td><td></td></li></ul> |                 |         |        |                                                                                                    |
| <ul> <li>Stop configuratio</li> <li>Auto DC injection</li> <li>Jog</li> <li>Preset speeds</li> <li>S2 2 Preset Fre</li> <li>S4 4 Preset Fre</li> <li>S8 8 Preset Fre</li> <li>S16 16 Preset Fre</li> <li>Preset spee</li> <li>Preset spee</li> &lt;</ul>                                   | g               |         |        |                                                                                                    |
| <ul> <li>Auto DC injection</li> <li>Jog</li> <li>Preset speeds</li> <li>S2 2 Preset Fre</li> <li>S4 4 Preset Fre</li> <li>S8 8 Preset Fre</li> <li>S16 16 Preset Fre</li> <li>Preset spee</li> <li>Preset spee</li> <li>Pre</li></ul>                                 | ion             |         |        |                                                                                                    |
| ▶ Jog         ▼ Preset speeds         S2       2 Preset Fre         S4       4 Preset Fre         S8       8 Preset Fre         S16       16 Preset Fre         S16       16 Preset spee         P3       Preset spee         P4       Preset spee         P5       Preset spee         P6       Preset spee         P9       Preset spee         P10       Preset spee         P11       Preset spee         P13       Preset spee         P14       Preset spee         P15       Preset spee                                                                                                    | on              |         |        |                                                                                                    |
| Preset speeds         S2       2 Preset Fre         S4       4 Preset Fre         S8       8 Preset Fre         S16       16 Preset Fre         S16       16 Preset spee         P3       Preset spee         P4       Preset spee         P5       Preset spee         P6       Preset spee         P9       Preset spee         P10       Preset spee         P11       Preset spee         P12       Preset spee         P13       Preset spee         P14       Preset spee         P15       Preset spee                                                                                                    |                 |         |        |                                                                                                    |
| S2         2 Preset Fre           S4         4 Preset Fre           S8         8 Preset Fre           S16         16 Preset Fre           S16         16 Preset spee           P3         Preset spee           P4         Preset spee           P5         Preset spee           P6         Preset spee           P9         Preset spee           P10         Preset spee           P11         Preset spee           P12         Preset spee           P13         Preset spee           P14         Preset spee           P15         Preset spee                                                                                                    |                 |         |        |                                                                                                    |
| S4     4 Preset Fre       S8     8 Preset Fre       S16     16 Preset Fre       S16     16 Preset Spee       P3     Preset spee       P4     Preset spee       P5     Preset spee       P6     Preset spee       P7     Preset spee       P8     Preset spee       P10     Preset spee       P12     Preset spee       P13     Preset spee       P14     Preset spee       P15     Preset spee       P16     Preset spee       P17     Preset spee                                                                                                    | req assignment  | LI3     | / NO   |                                                                                                    |
| S8     8 Preset Fre       S16     16 Preset Fre       S16     16 Preset Spee       P3     Preset spee       P4     Preset spee       P5     Preset spee       P6     Preset spee       P7     Preset spee       P8     Preset spee       P10     Preset spee       P11     Preset spee       P13     Preset spee       P14     Preset spee       P15     Preset spee       P16     Preset spee       P17     Preset spee                                                                                                    | req assignment  | LI4     | / NO   |                                                                                                    |
| S16         16 Preset Fr           P2         Preset spee           P3         Preset spee           P4         Preset spee           P5         Preset spee           P6         Preset spee           P7         Preset spee           P8         Preset spee           P10         Preset spee           P11         Preset spee           P12         Preset spee           P13         Preset spee           P14         Preset spee           P15         Preset spee                                                                                                    | req assignment  | LI5     | / NO   |                                                                                                    |
| P2     Preset spee       P3     Preset spee       P4     Preset spee       P5     Preset spee       P6     Preset spee       P7     Preset spee       P8     Preset spee       P10     Preset spee       P12     Preset spee       P13     Preset spee       P14     Preset spee       P15     Preset spee                                                                                                    | Freq assignment | NO      | NO     |                                                                                                    |
| P3     Preset spee       P4     Preset spee       P5     Preset spee       P6     Preset spee       P7     Preset spee       P8     Preset spee       P10     Preset spee       P12     Preset spee       P13     Preset spee       P14     Preset spee       P15     Preset spee                                                                                                    | ed 2            | 10 Hz   | 10 Hz. | 0 Hz                                                                                                    |
| P4     Preset spee       P5     Preset spee       P6     Preset spee       P7     Preset spee       P8     Preset spee       P9     Preset spee       P10     Preset spee       P12     Preset spee       P13     Preset spee       P14     Preset spee       P15     Preset spee                                                                                                    | ed 3            | 15 Hz   | 15 Hz  | 0 Hz                                                                                                    |
| P5     Preset spee       P6     Preset spee       P7     Preset spee       P8     Preset spee       P9     Preset spee       P10     Preset spee       P11     Preset spee       P12     Preset spee       P13     Preset spee       P14     Preset spee       P15     Preset spee                                                                                                    | ed 4            | 20 Hz   | 20 Hz  | 0 Hz                                                                                                    |
| Pf6         Preset spee           P7         Preset spee           P8         Preset spee           P9         Preset spee           P10         Preset spee           P11         Preset spee           P12         Preset spee           P13         Preset spee           P14         Preset spee           P15         Preset spee                                                                                                    | ed 5            | 25 Hz   | 25 Hz  | 0 Hz                                                                                                    |
| P7     Preset spee       P8     Preset spee       P9     Preset spee       P10     Preset spee       P11     Preset spee       P12     Preset spee       P13     Preset spee       P14     Preset spee       P15     Preset spee                                                                                                    | ed 6            | 30 Hz   | 30 Hz. | 0 Hz                                                                                                    |
| P8         Preset spee           P9         Preset spee           P10         Preset spee           P11         Preset spee           P12         Preset spee           P13         Preset spee           P14         Preset spee           P15         Preset spee                                                                                                    | ed 7            | 35 Hz   | 35 Hz. | 0 Hz                                                                                                    |
| P9         Preset spee           P10         Preset spee           P11         Preset spee           P12         Preset spee           P13         Preset spee           P14         Preset spee           P15         Preset spee                                                                                                    | ed 8            | 40 Hz   | 40 Hz  | 0 Hz                                                                                                    |
| P10         Preset spee           P11         Preset spee           P12         Preset spee           P13         Preset spee           P14         Preset spee           P15         Preset spee                                                                                                    | ed 9            | 45 Hz   | 45 Hz  | 0 Hz                                                                                                    |
| P11     Preset spee       P12     Preset spee       P13     Preset spee       P14     Preset spee       P15     Preset spee                                                                                                    | ed 10           | 50 Hz   | 50 Hz  | 0 Hz                                                                                                    |
| P12     Preset spee       P13     Preset spee       P14     Preset spee       P15     Preset spee                                                                                                    | ed 11           | 55 Hz   | 55 Hz  | 0 Hz                                                                                                    |
| P13 Preset spee<br>P14 Preset spee<br>P15 Preset spee                                                                                                    | ed 12           | 60 Hz   | 60 Hz  | 0 Hz.                                                                                                    |
| P14 Preset spee<br>P15 Preset spee                                                                                                    | ed 13           | 70 Hz   | 70 Hz  | 0 Hz                                                                                                    |
| P15 Preset spee                                                                                                    | ed 14           | 80 Hz   | 80 Hz  | 0 Hz                                                                                                    |
| services in a service of the services.                                                                                                    | ed 15           | 90 Hz   | 90 Hz  | 0 Hz                                                                                                    |
| P16 Preset spee                                                                                                    | ed 16           | 100 Hz  | 100 Hz | 0 Hz                                                                                                    |
| PF Skip frequer                                                                                                    | ency            | 27.8 Hz | 🥖 0 Hz | 0 Hz                                                                                                    |
| F2 Skip frequer                                                                                                    | ency 2          | 0 Hz    | 0 Hz   | 0 Hz                                                                                                    |
| F3 3rd Skip fred                                                                                                    | equency         | 0 Hz    | 0 Hz   | 0 Hz                                                                                                    |
| FH Skip Freq. hj                                                                                                    | hysteresis      | 5 Hz    | / 1 Hz | 0.1 Hz                                                                                                    |
| +/- speed                                                                                                    |                 |         |        |                                                                                                    |

Рис. 8.6. Выполнение настроек

Для управления от дискретных входов преобразователя частоты необходимо выполнить следующие настройки:

### COnF->FULL->CtL- ->

FrI = PI - дискретные входы;

если FrI = AII заданная скорость 1 определяется аналоговым входом 1.

Можно также воспользоваться программой SoMove (рис. 8.7).

| Code      | Long Label                          | Conf0                                   | Default Value           | Min Value |
|-----------|-------------------------------------|-----------------------------------------|-------------------------|-----------|
| LAC       | Access level                        | Standard access                         | Standard access         |           |
| I) Simpl  | ly start                            |                                         |                         |           |
| D Settin  | gs                                  |                                         |                         |           |
| I Motor   | control                             |                                         |                         |           |
| I) Inputs | s / Outputs                         |                                         |                         |           |
| - Com     | mand                                |                                         |                         |           |
| FR1       | Configuration reference frequency 1 | Al1 Analog input                        | Al1 Analog input        |           |
| RIN       | Reverse direction disable           | Al1 Analog input                        | ^ p                     |           |
| PST       | Stop key enable                     | Al2 Analog input                        | s                       |           |
| CHCF      | Control mode configuration          | Reference frequency via remote terminal | pmbined channel mode    |           |
| CCS       | Command switching                   | Reference frequency via Modbus          | D1                      |           |
| CD1       | Command channel 1 assign            | Reference frequency via CANopen         | Farminal block          |           |
| CD2       | Command channel 2 assign            | Modbus communication                    | Modbus communication    |           |
| RFC       | Freq switching assignment           | FR1                                     | FR1                     |           |
| FR2       | Configuration reference frequency 2 | Not configured                          | Not configured          |           |
| COP       | Copy Ch.1-Ch.2                      | No copy                                 | No copy                 |           |
| FN1       | F1 key assignment                   | NO                                      | NO                      |           |
| FN2       | F2 key assignment                   | NO                                      | NO                      |           |
| FN3       | F3 key assignment                   | NO                                      | NO                      |           |
| FN4       | F4 key assignment                   | NO                                      | NO                      |           |
| BMP       | HMI command                         | Cmd/ref clear on c/over                 | Cmd/ref clear on c/over |           |
| ▶ Funct   | ion Blocks                          |                                         |                         |           |
| I Applic  | cation function                     |                                         |                         |           |
| I Monit   | oring                               |                                         |                         |           |
| D Com     | munication                          |                                         |                         |           |

Рис. 8.7. Настройка параметров в программе SoMove

Для включения/отключения функциональных блоков (ФБ) необходимо изменить следующий параметр:

```
COnF->FULL->FbП- ->
```

Fbr $\Pi$  = nO – запуск ФБ вручную.

Также можно воспользоваться возможностями программы So-Move (рис. 8.8).

| Code        | Long Label                            | Conf0           | Default Value      | Min Value |
|-------------|---------------------------------------|-----------------|--------------------|-----------|
| LAC         | Access level                          | Standard access | Standard access    |           |
| I Simp      | ly start                              |                 |                    |           |
| I) Settir   | igs                                   |                 |                    |           |
| Motor       | r control                             |                 |                    |           |
| I Input     | s / Outputs                           |                 |                    |           |
| I Com       | mand                                  |                 |                    |           |
| <b>Func</b> | tion Blocks                           |                 |                    |           |
| FBCD        | FunctionBlock activation              | Stop            | Stop               |           |
| FBRM        | FunctionBlock start mode              | NO              | NO                 |           |
| FBSM        | Motor stop type on FunctionBlock stop | NO              | 🔺 🥖 Freewheel stop |           |
| FBDF        | FunctionBlock response to drive error | YES             | 🖉 Stop             |           |
| ► M         | onit. Fun. Blocks                     | LI2             |                    |           |
| ▶ In        | put Assignments                       | LI3             |                    |           |
| ► AI        | DL Containers                         | LI4             | × 1                |           |
| ► FE        | 3 Parameters                          |                 |                    |           |

*Рис.* 8.8. Изменение параметров в программе SoMove

### 9. Настройка функции ATV Logic

Преобразователь частоты *Altivar ATV320* содержит простой программируемый логический контролер *ATV Logic*, функции которого можно запрограммировать в программе *SoMove*.

Для этого создадим входные и выходные переменные (рис. 9.1, 9.2), укажем их тип и привяжем их к физическим переменным преобразователя:

– входы *I1*, *I2* – дискретные, связаны с дискретными входами *DI4* и *DI5* ПЧ соответственно;

- выход *О1* – дискретный, связан в релейным выходом *R2* ПЧ.

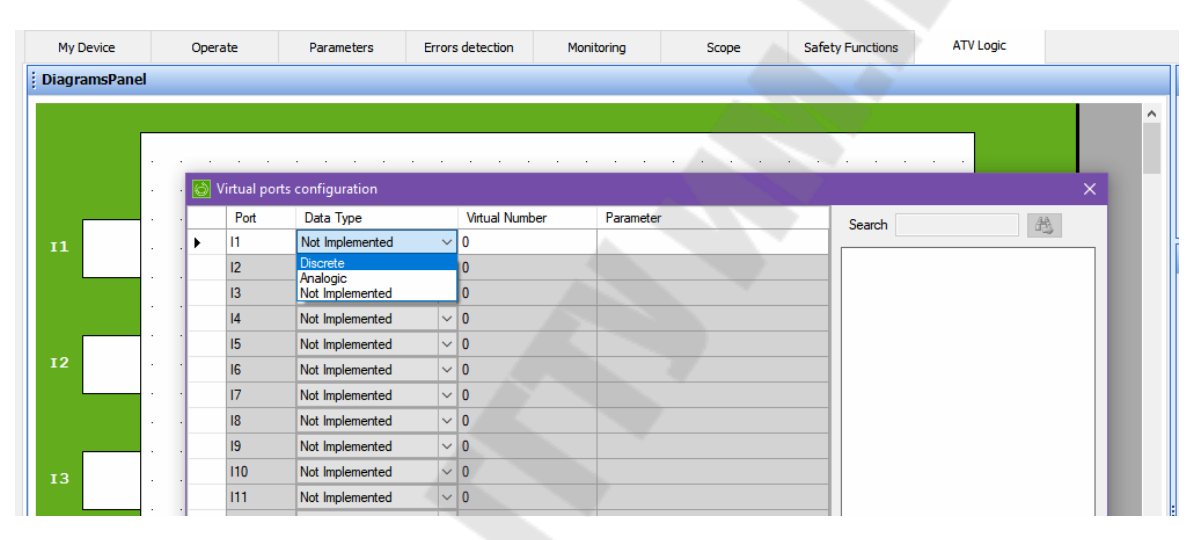

Рис. 9.1. Создание входных параметров

| My Device  | Op    | erate    | Parameters      | Errors | detection      | Monitoring    | Scope | Safety Function | s ATV Logic                            |          |
|------------|-------|----------|-----------------|--------|----------------|---------------|-------|-----------------|----------------------------------------|----------|
| agramsPane | el    |          |                 |        |                |               |       |                 |                                        |          |
|            |       |          |                 | 227    |                |               |       |                 |                                        |          |
|            |       |          |                 |        |                |               |       |                 |                                        |          |
|            |       | Mituslas | to a star       | а - с  | <u> </u>       | a a a         |       | <u> </u>        | · · ·                                  | <u> </u> |
|            |       | Port     | Data Tupe       | _      | Virtual Number | Parameter     |       |                 |                                        | -        |
|            |       | 11       | Discrete        | ~      | 1              | Digital input | 4     | Search          |                                        | 35       |
|            |       | 12       | Not Implemented | ~      | 0              |               |       | Digita          | al input 1                             | ^        |
|            |       | 13       | Not Implemented | ~      | 0              |               |       | - Digita        | al input 3                             |          |
|            |       | 14       | Not Implemented | ~      | 0              |               |       | Digita          | al input 4                             |          |
|            |       | 15       | Not Implemented | ~      | 0              |               |       | - Digita        | al input 5<br>al input 6               |          |
|            | 3 ×   | 16       | Not Implemented | ~      | 0              |               |       | - Digita        | al input Al1                           |          |
|            | a     | 17       | Not implemented | ~      | 0              |               |       | Digita          | al input AI2<br>digital input ctd word |          |
|            | · ·   | 18       | Not Implemented | ~      | 0              |               |       | Bit 12          | digital input ctrl word                |          |
|            | · · · | 19       | Not Implemented | ~      | 0              |               |       | Bit 13          | digital input ctrl word                |          |
|            | N 10  | 110      | Not Implemented | ~      | 0              |               |       | Bit 14          | digital input ctrl word                |          |
|            |       | 111      | Not Implemented | ~      | 0              |               |       | Bit 1           | Modbus ctrl word                       |          |
|            |       | 112      | Not Implemented | ~      | 0              |               |       | Bit 12          | 2 Modbus ctrl word                     |          |
|            | 1     | 113      | Not Implemented | ~      | 0              |               |       | Bit 14          | Modbus ctrl word                       |          |
|            | 10 12 | 114      | Not Implemented | ~      | 0              |               |       | Bit 15          | 5 Modbus ctrl word                     |          |

Рис. 9.2. Создание выходных переменных

Создадим логическую функцию «И» между входами и выходом и компилируем проект (рис. 9.3).

| DiagramsPanel                                                                                                    | My Device     | Oper     | ate | P | aramete | rs | Erro | rs detectio | on | Мо    | nitoring | I | Sco | pe |     | Safe | ety Fu | nction | IS | A        | TV Logic |      |     |   |
|----------------------------------------------------------------------------------------------------|---------------|----------|-----|---|---------|----|------|-------------|----|-------|----------|---|-----|----|-----|------|--------|--------|----|----------|----------|------|-----|---|
|                                                                                                    | DiagramsPanel |          |     |   |         |    |      |             |    |       |          |   |     |    |     |      |        |        |    |          |          | 1    |     |   |
|                                                                                                    |               |          |     |   |         |    |      |             |    |       |          |   |     |    |     |      |        |        |    |          | 100      |      |     | ^ |
| 11<br>100 0 0000 0000 0100 01 01 01 01 01 01 0                                                                                                    |               |          |     |   |         |    |      |             |    |       |          |   |     |    |     |      |        |        |    |          |          |      |     |   |
| 11       B00       Out00         11       N       Out00         101       N       Out00         11       N       Out00         11       N       Out00         11       N       Out00         101       Out00       Out00         12       N       Out00                                                                                                    |               |          |     |   |         |    |      |             |    |       |          |   |     |    |     |      |        |        |    |          |          |      | 2.1 |   |
| 11       N       N |               | 100      |     |   |         |    |      | · r         |    | - B00 |          |   |     |    |     |      |        |        |    | Out0     | 0        | n. 👌 |     |   |
|                                                                                                    |               | <b>.</b> |     |   | • •     |    | • •  |             | 8  | }>-   |          |   |     |    |     |      |        |        |    |          |          | 01   |     |   |
|                                                                                                    |               | • • •    |     |   | · ·     |    | • •  |             |    |       |          |   | ·   | •  |     |      |        | •      | ·  | •        | 001      |      |     |   |
|                                                                                                    |               |          |     |   | · ·     |    | · ·  | .  L        |    |       |          |   |     |    |     |      |        | ·      | •  | •        | 1        |      |     |   |
|                                                                                                    |               | 101      |     |   | · ·     |    | • •  |             |    |       |          |   |     |    |     |      |        | •      | ·  | •        |          | 7    |     |   |
|                                                                                                    |               | <u></u>  | • • | • | • •     | •  | • •  |             |    |       |          |   | •   | •  |     |      | 1      |        |    | •        |          | 02   |     |   |
| ······································                                                                                                    |               | • • •    |     |   | • •     |    | • •  |             |    |       |          |   |     |    | • / |      | ÷      | •      | 1  | <u> </u> |          |      |     |   |

| My Device |               | Operat  | e            |         | Para | meters    | Errors detection Monitoring Scope | Sarety Functions  | AIV     | LOGIC     |
|-----------|---------------|---------|--------------|---------|------|-----------|-----------------------------------|-------------------|---------|-----------|
| iagramsPa | anel          |         |              |         |      |           |                                   | 100 C             |         |           |
|           |               |         |              |         |      |           |                                   | The second second |         |           |
|           | 1             |         |              |         |      |           |                                   |                   |         |           |
|           | a a           | 22      | 16 B         | 8 X     | ×.   | 8         |                                   |                   | i 16 16 |           |
|           | In00          | -       | 30 3         | 8) (R   | ×.   | 8         |                                   |                   |         | <i>.</i>  |
| l r       | -             | 23      | 11           |         | 8    | 14        |                                   |                   |         |           |
|           |               | 15      | 382 - 3      | 8 - 9   | - 32 | - 92 - 92 | COMPILATION SUCCEEDED             | (0 error(s), 0    | warnin  | g(s))     |
|           | <u>-</u>      | 88<br>8 | 8 3          | 8 8     | 22   | 8         | M vi                              |                   |         |           |
|           | 1.1.1         | -53     | 8            | 8 8     |      |           | About the program                 | Te                | 11557   |           |
|           | In01          | 53      | 8            | 8 8     | - 35 |           | Constation ( )                    | 18.               | Used    | Available |
| 2         | <u>&gt;</u> — | 53      | 8. 3         | 92 - 22 | 8    | R.        | Size of the application (bytes)   |                   | 10      | 200       |
| IN        | <b>L</b>      | -22     | 35 S         | 6 B     | ×    |           | Duration of the ALIX task (us)    |                   | 10      | 1000000   |
|           | N 94          | 83      | 10 3         | a e     |      |           | Memory (RAM)                      |                   | ,<br>1  | 100       |
| -         |               | 28      | 101 1        |         |      | 14        | Includy (12 of)                   |                   | ,<br>   | 100       |
| 2         | 38 55         |         |              |         |      |           | About the compilation             |                   |         |           |
| 2         |               | - 22    |              |         |      |           | Error Waming                      |                   |         |           |
| · · · ·   |               | 107     | 20 A         |         |      |           | No error                          |                   |         |           |
|           | St. 52        | 53      | <u>8</u> - 5 | 8 8     | 10   | 8         |                                   |                   |         |           |
| 1         | - 10 ST       | 12      | 85 - 6       | 8 8     | 35   | 10        |                                   |                   |         |           |
| 4         | 33 (R         | -       | 80 3         | n 2     | 8    | ×         |                                   |                   |         |           |
|           | <b>.</b>      | -2      | 8 8          | e 8     | 8    |           |                                   |                   |         |           |
|           | 96 28         | 85      | 10 s         | 8 8     | 3    |           |                                   |                   |         |           |
|           |               |         |              |         |      |           |                                   |                   |         |           |
| 1         |               | - 23    | - SE - 2     | 82 - 38 | 363  | 5.8       |                                   |                   |         |           |

Рис. 9.3. Создание логической функции

|                                                                                 | In: All                                                                                                    | → <u>Search</u>                 |                                                   |                         |
|---------------------------------------------------------------------------------|----------------------------------------------------------------------------------------------------|---------------------------------|---------------------------------------------------|-------------------------|
| Code                                                                            | Long Label                                                                                                    | Conf0                           | Default Value                                     | Min Value               |
| LAC                                                                             | Access level                                                                                                    | Standard access                 | Standard access                                   |                         |
| ▶ Simp                                                                          | ly start                                                                                                    |                                 |                                                   |                         |
| D Settin                                                                        | ngs                                                                                                    |                                 |                                                   |                         |
| Motor                                                                           | r control                                                                                                    |                                 |                                                   |                         |
| Input                                                                           | s / Outputs                                                                                                    |                                 |                                                   |                         |
| Com                                                                             | mand                                                                                                    |                                 |                                                   | No. of Concession, Name |
| Func                                                                            | tion Blocks                                                                                                    |                                 |                                                   |                         |
|                                                                                 |                                                                                                    |                                 |                                                   |                         |
| FBCD                                                                            | FunctionBlock activation                                                                                                    | Stop                            | Stop                                              |                         |
| FBCD<br>FBRM                                                                    | FunctionBlock activation<br>FunctionBlock start mode                                                                                                    | Stop<br>L16                     | Stop<br>▼ NO                                      |                         |
| FBCD<br>FBRM<br>FBSM                                                            | FunctionBlock activation<br>FunctionBlock start mode<br>Motor stop type on FunctionBlock stop                                                                                                    | Stop<br>LI6<br>Ignore           | Stop<br>▼ NO<br>✔ Freewheel stop                  |                         |
| FBCD<br>FBRM<br>FBSM<br>FBDF                                                    | FunctionBlock activation<br>FunctionBlock start mode<br>Motor stop type on FunctionBlock stop<br>FunctionBlock response to drive error                                                                                                    | Stop<br>LI6<br>Ignore<br>Ignore | Stop VINO Freewheel stop Stop Stop                |                         |
| FBCD<br>FBRM<br>FBSM<br>FBDF<br>M                                               | FunctionBlock activation<br>FunctionBlock start mode<br>Motor stop type on FunctionBlock stop<br>FunctionBlock response to drive error<br>onit, Fun. Blocks                                                                                  | Stop<br>LI6<br>Ignore<br>Ignore | Stop VINO Stop Stop Stop Stop Stop Stop Stop Stop |                         |
| FBCD<br>FBRM<br>FBSM<br>FBDF<br>M<br>In                                         | FunctionBlock activation<br>FunctionBlock start mode<br>Motor stop type on FunctionBlock stop<br>FunctionBlock response to drive error<br>onit, Fun, Blocks<br>put Assignments                                                               | Stop<br>LI6<br>Ignore<br>Ignore | Stop VINO Stop Stop Stop Stop Stop                |                         |
| FBCD<br>FBRM<br>FBSM<br>FBDF<br>M<br>h In<br>AL                                 | FunctionBlock activation<br>FunctionBlock start mode<br>Motor stop type on FunctionBlock stop<br>FunctionBlock response to drive error<br>onit. Fun. Blocks<br>put Assignments<br>DL Containers                                              | Stop<br>LI6<br>Ignore<br>Ignore | Stop VI Freewheel stop VI Stop VI Stop            |                         |
| FBCD<br>FBRM<br>FBSM<br>FBDF<br>M<br>h M<br>h In<br>AI                          | FunctionBlock activation<br>FunctionBlock start mode<br>Motor stop type on FunctionBlock stop<br>FunctionBlock response to drive error<br>onit. Fun. Blocks<br>put Assignments<br>DL Containers<br>B Parameters                              | Stop<br>LI6<br>Ignore<br>Ignore | Stop NO Freewheel stop Stop Stop                  |                         |
| FBCD<br>FBRM<br>FBSM<br>FBDF<br>M<br>In<br>All<br>FF<br>FF<br>Appli             | FunctionBlock activation<br>FunctionBlock start mode<br>Motor stop type on FunctionBlock stop<br>FunctionBlock response to drive error<br>onit. Fun. Blocks<br>put Assignments<br>DL Containers<br>B Parameters<br>cation function           | Stop<br>LI6<br>Ignore<br>Ignore | Stop NO Freewheel stop Stop Stop                  |                         |
| FBCD<br>FBRM<br>FBSM<br>FBDF<br>MM<br>FBDF<br>In<br>All<br>FF<br>Appli<br>Monit | FunctionBlock activation<br>FunctionBlock start mode<br>Motor stop type on FunctionBlock stop<br>FunctionBlock response to drive error<br>onit. Fun. Blocks<br>put Assignments<br>DL Containers<br>B Parameters<br>cation function<br>toring | Stop<br>LI6<br>Ignore<br>Ignore | Stop NO Freewheel stop Stop Stop                  |                         |

Рис. 9.4. Назначение события с указанием реакций

Назначим событие для запуска *ATV Logic*, например, дискретный вход *Li3* ПЧ, также указываем *Ignore* в качестве реакции мотора на остановку *ATV Logic*, и в качестве реакции *ATV Logic* на остановку мотора (рис. 9.4).

### 10. Методика проведения лабораторных работ

#### 10.1. Лабораторный стенд

Внешний вид лабораторного стенда приведен на рис. 10.1.

Принципиальная электрическая схема стенда приведена на рис. 10.2.

Чтобы обеспечить работоспособность стенда, необходимо подключить его к сети переменного напряжения 380 В с помощью вилки XP1. Питание компонентов сети постоянного тока напряжением 24 В осуществляется с помощью блока питания A1, подключенного к сети 220 В через автоматический выключатель Qf1.

Силовая часть стенда представляет собой асинхронный электродвигатель M1, обмотка статора которого соединена по схеме «звезда» и подключена к силовым клеммам U, V, W преобразователя частоты UZ1. В свою очередь подача трехфазного напряжения на входные клеммы L1, L2, L3 преобразователя частоты UZ1 осуществляется включением автоматического выключателя QF1 и пускателя KM1.

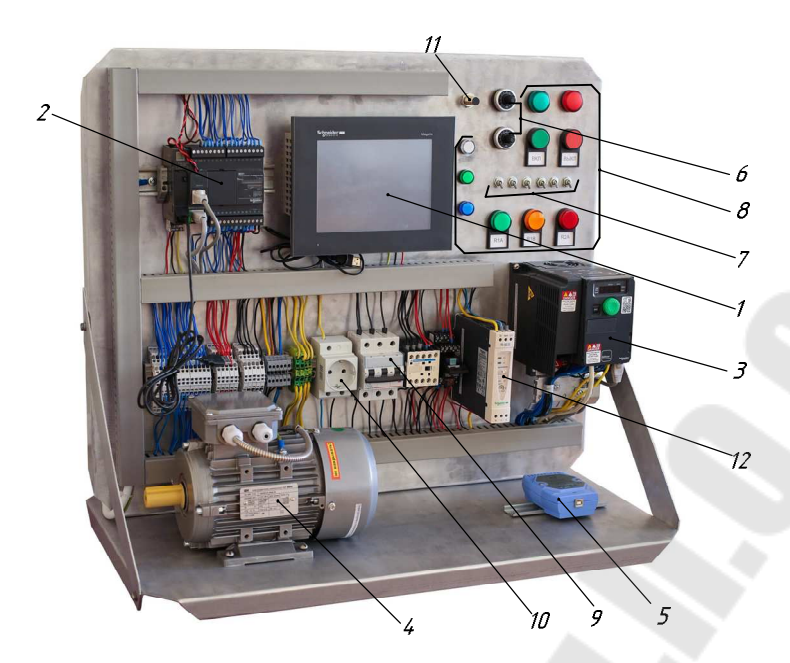

Рис. 10.1. Внешний вид лабораторного стенда: панель оператора – 1; программируемый логический контроллер (ПЛК) – 2; преобразователь частоты (ПЧ) – 3; электродвигатель – 4; преобразователь интерфейса – 5; блок аналогового задания – 6; блок дискретного задания – 7; элементы индика-ции– 8; автоматический выключатель – 9; розетка – 10; индуктивный датчик – 11; блок питания – 12

Для замыкания силовых контактов пускателя KM1 на катушку KM1 нажатием кнопки SB1 «ВКЛ» необходимо подать напряжение питания 24 В. При этом нормально разомкнутый контакт KM1 осуществляет питание напряжением 24 В катушки реле K1, а нормально разомкнутые контакты реле K1 замыкаются, включая индикатор HL1 кнопки SB1 и шунтируя ее. Размыкается также нормально замкнутый контакт реле K1, отключая индикатор HL2 кнопки SB2. Отключение ПЧ и ЭД от сети переменного тока происходит нажатием кнопки SB2 «ВЫКЛ». Для гашения ЭДС самоиндукции при отключены диоды VD2 и VD3 соответственно.

К входам I8...I13 ПЛК подключены тумблеры SA1...SA6, соответственно. На вход I2 ПЛК подключен индуктивный датчик SI1. На вход I3 ПЛК подключен сигнал с дискретного выхода DQ преобразователя UZ1. К выходам Q1, Q2, Q3 ПЛК подключены соответственно, синяя HL6, зеленая HL7 и белая HL8 индикаторные лампы. К выходам Q4...Q9 ПЛК подключены клеммы управления DI1...DI6 преобразователя частоты UZ1.

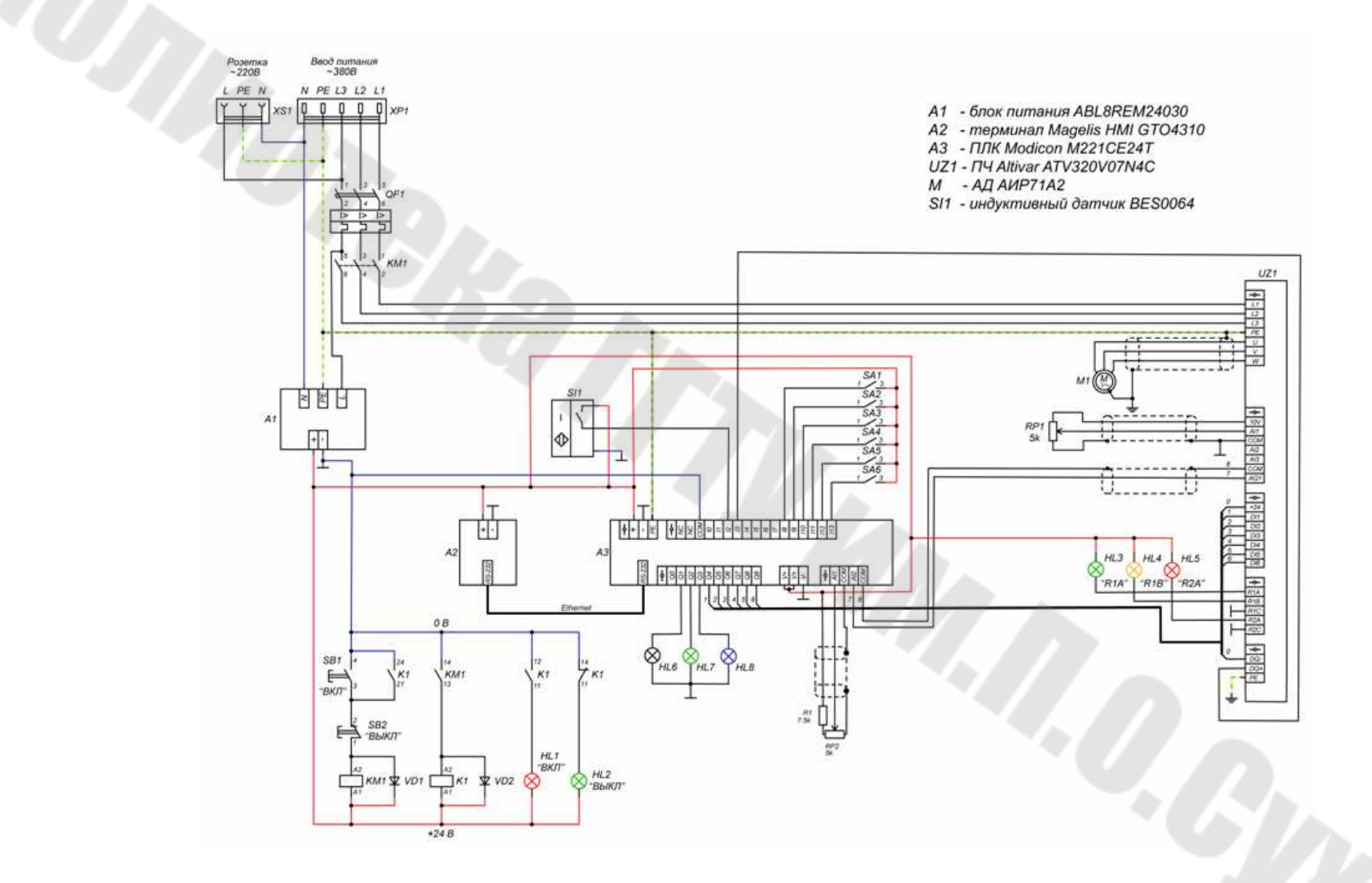

Рис. 10.2. Принципиальная электрическая схема стенда

56

К аналоговым входам *AI1* и *AI2* ПЛК подключены соответственно потенциометр *RP2* и аналоговый выход *AQ1* преобразователя *UZ1*.

К релейным выходам *R1A*, *R1B* и *R2A* преобразователя частоты *UZ1* подключены соответственно зеленый *HL3*, желтый *HL4* и красный *HL5* индикаторы. На вход *A11* аналогового задания частоты преобразователя *UZ1* подключен потенциометр *RP1*.

Функции и логика работы входов и выходов задаются управляющей программой ПЛК и ПТ, а также настройками ПЧ.

### 10.2. Рекомендуемая последовательность выполнения работ

1. Необходимо ознакомиться с устройством лабораторного стенда и особенностями применяемого оборудования. Изучить электрическую схему стенда.

2. С помощью программного обеспечения *Machine Expert* – *Basic* написать программу для ПЛК *Modicon M221* в соответствии с заданием. Проверить работоспособность программы в режиме симуляции и продемонстрировать ее преподавателю.

3. С помощью программного обеспечения *Vijeo Designer* написать программу для терминала *Magelis HMI GTO* в соответствии с заданием. Проверить работоспособность программы в режиме симуляции и продемонстрировать ее преподавателю.

4. При необходимости (в соответствии с заданием) произвести настройку режима работы преобразователя частоты *Altivar ATV320*.

5. Загрузить написанные программы в контроллер и терминал и продемонстрировать выполнение задания.

6. Составить отчет, содержащий, название, цель работы, индивидуальное задание, выдаваемое преподавателем, программы для контроллера и терминала, пояснения по логике написания программ, анализ результатов работы, выводы по работе.

### 10.3. Примерный перечень заданий для лабораторных работ

Задание 1. Ознакомьтесь с устройством ПЛК семейства Schneider Modicon M221 и средой программирования Machine Expert – Basic. Создайте простейшую программу, позволяющую включать индикаторные лампы HL6, HL7, HL8 (см. рис. 10.2) при изменении положения переключателей SA1, SA2, SA3 соответственно. Запишите программу в ПЛК и убедитесь в ее работоспособности.

Задание 2. Ознакомьтесь с устройством ПТ Magelis HMI GTO и средой программирования Vijeo Designer. Создайте проект, позво-

ляющий связать ПТ и ПЛК по протоколам *Modbus TCP* и *Modbus RTU*. С помощью виртуального кнопочного переключателя на экране ПТ запустите процесс поочередного мигания ламп *HL6*, *HL7* (см. рис. 10.2), подключенных к ПЛК с одновременным их дублированием виртуальными лампами на экране ПТ. Загрузите части проекта в ПТ и ПЛК и убедитесь в его работоспособности.

Задание 3. Создайте проект на основе системы прерываний ПЛК, в котором при срабатывании индуктивного датчика *SII* (см. рис. 10.2) на экране ПТ будет появляться всплывающее окно с предупреждением о срабатывании защиты, и одновременно с этим начнут попеременно мигать лампы *HL6*, *HL7*. Данный режим должен отключаться через виртуальную кнопку сброса на экране ПТ. Загрузите части проекта в ПТ и ПЛК, убедитесь в его работоспособности.

Задание 4. Установите связь контроллера Modicon M221 с преобразователем частоты Altivar ATV320 по протоколу SR-485. Создайте проект, в котором управление преобразователем частоты будет выполняться от контроллера посредством функциональных блоков программной среды Machine Expert – Basic. В качестве органов управления используйте переключатели SA1...SA6 (см. рис. 10.2), а в качестве элементов индикации – лампы HL6...HL8. Загрузите проект в ПЛК и убедитесь в возможности пуска и останова двигателя M1, подключенного к ПЧ.

Задание 5. Измените проект, созданный по заданию 3, таким образом, чтобы всякий раз при срабатывании индуктивного датчика *SI1* (см. рис.10.2), на экране терминала появлялся журнал тревог с соответствующими записями о срабатываниях датчика.

Задание 6. Создайте проект на основе контроллера Modicon M221 и терминала Magelis HMI GTO, в котором все системные события (включение/выключение контроллера, наличие связи вежду ПЛК и ПТ, изменение вводимых параметров) заносились бы в журнал событий. Загрузите части проекта в ПТ и ПЛК, и убедитесь в его работоспособности.

Задание 7. Создайте проект, связывающий терминал Magelis HMI GTO, контроллер Modicon M221 и преобразователь частоты Altivar ATV320 в единую систему управления двигателем M1 (см. рис. 10.2). Создайте на экране терминала виртуальные органы управления и элементы индикации, позволяющие производить пуск, останов двигателя M1, а также производить выбор одной из 8 фиксированных скоростей вращения. Текущий режим работы системы должен отображаться на терминале. При срабатывании индуктивного датчика двигатель должен останавливаться, а на экран терминала выводиться сообщение об аварийном режиме.

Задание 8. Измените проект, созданный по заданию 7, таким образом, чтобы изменение скоростей вращения двигателя *M1* происходило по циклу автоматически. Параметры цикла (число участков, частоты вращения и направления вращения на каждом участке, продолжительность работы на каждом участке) должны задаваться через экранное меню терминала. Настройте преобразователь частоты, загрузите части проекта в ПТ и ПЛК и убедитесь в его работоспособности.

Задание 9. Задайте циклический режим работы двигателя *M1* путем программирования контроллера *ATV Logic*, встроенного в преобразователь частоты *Altivar ATV320*. В качестве органов управления используйте переключатели *SA1…SA6* (см. рис. 10.2), а в качестве элементов индикации – лампы *HL3…HL5*. Убедитесь в работоспособности программы.

### 10.4. Контрольные вопросы

1. Что такое программируемый логический контроллер и в чем его преимущество перед релейно-контакторными схемами?

2. Опишите процесс создания проекта в среде программирования контроллеров *Machine Expert – Basic*.

3. Опишите процесс создания проекта в среде программирования терминалов *Vijeo Designer*.

4. Как в контроллере *Modicon M221* установить связь с преобразователем частоты *Altivar ATV320* по протоколу *RS-485*.

5. Опишите процесс создания прерываний в контроллере *Modicon M221*.

6. Как связать программируемый терминал *Magelis HMIGTO* и контроллер *Modicon M221* по протоколам *Modbus TCP* и *Modbus RTU*.

7. Опишите процесс создания программы с помощью программного обеспечения *SoMove* во встроенном контроллере *ATV Logic* преобразователя частоты *Altivar ATV320*.

8. Опишите процесс настройки преобразователя частоты Altivar ATV320 для работы с контроллером *Modicon M221* по протоколу *Modbus (RS-485)*.

9. Как в среде *Vijeo Designer* создать журнал событий/тревог и выводить туда информацию о различных системных событиях?

### Литература

1. Кангин, В. В. Промышленные контроллеры в системах автоматизации технологических процессов : учеб. пособие для вузов / В. В. Кангин. – Старый Оскол : ТНТ, 2018. – 407 с.

2. Герасимов, А. В. Программируемые логические контроллеры : учеб. пособие / А. В. Герасимов, И. Н. Терюшов, А. С. Титовцев ; Федер. агентство по образованию, Казан. гос. технол. ун-т. – Казань : КНИТУ, 2008. – 169 с.

3. Сергеев, А. И. Программирование контроллеров систем автоматизации: учебное пособие / А. И. Сергеев, А. М. Черноусова, А. С. Русяев ; Оренбург. гос. ун-т. – Оренбург : Оренбург. гос. ун-т, 2017. – 126 с.

4. Третьяков, А. А. Средства автоматизации управления: системы программирования контроллеров / А. А. Третьяков, И. А. Елизаров, В. Н. Назаров ; Тамб. гос. техн. ун-т. – Тамбов : ТГТУ, 2017. – 82 с.

5. Логический контроллер *Modicon M221.* – Режим доступа: https://www.se.com/ru/ru/product/*TM221CE24T*/компактный-базовыйблок-m22124io-транзист-источник-ethernet/?range=62128-логическийконтроллер-modicon-m221&selected-node-id=12692210272. – Дата доступа: 11.12.2020.

6. EcoStruxure Machine Expert – Basic. Generic Functions Library Guide. – Режим доступа: https://www.se.com/ww/en/download/document/ EIO000003289/. – Дата доступа: 11.12.2020.

7. SoMachine Programming Guide. – Режим доступа: https://www. se.com/ww/en/download/document/EIO000000067/. – Дата доступа: 11.12.2020.

8. Горячий FAQ о ПЛК Schneider Modicon M221. – Режим доступа: https://plcontroller.ru/post/6371/. – Дата доступа: 11.12.2021.

# Содержание

| Введение                                                 | 3  |
|----------------------------------------------------------|----|
| 1. Краткая характеристика аппаратной части               | 4  |
| 2. Создание нового проекта                               | 7  |
| 3. Инициализация прерываний                              | 15 |
| 4. Создание всплывающих окон                             | 18 |
| 5. Панель ввода значений                                 | 26 |
| 6. Создание журнала тревог                               | 32 |
| 7. Отображение на экране ПТ информации о состоянии связи |    |
| с ПЛК и режиме работы ПЛК                                | 34 |
| 8. Конфигурирование преобразователя частоты для работы   |    |
| по протоколу Modbus                                      | 44 |
| 9. Настройка функции ATV Logic                           | 52 |
| 10. Методика проведения лабораторных работ               | 54 |
| 10.1. Лабораторный стенд                                 | 54 |
| 10.2. Рекомендуемая последовательность выполнения работ  | 57 |
| 10.3. Примерный перечень заданий для лабораторных работ  | 57 |
| 10.4. Контрольные вопросы                                | 59 |
| Литература                                               | 60 |

Учебное электронное издание комбинированного распространения

Савельев Вадим Алексеевич Дорощенко Игорь Васильевич

# ПРОГРАММИРУЕМЫЕ КОНТРОЛЛЕРЫ И ПРОМЫШЛЕННЫЕ СЕТИ

## Учебно-методическое пособие для студентов специальности 1-53 01 05 «Автоматизированные электроприводы» дневной формы обучения

Редактор Компьютерная верстка О.С.Ковалёва И.П.Минина

Свидетельство о гос. регистрации в качестве издателя печатных изданий за № 1/273 от 04.04.2014 г. пр. Октября, 48, 246746, г. Гомель